# Manual de utilizare

# 8KW INVERTOR / ÎNCĂRCĂTOR SOLAR

Versiune: 1.3

# Cuprins

| DESPRE ACEST MANUAL                                         | 1                                      |
|-------------------------------------------------------------|----------------------------------------|
| Scop                                                        | 1                                      |
| Domeniul de aplicare                                        |                                        |
| INSTRUCTIUNI DE SIGURANTA                                   | 1                                      |
| INTRODUCERE                                                 | 2                                      |
| Caracteristici                                              | 2                                      |
| Arhitectura de bază a sistemului                            | 2                                      |
| Prezentarea produsului                                      | 3                                      |
| INSTALARE                                                   | 4                                      |
| Despachetarea și inspecția                                  | 4                                      |
| Pregătire                                                   | 4 Montarea                             |
| unității                                                    | 4 Conexiunea                           |
| bateriei                                                    | 5 Conexiune de intrare/ieșire          |
| AC                                                          | .6                                     |
| Conexiune PV                                                | 7                                      |
| Asamblarea finala                                           | 10 Instalarea panoului de              |
| afișare la distanță                                         | 10                                     |
| Conectori de ieșire DC (opțional)                           | 11                                     |
| Conexiune de comunicare                                     | 12                                     |
| Semnal de contact uscat                                     | 12                                     |
| Comunicare BMS                                              |                                        |
| OPERAȚIUNE                                                  |                                        |
| Pornirea/Oprirea                                            |                                        |
| Pornirea invertorului                                       | 13                                     |
| Panoul de operare și afișare                                | 13 Pictograme de pe afișajul           |
| LCD                                                         | 14 Setarea                             |
| LCD                                                         | 16 Afişaj                              |
| LCD                                                         |                                        |
| operare                                                     |                                        |
| Cod de referință defecțiuni                                 |                                        |
| Indicator de avertizare                                     |                                        |
| EGALIZAREA BATERIEI                                         |                                        |
| SPECIFICAȚII                                                |                                        |
| Tabelul 1 Specificații mod linie                            | 39 Tabelul 2 Specificații modului      |
| invertor                                                    | 40 Tabelul 3 Specificațiile modului de |
| încărcare                                                   |                                        |
| generale                                                    |                                        |
| DEPANARE                                                    |                                        |
| Anexa I: Funcția paralelă                                   |                                        |
| BMS56                                                       |                                        |
| Anexa III: Ghidul de operare Wi-Fi în panoul de la distanță | 62                                     |

#### DESPRE ACEST MANUAL

#### Scop

Acest manual descrie asamblarea, instalarea, operarea și depanarea acestei unități. Vă rugăm să citiți cu atenție acest manual înainte de instalare și operare. Păstrați acest manual pentru referințe viitoare.

Domeniul de aplicare

Acest manual oferă instrucțiuni de siguranță și instalare, precum și informații despre unelte și cablaj.

### INSTRUCTIUNI DE SIGURANTA

AVERTISMENT: Acest capitol conține instrucțiuni importante de siguranță și operare. Citiți și păstrați acest manual pentru referințe viitoare.

- 1. Înainte de a utiliza unitatea, citiți toate instrucțiunile și marcajele de avertizare de pe unitate, baterii și toate secțiunile corespunzătoare ale acestui manual.
- ATENȚIE --Pentru a reduce riscul de rănire, încărcați numai baterii reîncărcabile de tip plumb acid cu ciclu profund.
  Alte tipuri de baterii se pot sparge, provocând vătămări corporale şi daune.
- 3. Nu dezasamblați unitatea. Du-l la un centru de service calificat atunci când este nevoie de service sau reparație.

Reasamblarea incorectă poate duce la un risc de electrocutare sau incendiu.

- Pentru a reduce riscul de electrocutare, deconectați toate cablurile înainte de a încerca orice întreținere sau curățare.
  Oprirea unității nu va reduce acest risc.
- 5. ATENȚIE Numai personalul calificat poate instala acest dispozitiv cu baterie.
- 6. NU încărcați NICIODATĂ o baterie înghețată.
- 7. Pentru o funcționare optimă a acestui invertor/încărcător, vă rugăm să urmați specificațiile necesare pentru a selecta dimensiunea corespunzătoare a cablului. Este foarte important să utilizați corect acest invertor/încărcător.
- 8. Fiți foarte precaut când lucrați cu unelte metalice pe sau în jurul bateriilor. Există un risc potențial să scadă o unealtă care provoacă scântei sau scurtcircuitarea bateriilor sau a altor piese electrice și ar putea provoca o explozie.
- 9. Vă rugăm să urmați cu strictețe procedura de instalare când doriți să deconectați bornele AC sau DC. Vă rog consultați secțiunea INSTALARE a acestui manual pentru detalii.
- 10. Siguranțele sunt furnizate ca protecție la supracurent pentru alimentarea cu baterie.
- 11. INSTRUCȚIUNI DE PĂMÂNARE -Acest invertor/încărcător trebuie conectat la o priză permanentă împământată. sistem de cablare. Asigurați-vă că respectați cerințele și reglementările locale pentru a instala acest invertor.
- 12. NU provocați NICIODATĂ scurtcircuitarea ieșirii AC și a intrării DC. NU conectați la rețea atunci când intrați în curent continuu scurtcircuite.
- 13. Atentie!! Numai personalul de service calificat poate repara acest dispozitiv. Dacă erorile persistă după ce ați urmat tabelul de depanare, vă rugăm să trimiteți acest invertor/încărcător înapoi la distribuitorul local sau service-ul centru de intretinere.
- 14. AVERTISMENT: Deoarece acest invertor nu este izolat, sunt acceptate doar trei tipuri de module fotovoltaice: monocristalin, policristalin cu clasa A şi module CIGS. Pentru a evita orice defecțiune, nu conectați module fotovoltaice cu posibile scurgeri de curent la invertor. De exemplu, modulele fotovoltaice împământate vor cauza scurgeri de curent către invertor. Când utilizați module CIGS, vă rugăm să vă asigurați că NU împământă.
- 15. ATENȚIE: Este necesară utilizarea cutiei de joncțiune PV cu protecție la supratensiune. În caz contrar, va cauza deteriorarea invertorului atunci când apar fulgere pe modulele fotovoltaice.

### INTRODUCERE

Acesta este un invertor multifuncțional, care combină funcții de invertor, încărcător solar și încărcător de baterie pentru a oferi suport de energie neîntreruptă într-un singur pachet. Ecranul LCD cuprinzător oferă butoane configurabile de utilizator și ușor accesibile, cum ar fi curentul de încărcare a bateriei, prioritatea de încărcare CA sau solară și tensiune de intrare acceptabilă în funcție de diferite aplicații.

#### Caracteristici

Invertor cu undă sinusoidală pură

Culoare configurabilă cu bara LED RGB încorporată

Wi-Fi încorporat pentru monitorizare mobilă (este necesară

APP) Suportă funcția USB On-the-Go

Ieșire opțională de 12 V DC

Kit anti-amurg încorporat

Modul de control LCD detașabil cu mai multe porturi de comunicație pentru BMS (RS485, CAN-BUS, RS232) Domenii de tensiune de intrare configurabile pentru electrocasnice și computere personale prin panoul de control LCD Temporizator configurabil de utilizare a ieșirii AC/PV și prioritizare AC/Solar configurabil prioritate încărcător prin panoul de control LCD Curent de încărcare a bateriei configurabil bazat pe aplicații prin panoul de control LCD Compatibil cu rețeaua de utilități sau alimentarea generatorului Repornire automată în timp ce AC se recuperează Protecție la suprasarcină / supratemperatura / scurtcircuit Design inteligent de încărcător de baterie pentru optimizarea bateriei performan ă

Funcție de pornire la rece

### Arhitectura de bază a sistemului

Următoarea ilustrație prezintă aplicația de bază pentru această unitate. De asemenea, era necesar ca următoarele dispozitive să aibă un sistem complet de funcționare: Generator sau rețea de utilități. module fotovoltaice

Consultați-vă cu integratorul de sistem pentru alte posibile arhitecturi de sistem, în funcție de cerințele dumneavoastră.

Acest invertor poate alimenta diverse aparate din mediul de acasă sau de la birou, inclusiv aparate de tip motor, cum ar fi tubulaturi, ventilator, frigider și aparate de aer condiționat.

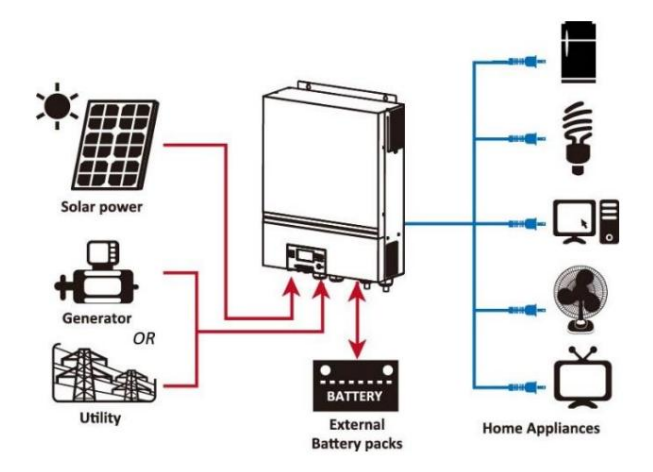

Figura 1 Prezentare generală a sistemului PV hibrid de bază

### Prezentarea produsului

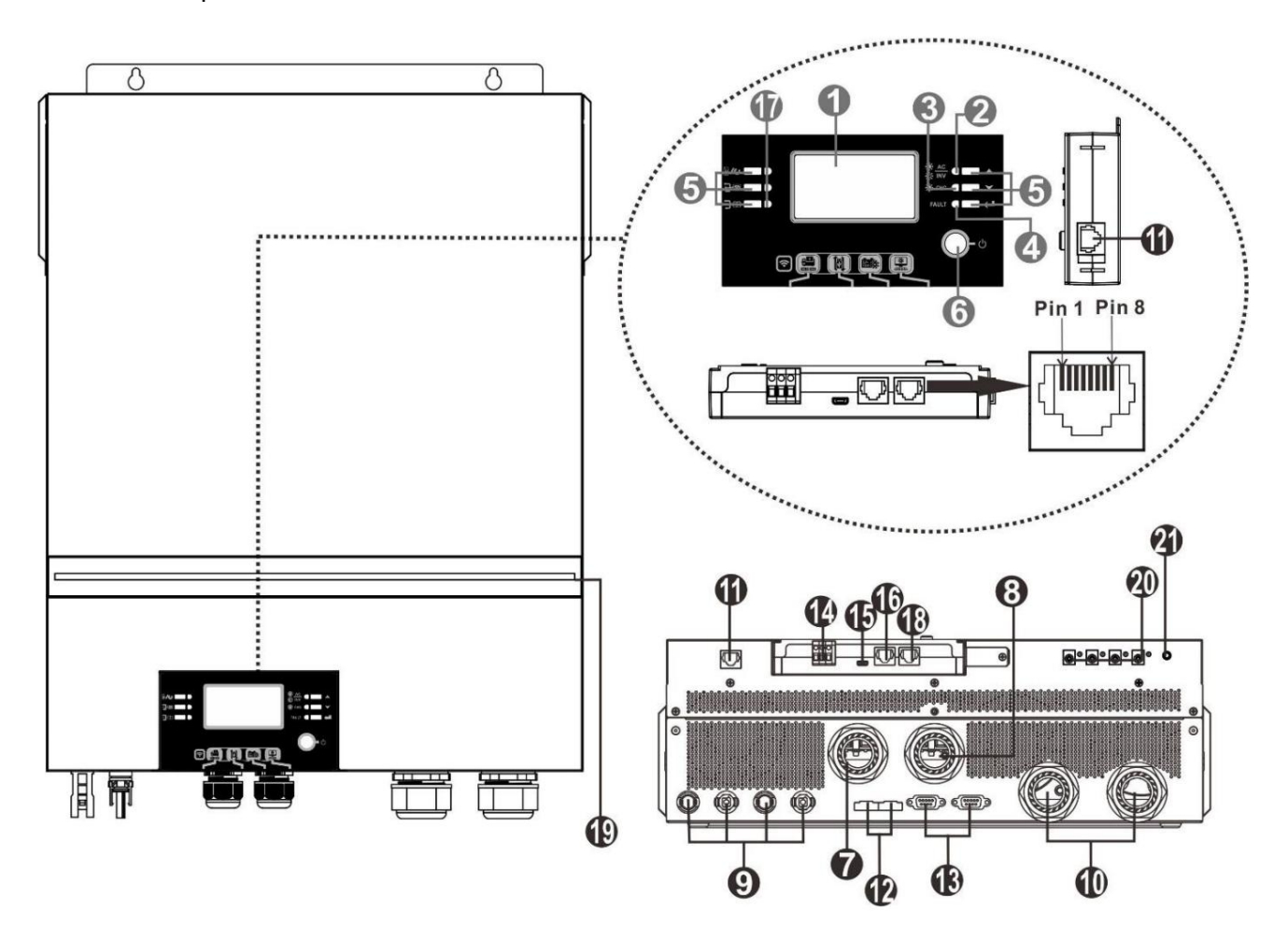

NOTĂ: Pentru instalarea și funcționarea în paralel, vă rugăm să verificați Anexa I.

1. Afişajul LCD

2. Indicator de stare

3. Indicator de încărcare

4. Indicator de defecțiune

5. Butoane funcționale

6. Comutator de pornire/

oprire 7. Conectori de intrare

AC 8. Conectori de ieșire AC (conexiune la sarcină)

9. Conectori PV

10. Conectori baterie 11.

Comunicare la distanță cu modulul LCD

Port

12. Port de partajare curent

- 13. Port de comunicație paralel 14.
- Contact uscat 15. Port USB ca port de
- comunicație USB și funcție USB

port

16. Port de comunicație BMS: CAN, RS-485 sau RS-232 17.

Indicatori de sursă de ieșire (consultați secțiunea OPERARE/Operare și Panou de afișare pentru detalii) și memento de setare a funcției USB (consultați OPERAREA/Setarea funcției pentru detalii)

18. Port de comunicație RS-232 19.

- Bară LED RGB (consultați secțiunea Setări LCD pentru detalii)
- 20. Conectori de ieșire 12V DC (opțional)
- 21. Comutator de alimentare pentru ieșire DC (opțiune)

## INSTALARE

# Despachetarea și inspecția

Înainte de instalare, vă rugăm să inspectați unitatea. Asigurați-vă că nimic din interiorul pachetului nu este deteriorat. Ar fi trebuit să primiți următoarele articole în interiorul pachetului:

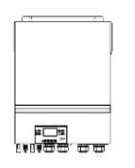

 $\bigcirc$   $\bigcirc$ 

CD cu software manual Cablu RS-232 Cablu de comunicatie paralel

0-55

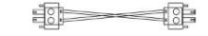

Unitate invertor

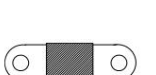

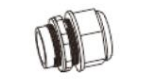

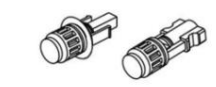

Cablu de partajare a curentului

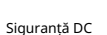

Presepe cablu x 4 buc

Conectori PV x 2 seturi

# Pregătirea

Înainte de a conecta toate cablurile, vă rugăm să scoateți capacul inferior prin îndepărtarea celor cinci șuruburi. Când scoateți capacul inferior, îndepărtați cu grijă trei cabluri, așa cum se arată mai jos.

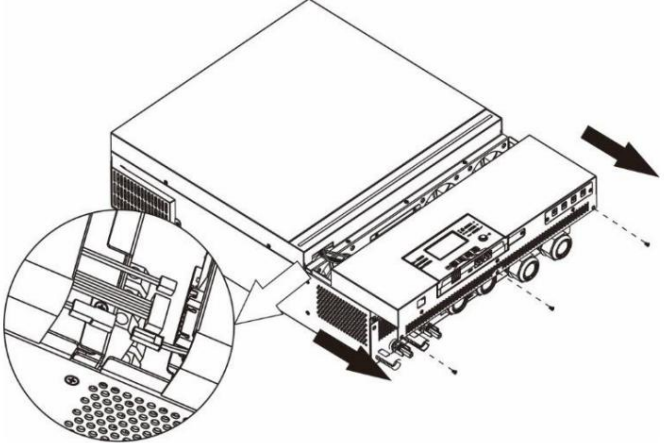

## Montarea unității

Luați în considerare următoarele puncte înainte de a selecta locul de instalare: Nu montați invertorul pe materiale de construcție inflamabile. Montați pe o suprafață solidă Instalați acest invertor la nivelul ochilor pentru a permite afișajului LCD să fie

cititi tot timpul.

Temperatura ambiantă trebuie să fie între 0°C și 55°C pentru a asigura o funcționare optimă. Poziția de instalare recomandată trebuie să fie respectată de perete

#### vertical.

Asigurați-vă că păstrați alte obiecte și suprafețe așa cum se arată în diagrama din dreapta pentru a garanta o disipare suficientă a căldurii și pentru a avea suficient spațiu pentru îndepărtarea firelor.

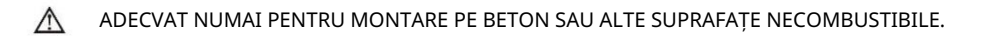

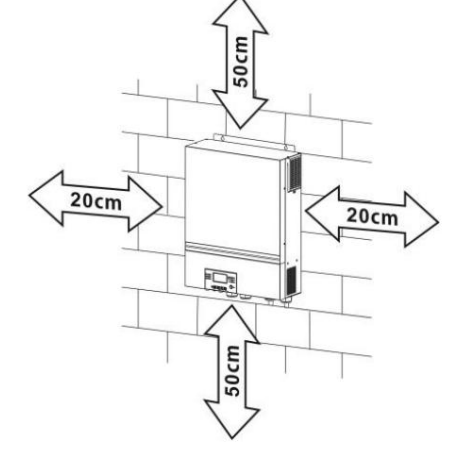

Instalați unitatea înșurubând patru șuruburi. Este recomandat să folosiți șuruburi M4 sau M5.

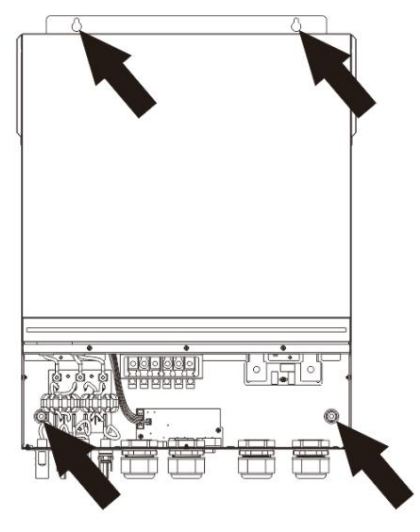

# Conexiune baterie

ATENȚIE: Pentru funcționarea în siguranță și conformitatea cu reglementările, este necesar să instalați un dispozitiv separat de protecție la supracurent DC sau un dispozitiv de deconectare între baterie și invertor. Este posibil să nu fie solicitat să aibă un dispozitiv de deconectare în unele aplicații, cu toate acestea, este încă solicitat să aibă instalată protecție la supracurent. Vă rugăm să consultați amperajul tipic din tabelul de mai jos, ca dimensiune necesară a siguranței sau a întreruptorului.

Terminal inel:

AVERTIZARE! Toate cablările trebuie efectuate de un personal calificat. AVERTIZARE! Este foarte important pentru siguranța sistemului și funcționarea eficientă să folosiți cablul adecvat pentru conectarea bateriei. Pentru a reduce riscul de rănire, vă rugăr

folosiți cablul adecvat pentru conectarea bateriei. Pentru a reduce riscul de rănire, vă rugăm să utilizați cablul și dimensiunea bornelor recomandate, ca mai jos.

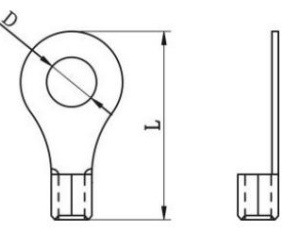

Dimensiunea recomandată a cablului bateriei și a terminalului:

| Model | Tipic<br>Amperaj | Capacitatea b | Dimensiunea firului<br>ateriei | Cablu<br>mm2 | Terminal o<br>Dimensi | de inel<br>uni | Valoarea<br>cuplului |
|-------|------------------|---------------|--------------------------------|--------------|-----------------------|----------------|----------------------|
| 8KW   | 183.2A           | 250AH         | 1*2/0AWG                       | 67.4         | 8.4                   | 51             | 5 Nm                 |

Vă rugăm să urmați pașii de mai jos pentru a implementa conexiunea

bateriei: 1. Asamblați terminalul inel al bateriei pe baza cablului bateriei și a dimensiunii terminalului recomandate.

- 2. Fixați două presetupe în bornele pozitive și negative.
- 3. Introduceți terminalul inel al cablului bateriei plat în conectorul bateriei al invertorului și asigurați-vă că piulițele sunt strânse cu un cuplu de 5 Nm. Asigurați-vă că polaritatea atât la baterie, cât și la invertor/încărcare este conectată corect și că bornele inelare sunt bine înșurubate la bornele bateriei.

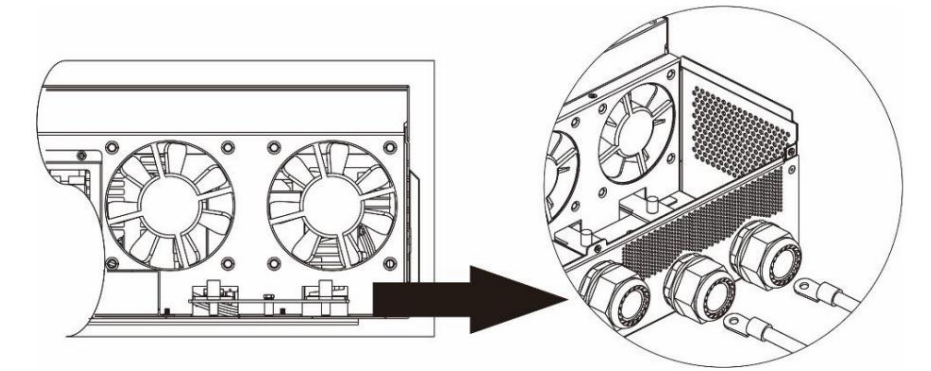

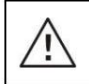

AVERTISMENT: Pericol de șoc

Instalarea trebuie efectuată cu grijă datorită tensiunii ridicate a bateriei în serie.

1

PRUDENȚĂ!! Nu așezați nimic între partea plată a terminalului invertorului și terminalul inel. În caz contrar, poate apărea supraîncălzirea.

PRUDENȚĂ!! Nu aplicați substanță antioxidantă pe terminale înainte ca terminalele să fie conectate strâns.

PRUDENȚĂ!! Înainte de a efectua conexiunea finală de CC sau de a închide întrerupătorul/sezionatorul de CC, asigurați-vă că pozitivul (+) trebuie conectat la pozitiv (+) și negativul (-) trebuie conectat la negativ (-).

# Conexiune intrare/ieșire AC

PRUDENȚĂ!! Înainte de a vă conecta la sursa de alimentare de intrare AC, vă rugăm să instalați un întrerupător de curent alternativ separat între invertor și sursa de alimentare de intrare AC. Acest lucru va asigura că invertorul poate fi deconectat în siguranță în timpul întreținerii și complet protejat de supracurent de intrare AC.

PRUDENȚĂ!! Există două blocuri de borne cu marcajele "IN" și "OUT". Vă rugăm să NU conectați greșit conectorii de intrare și de ieșire.

#### AVERTIZARE! Toate cablările trebuie efectuate de un personal calificat.

AVERTIZARE! Este foarte important pentru siguranța sistemului și funcționarea eficientă să folosiți cablul adecvat pentru conexiunea de intrare AC. Pentru a reduce riscul de rănire, vă rugăm să utilizați dimensiunea recomandată a cablului, ca mai jos.

Cerință de cablu sugerată pentru firele de CA

| Model |       | Valoarea cuplului |
|-------|-------|-------------------|
| 8KW   | 8 AWG | 1,4 ~ 1,6 Nm      |

Vă rugăm să urmați pașii de mai jos pentru a implementa conexiunea de intrare/ieșire

CA: 1. Înainte de a realiza conexiunea de intrare/ieșire CA, asigurați-vă că deschideți mai întâi protectorul sau deconectatorul CC.

2. Scoateți manșonul de izolație de 10 mm pentru șase conductori. Și scurtați faza L și conductorul neutru N 3 mm.

3. Fixați două presetupe în părțile de intrare și de ieșire.

4. Introduceți firele de intrare AC conform polarităților indicate pe blocul de borne și strângeți șuruburile terminalelor.

Asigurați-vă că conectați mai întâi conductorul de protecție PE ( ).

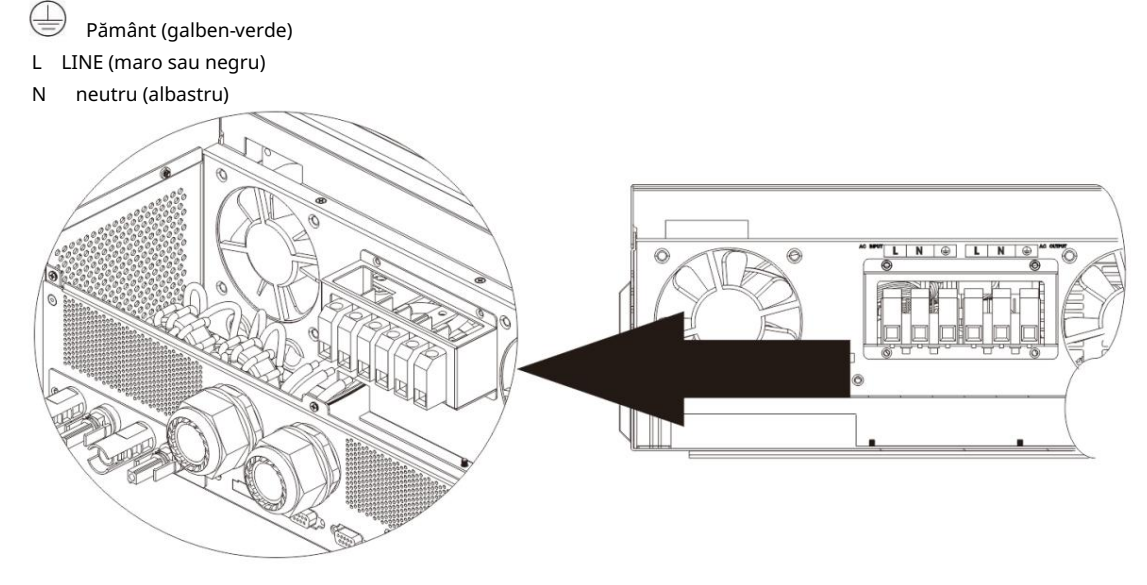

AVERTIZARE:

Asigurați-vă că sursa de alimentare CA este deconectată înainte de a încerca să o conectați la unitate.

5. Apoi, introduceți firele de ieșire AC conform polarităților indicate pe blocul de borne și strângeți borna

uruburi. Asigurați-vă că conectați conductorul de protecție PE ( 🛛 📛 mai întâi.

🚽 Pământ (galben-verde)

- L LINE (maro sau negru)
- N neutru (albastru)

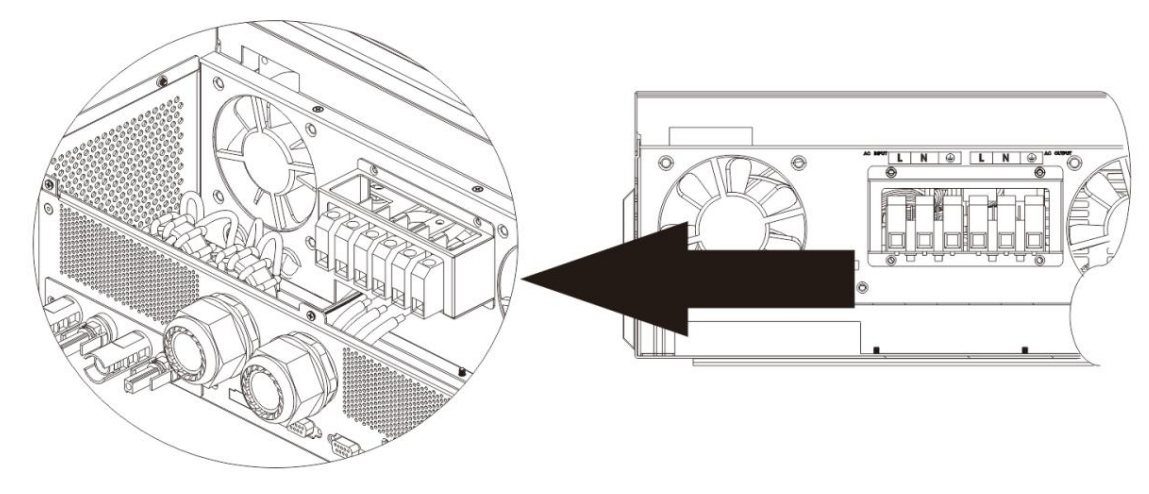

6. Asigurați-vă că firele sunt bine conectate.

ATENȚIE: Important Asigurați-

vă că conectați firele AC cu polaritatea corectă. Dacă firele L și N sunt conectate invers, poate cauza scurtcircuitarea rețelei atunci când aceste invertoare funcționează în paralel.

ATENȚIE: Aparatele precum aparatele de aer condiționat necesită cel puțin 2-3 minute pentru a reporni, deoarece este necesar să aibă suficient timp pentru a echilibra gazul frigorific în interiorul circuitelor. Dacă apare o lipsă de energie și se recuperează într-un timp scurt, aceasta va cauza deteriorarea aparatelor dvs. conectate. Pentru a preveni acest tip de daune, vă rugăm să verificați producătorul aparatului de aer condiționat dacă este echipat cu funcție de întârziere înainte de instalare. În caz contrar, acest invertor/încărcător va declanșa o defecțiune de suprasarcină și va întrerupe ieșirea pentru a vă proteja aparatul, dar uneori tot provoacă daune interne aparatului de aer condiționat.

# Conexiune PV

ATENȚIE: Înainte de conectarea la modulele fotovoltaice, vă rugăm să instalați separat întreruptoare de circuit CC între invertor și modulele fotovoltaice.

NOTĂ 1: Vă rugăm să utilizați întrerupător de circuit de 600 VDC/30 A.

NOTA 2: Categoria de supratensiune a intrării PV este II.

Vă rugăm să urmați pașii de mai jos pentru a implementa conexiunea modulului fotovoltaic:

AVERTISMENT: Deoarece acest invertor nu este izolat, sunt acceptate doar trei tipuri de module fotovoltaice: monocristaline și policristaline cu clasa A și module CIGS.

Pentru a evita orice defecțiune, nu conectați module fotovoltaice cu posibile scurgeri de curent la invertor. De exemplu, modulele fotovoltaice împământate vor cauza scurgeri de curent către invertor. Când utilizați module CIGS, vă rugăm să vă asigurați că NU împământă.

ATENȚIE: Este necesar să utilizați cutia de joncțiune PV cu protecție la supratensiune. În caz contrar, se va deteriora invertorul atunci când apar fulgere pe modulele fotovoltaice.

Pasul 1: Verificați tensiunea de intrare a modulelor matrice fotovoltaice. Acest sistem este aplicat cu două șiruri de matrice fotovoltaice. Vă rugăm să vă asigurați că sarcina maximă de curent a fiecărui conector de intrare PV este de 18A.

ATENȚIE: Depășirea tensiunii maxime de intrare poate distruge unitatea!! Verificați sistemul înainte de conectarea prin cablu.

Pasul 2: Deconectați întrerupătorul și opriți întrerupătorul DC.

Pasul 3: Asamblați conectorii PV furnizați cu module PV prin următorii pași.

Componente pentru conectori PV și instrumente:

Carcasă conector mamă

| Terminal femela                  |  |
|----------------------------------|--|
| Carcasă conector tată            |  |
| Terminal masculin                |  |
| Instrument de sertizare și cheie |  |

Pregătiți cablul și urmați procesul de asamblare a conectorului:

Îndepărtați un cablu de 8 mm pe ambele părți ale capetelor și aveți grijă să NU tăiați conductorii.

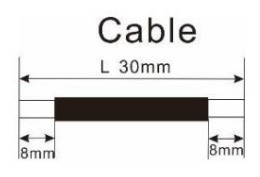

Introduceți cablul cu dungi în terminalul mamă și sertizati terminalul mamă așa cum se arată mai jos.

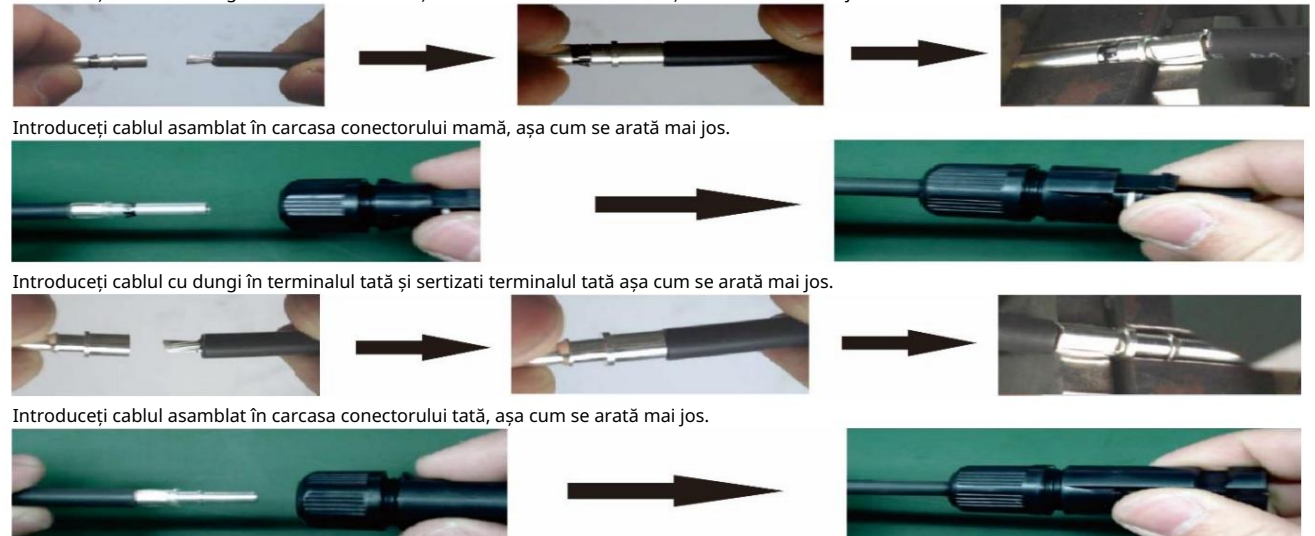

Apoi, folosiți cheia pentru a înșuruba strâns domul de presiune la conectorul mamă și la conectorul tată, așa cum se arată mai jos.

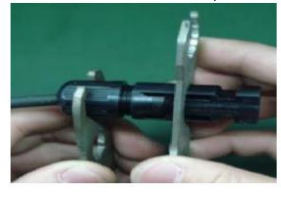

Pasul 4: Verificați polaritatea corectă a cablului de conectare de la modulele PV și conectorii de intrare PV. Apoi, conectați polul pozitiv (+) al cablului de conectare la polul pozitiv (+) al conectorului de intrare PV. Conectați polul negativ (-) al cablului de conectare la polul negativ (-) al conectorului de intrare PV.

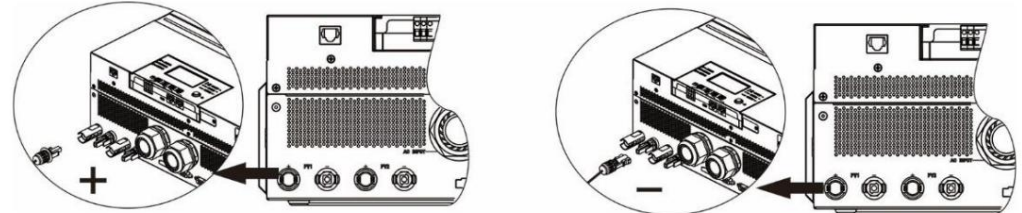

AVERTIZARE! Pentru siguranță și eficiență, este foarte important să folosiți cabluri adecvate pentru conectarea modulelor fotovoltaice.

| ге | entru a reduce riscul de famile, va rugam sa dulizați cabidi de dimensiune adecvata, așa cum se recomanda mai jos. |         |  |
|----|----------------------------------------------------------------------------------------------------|---------|--|
|    | Secțiunea conductorului (mm2 ) 4~6                                                                                 | AWG nr. |  |
|    |                                                                                                    | 10~12   |  |

ATENȚIE: Nu atingeți niciodată direct bornele invertorului. Poate provoca șoc electric letal.

Configurație recomandată a panoului Când

selectați module fotovoltaice adecvate, vă rugăm să luați în considerare următorii parametri: 1. Tensiunea în

circuit deschis (Voc) a modulelor fotovoltaice să nu depășească tensiunea maximă în circuit deschis al matricei fotovoltaice. invertor.

2. Tensiunea în circuit deschis (Voc) a modulelor fotovoltaice trebuie să fie mai mare decât tensiunea de pornire.

| MODEL INVERTER                                     | 8KW          |
|----------------------------------------------------|--------------|
| Max. Putere PV Array                               | 8000W        |
| Max. Tensiune circuit deschis matrice fotovoltaică | 500Vdc       |
| Gama de tensiune MPPT pentru matrice PV            | 90Vdc~450Vdc |
| Tensiune de pornire (Voc)                          | 80Vdc        |

#### Configurație recomandată a panoului solar: Spec. panou

| solar.              | INTRARE SOLAR 1                             | INTRARE SOLAR 2                             |                      |                            |
|---------------------|---------------------------------------------|---------------------------------------------|----------------------|----------------------------|
| (referință)         | Min în serie: 4 buc, per intrare Max. în    |                                             | Cantitatea de panour | i Putere totală de intrare |
| - 250Wp -           | serie: 12 buc, per intrare 4 bu             | c în serie                                  |                      |                            |
| Vmp: 30.7Vdc - Imp: |                                             | Х                                           | 4 buc                | 1000W                      |
| 8.3A - Voc: 37.7Vdc | Х                                           | 4 buc în serie                              | 4 buc                | 1000W                      |
|                     | 12 buc în serie                             | Х                                           | 12 buc               | 3000W                      |
| - Isc: 8.4A         | Х                                           | 12 buc în serie 6                           | 12 buc               | 3000W                      |
| - celule: 60        | 6 buc în serie 6                            | buc în serie                                | 12 buc               | 3000W                      |
|                     | buc în serie, 2 șiruri                      | Х                                           | 12 buc               | 3000W                      |
|                     | X                                           | 6 buc în serie, 2<br>șiruri                 | 12 buc               | 3000W                      |
|                     | 8 buc în serie, 2 șiruri                    | Х                                           | 16 buc               | 4000W                      |
|                     | Х                                           | 8 buc în serie, 2 șiruri                    | 16 buc               | 4000W                      |
|                     | 9 buc în serie, 1 șir 9 buc în se           | rie, 1 șir                                  | 18 bucati            | 4500W                      |
|                     | 10 buc în serie, 1 șir<br>12 buc în         | 10 buc în serie, 1 șir<br>12 buc în         | 20 buc               | 5000W                      |
|                     | serie, 1 șir 6 buc în<br>serie, 2 șiruri    | serie, 1 șir 6 buc în<br>serie, 2 șiruri    | 24 buc               | 6000W                      |
|                     | 7 buc în serie, 2 șiruri<br>8 buc în serie, | 7 buc în serie, 2 șiruri<br>8 buc în serie, | 24 buc               | 6000W                      |
|                     | 2 șiruri                                    | 2 șiruri                                    | 28 buc               | 7000W                      |
|                     |                                             |                                             | 32 buc               | 8000W                      |

## Asamblarea finala

După ce ați conectat toate cablurile, reconectați trei cabluri și apoi puneți capacul de jos înapoi înșurubând cinci șuruburi, așa cum se arată mai jos.

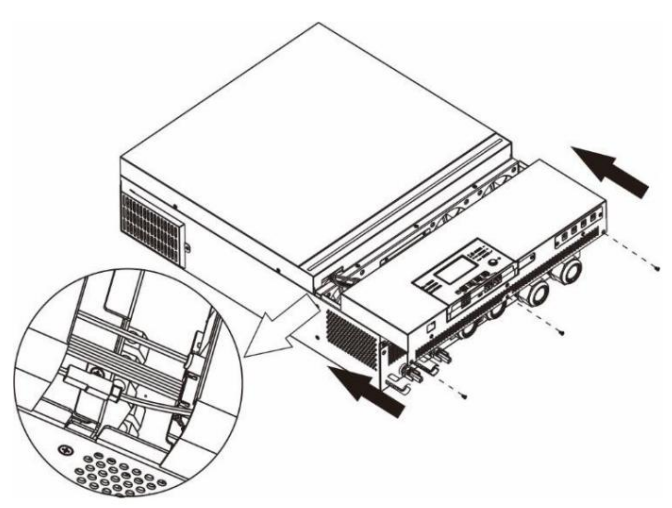

### Instalarea panoului de afișare la distanță

Modulul LCD poate fi detașabil și instalat într-o locație la distanță cu un cablu de comunicație opțional. Vă rugăm să urmați pașii următori pentru a implementa această instalare a panoului de la distanță.

Pasul 1. Scoateți șurubul de pe partea de jos a modulului LCD și trageți în jos modulul din carcasă. Detașați cablul de la portul de comunicare original. Asigurați-vă că ați înlocuit placa de reținere înapoi pe invertor.

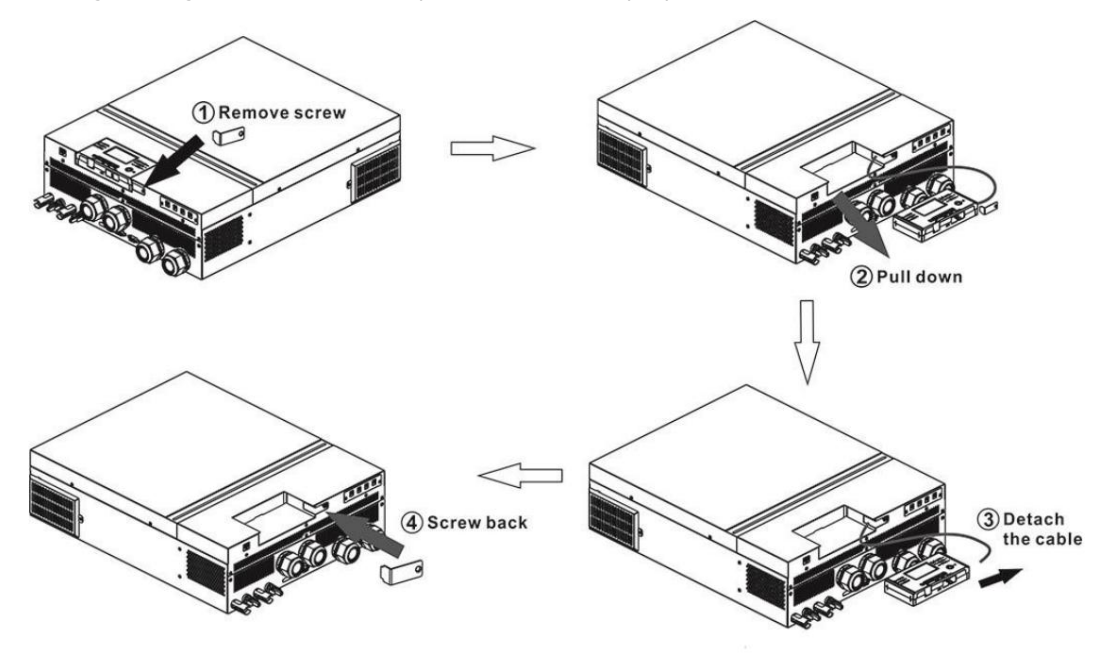

Pasul 2. Pregătiți găurile de montare în locațiile marcate, așa cum se arată în ilustrația de mai jos. Modulul LCD poate fi montat în siguranță în locația dorită.

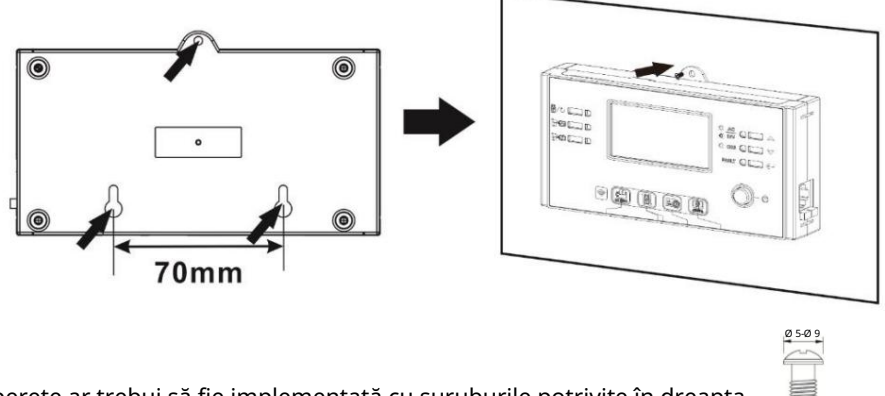

Notă: Instalarea pe perete ar trebui să fie implementată cu șuruburile potrivite în dreapta.

Pasul 3. După ce modulul LCD este instalat, conectați modulul LCD la invertor cu un cablu de comunicație RJ45 opțional, așa cum se arată mai jos.

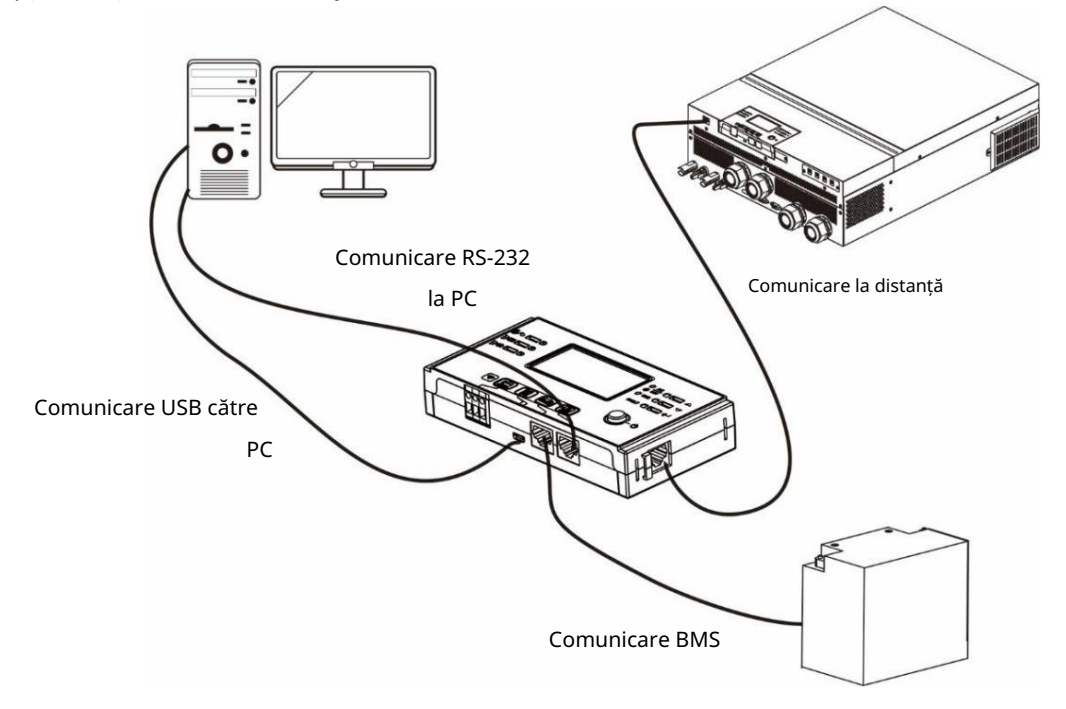

## Conectori de ieșire DC (opțional)

Acești conectori de ieșire DC sunt utilizați pentru a oferi o rezervă de alimentare de urgență pentru toate tipurile de echipamente alimentate cu curent continuu, cum ar fi routere, modemuri, set-top box, sisteme telefonice VOIP, sistem de supraveghere, sistem de alarmă, sistem de control acces și multe echipamente critice de telecomunicații. Există 4 canale (limită de curent la 3A pentru fiecare canal), care pot fi activate/dezactivate manual fie prin funcționarea LCD, fie prin comutatorul de alimentare de lângă mufele DC.

Dimensiunea furnizată a mufei DC (mascul) este OD 5,5 mm, ID 2,5 mm.

# Conexiune de comunicare

#### Conexiune serială

Vă rugăm să utilizați cablul serial furnizat pentru a vă conecta între invertor și computer. Instalați software-ul de monitorizare de pe CD-ul inclus și urmați instrucțiunile de pe ecran pentru a finaliza instalarea. Pentru operarea detaliată a software-ului, consultați manualul de utilizare al softwareului de pe CD-ul inclus.

#### Conexiune Wi-Fi

Această unitate este echipată cu un transmițător Wi-Fi. Transmițătorul Wi-Fi poate permite comunicarea fără fir între invertoarele în afara rețelei și platforma de monitorizare. Utilizatorii pot accesa și controla invertorul monitorizat cu APP descărcată. Puteți găsi aplicația "WatchPower" din Apple® Store sau "WatchPower Wi-Fi" în Google®

Magazin Play. Toate registrele de date și parametrii sunt salvați în iCloud. Pentru instalare și operare rapidă, vă rugăm să verificați Anexa III.

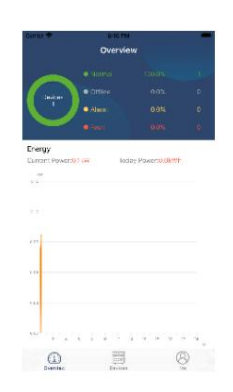

### Semnal de contact uscat

Există un contact uscat (3A/250VAC) disponibil pe panoul din spate. Poate fi folosit pentru a furniza semnal către dispozitivul extern atunci când tensiunea bateriei atinge nivelul de avertizare.

| Stare unitate |                                                | Condiție                                                         |                                                                                                    | Port contact us | scat:   |
|---------------|------------------------------------------------|------------------------------------------------------------------|----------------------------------------------------------------------------------------------------|-----------------|---------|
|               |                                                |                                                                  |                                                                                                    | NC & C          | NU & C  |
| Oprire        | Unitatea este oprită ș                         | i nicio ieșire nu este alir                                      | nentată.                                                                                                    | Închide         | Deschis |
|               | Ieșirea este<br>alimentată                     | Programul 01<br>setat ca USB                                     | Tensiune baterie < Tensiune DC<br>scăzută de avertizare                                                          | Deschis         | Închide |
| Aprinde       | de la baterie<br>putere sau<br>energie solară. | (în primul rând<br>utilitatea) sau SUB (în<br>primul rând solar) | Tensiune baterie > Valoarea<br>setată în Programul 13 sau<br>încărcarea bateriei ajunge la<br>stadiul de plutire | Închide         | Deschis |
| Apriliac      |                                                | Programul 01<br>este setat ca SBU                                | Tensiune baterie < Valoarea<br>setată în Programul 12                                                            | Deschis         | Închide |
|               |                                                | (prioritate SBU)                                                 | Tensiune baterie > Valoarea<br>setată în Programul 13 sau<br>încărcarea bateriei ajunge la<br>stadiul de plutire | Închide         | Deschis |

## **Comunicare BMS**

Este recomandat să achiziționați un cablu de comunicare special dacă vă conectați la bănci de baterii Litiu-Ion. Va rog, referiti-va la

Apendice II- Instalare de comunicații BMS

pentru detalii.

### OPERAȚIUNE

### Pornire/Oprire

Odată ce unitatea a fost instalată corect și bateriile sunt bine conectate, pur și simplu apăsați comutatorul On/Off (situat pe panoul de afișare) pentru a porni unitatea.

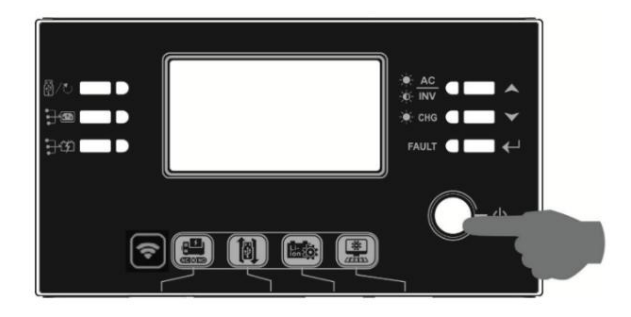

### Pornirea invertorului

După ce acest invertor este pornit, spectacolul de lumini WELCOME va începe cu RGB LED BAR. Acesta va trece lent prin întregul spectru de nouă culori (verde, albastru cer, albastru regal, violet, roz, roșu, miere, galben, galben lime) aproximativ 10-15 secunde. După inițializare, se va aprinde cu culoarea implicită.

RGB LED BAR se poate aprinde în diferite culori și efecte de lumină în funcție de setarea priorității energetice pentru a afișa modul de funcționare, sursa de energie, capacitatea bateriei și nivelul de încărcare. Acești parametri precum culoarea, efectele, luminozitatea, viteza și așa mai departe pot fi configurați prin intermediul panoului LCD. Vă rugăm să consultați setările LCD pentru detalii.

### Panou de operare și afișare

Funcționarea și modulul LCD, prezentate în graficul de mai jos, includ șase indicatori, șase taste funcționale, comutator pornit/oprit și un afișaj LCD pentru a indica starea de funcționare și informații despre puterea de intrare/ieșire.

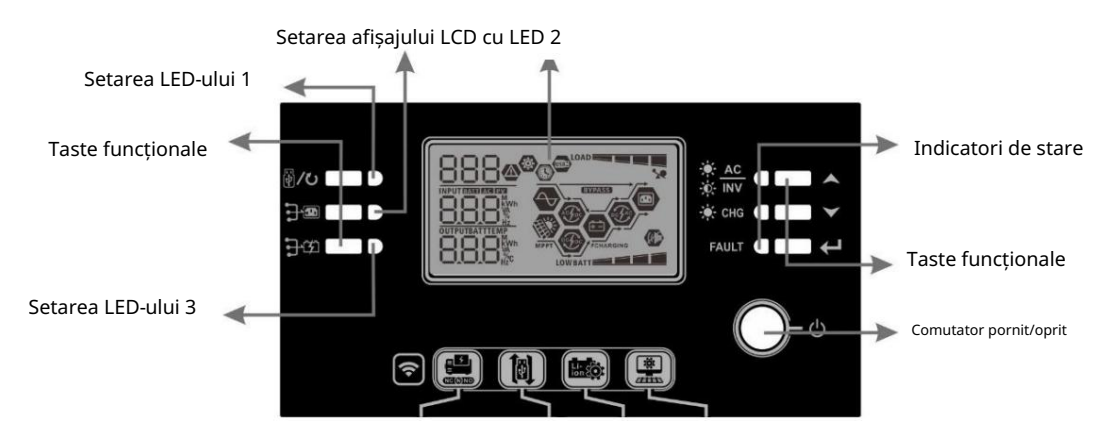

#### Indicatori

| Indicator c | u LED            | Culoare S   | olid/Intermitent | Mesaje                                              |
|-------------|------------------|-------------|------------------|-----------------------------------------------------|
| Setarea LEI | D-ului 1         | Verde cont  | inuu aprins      | Ieșire alimentată de utilitate                      |
| Setarea LEI | D-ului 2         | Verde cont  | inuu aprins      | Ieșire alimentată de PV Ieșire                      |
| Setarea LEI | D-ului 3         | Verde cont  | inuu aprins      | alimentată de baterie Ieșirea este                  |
|             |                  | Verde       | Fix aprins       | disponibilă în modul linie Ieșirea este             |
| stare       | - <b>:</b> , INV | Verue       | Intermitent      | alimentată de baterie în modul baterie Bateria este |
| indicatori  | the cue          | CHG Verde - | Fix aprins       | complet încărcată Bateria se încarcă.               |
|             |                  |             | Intermitent      |                                                     |

|       |      | rocu        | Fix aprins          | Modul de eroare |
|-------|------|-------------|---------------------|-----------------|
| FAULI | TOŞU | Intermitent | Modul de avertizare |                 |

Taste funcționale

| Cheie functionala |                                                                  | Descriere                                                                                                    |
|-------------------|------------------------------------------------------------------|----------------------------------------------------------------------------------------------------|
| <b>昂</b> /で、      | ESC                                                              | Ieșiți din setare                                                                                                    |
| ₽ <b>/</b> 0      | Setarea funcției USB                                             | Selectați funcțiile USB OTG                                                                                                    |
|                   | Setarea temporizatorului pentru prioritatea sursei<br>de ieșire  | Configurați temporizatorul pentru prioritizarea sursei de ieșire                                                                                          |
| €                 | Setarea temporizatorului pentru prioritatea sursei<br>încărcător | Configurați temporizatorul pentru prioritizarea sursei încărcătorului                                                                                     |
| <b>;}</b> +       | <b>]</b> :#                                                      | Apăsați aceste două taste în același timp pentru a comuta bara LED RGB<br>pentru prioritatea sursei de ieșire și descărcarea/încărcarea bateriei<br>stare |
| ▲                 | Sus                                                              | Până la ultima selecție                                                                                                    |
| $\checkmark$      | Jos                                                              | La următoarea selecție                                                                                                    |
| ←                 | introduce                                                        | Pentru a confirma/introduce selecția în modul de setare                                                                                                   |

## Pictograme de pe afișaj LCD

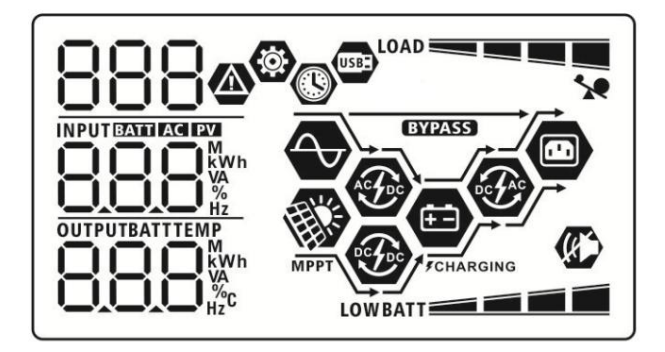

| Pictogramă                                  | Descrierea funcției                                                                             |
|---------------------------------------------|-------------------------------------------------------------------------------------------------|
| Informații despre sursa de intrare          |                                                                                                 |
| AC                                          | Indică intrarea AC.                                                                             |
| PV                                          | Indică intrarea PV. Indică                                                                      |
|                                             | tensiunea de intrare, frecvența de intrare, tensiunea PV, curentul încărcătorului, puterea      |
|                                             | încărcătorului, tensiunea bateriei.                                                             |
| Program de configurare și informații despre | erori                                                                                           |
| (®)                                         |                                                                                                 |
| 888                                         | Indică programele de setare.                                                                    |
|                                             | Indică codurile de avertizare și de eroare.                                                     |
| 888@                                        | Avertizare:                                                                                     |
|                                             | Defect: 🔽 🗒 🗒 iluminare cu cod de eroare                                                        |
| Informații de ieșire                        |                                                                                                 |
|                                             | Indicați tensiunea de ieșire, frecvența de ieșire, procentul de sarcină, sarcina în VA, sarcina |
|                                             | în wați și curentul de descărcare.                                                              |
| Informații despre baterie                   |                                                                                                 |

|                                                   |                       | Indică nivelul bateriei cu 0-24%, 25-49%, 50-74% și 75-100% în modul baterie și starea de |                                           |                                                                 |                       |  |
|---------------------------------------------------|-----------------------|-------------------------------------------------------------------------------------------|-------------------------------------------|-----------------------------------------------------------------|-----------------------|--|
| BAIT                                              |                       | încărcare în modul linie.                                                                 |                                           |                                                                 |                       |  |
| Când bateria se încarcă                           | ă, va prezenta starea | a de încărcare a bateriei.                                                                |                                           |                                                                 |                       |  |
| stare                                             | Voltajul bateriei     |                                                                                           | Display LCD 4                             |                                                                 |                       |  |
|                                                   | <2V/celulă            |                                                                                           | bare vor clipi pe r                       | bare vor clipi pe rând.                                         |                       |  |
| Constant                                          | 2 ~ 2.083V/celula     |                                                                                           | rând.                                     | aprinsa, lar celelaite t                                        | rei bare vor clipi pe |  |
| Modul curent /                                    |                       | 1.10                                                                                      | Cele două bare                            | de jos vor fi aprinse, ia                                       | ar celelalte două vor |  |
| Constant                                          | 2,083 ~ 2,167 V/ce    | elulà                                                                                     | clipi pe rând.                            |                                                                 |                       |  |
| Modul de tensiune                                 | > 2,167 V/celula      |                                                                                           | Cele trei bare de                         | Cele trei bare de jos vor fi aprinse, iar bara de sus va clipi. |                       |  |
| Modul plutitor. Bateriile sunt complet încărcate. |                       | 4 bare vor fi aprinse.                                                                    |                                           |                                                                 |                       |  |
| În modul baterie, va pr                           | rezenta capacitatea   | bateriei.                                                                                 |                                           |                                                                 |                       |  |
| Procent de încărcare                              |                       | Tensiune baterie <                                                                        |                                           | Ecran L                                                         | CD                    |  |
|                                                   |                       | 1,85 V/celulă 1,85 V/                                                                     |                                           |                                                                 | i                     |  |
|                                                   |                       | celulă ~ 1,933 V/celul                                                                    | ă                                         | BATT                                                            |                       |  |
| Sarcina >50%                                      |                       | 1,933 V/celulă ~ 2,017                                                                    | 7 V/celulă                                | BATT                                                            |                       |  |
|                                                   |                       | > 2,017 V/celulă                                                                          |                                           | BATT                                                            |                       |  |
|                                                   |                       | < 1,892 V/celulă                                                                          |                                           | LOWBATT                                                         | i                     |  |
|                                                   |                       | 1,892 V/celulă ~ 1,975 V/celulă                                                           |                                           | BATT                                                            |                       |  |
| Sarcina < 50%                                     |                       | 1,975 V/celulă ~ 2,058 V/celulă                                                           |                                           | BATT                                                            |                       |  |
|                                                   |                       | > 2,058 V/celulă                                                                          |                                           | RATT                                                            |                       |  |
| Încărcați informații                              |                       |                                                                                           |                                           |                                                                 |                       |  |
|                                                   | 1                     | Indică suprasarcină.                                                                      |                                           |                                                                 |                       |  |
| LOAD                                              |                       | Indică nivelul de încărcare cu 0-24%, 25-49%, 50-74% și 75-100%.                          |                                           |                                                                 |                       |  |
|                                                   |                       | 0%~24%                                                                                    |                                           | 259                                                             | %~49%                 |  |
|                                                   | _                     | LOAD                                                                                      |                                           |                                                                 |                       |  |
|                                                   |                       | 50%~74%                                                                                   |                                           | 75%~100%                                                        |                       |  |
|                                                   |                       | LOAD                                                                                      |                                           |                                                                 |                       |  |
| Informații despre func                            | ționarea modului      | I                                                                                         |                                           | ł                                                               |                       |  |
|                                                   |                       | Indică unitatea cone                                                                      | ectată la rețea.                          |                                                                 |                       |  |
| MPPT                                              |                       | Indică unitatea se con                                                                    | iectează la panoul f                      | otovoltaic.                                                     |                       |  |
| BYPASS                                            |                       | Indică faptul că sarcin                                                                   | na este alimentată de curent.             |                                                                 |                       |  |
| ACE                                               |                       | Indică faptul că circuit                                                                  | tul încărcător de utilitate funcționează. |                                                                 |                       |  |
|                                                   |                       | Indică faptul că circuit                                                                  | tul încărcătorului sc                     | olar funcționează.                                              |                       |  |
|                                                   |                       | Indică faptul că circuit                                                                  | tul invertorului DC//                     | AC funcționează.                                                |                       |  |
|                                                   |                       | Indică că alarma unită                                                                    | ății este dezactivată                     | i.                                                              |                       |  |
| USBE                                              |                       | Indică că discul USB e                                                                    | ste conectat.                             |                                                                 |                       |  |
|                                                   |                       | Indică setarea tempo                                                                      | rizatorului sau afișa                     | irea orei                                                       |                       |  |

# Setare LCD

### Setări generale

După apăsare lungă

Setarea programelor:

timp de 3 secunde, unitatea va intra în modul de configurare. presa

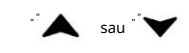

butonul pentru a selecta programele de setare. presa 👾 butonul pentru a confirma selecția sau

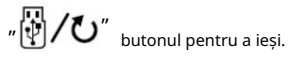

| Program | Descriere                                                                                                    | Opțiune selectabilă             |                                                                                                    |
|---------|----------------------------------------------------------------------------------------------------|---------------------------------|----------------------------------------------------------------------------------------------------|
| 00      | Ieșiți din modul de setare                                                                                                    | Evadare                         |                                                                                                    |
|         |                                                                                                    | Utilitarul mai întâi (implicit) | Compania publică va furniza energie<br>încărcăturilor ca primă prioritate.<br>Energia solară și a bateriei vor<br>furniza energie încărcăturilor numai<br>atunci când energia de utilități nu este<br>disponibil.                                                                                                    |
| 01      | Prioritatea sursei de ieșire:<br>Pentru a configura prioritatea sursei de<br>alimentare la încărcare                                                                                                    | Solar în primul rând            | Energia solară oferă energie încărcăturilor<br>ca primă prioritate.<br>Dacă energia solară nu este suficientă<br>pentru a alimenta toate sarcinile conectate,<br>energia de utilitate va furniza energie electrică<br>incarca in acelasi timp.                                                                                                    |
|         |                                                                                                    | prioritate SBU                  | Energia solară oferă energie<br>încărcăturilor ca primă prioritate.<br>Dacă energia solară nu este suficientă<br>pentru a alimenta toate sarcinile conectate,<br>energia bateriei va furniza energie<br>sarcinilor în același timp.<br>Utilitatea furnizează energie sarcinilor<br>numai atunci când tensiunea bateriei scade<br>fie la tensiunea de avertizare de nivel<br>scăzut, fie la punctul de setare din<br>programul 12. |
| 02      | Curentul maxim de încărcare:<br>Pentru a configura curentul total<br>de încărcare pentru încărcătoarele<br>solare și utilitare.<br>(Curentul de încărcare max. =<br>curent de încărcare utilitar +<br>curent de încărcare solar) | 60A (implicit)                  | Domeniul de setare este de la 10A<br>la 120A. Creșterea fiecărui clic este<br>10A.                                                                                                    |

|    |                                | Aparate (implicit)                                                                                                    | Dacă este selectat, intervalul acceptabil<br>de tensiune de intrare AC va fi între<br>90-280 VAC.                                                                                                    |
|----|--------------------------------|----------------------------------------------------------------------------------------------------|----------------------------------------------------------------------------------------------------|
| 03 |                                | RPL                                                                                                    |                                                                                                    |
| 05 | Gama de tensiune de intrare AC | UPS                                                                                                    | Dacă este selectat, intervalul acceptabil<br>de tensiune de intrare AC va fi între<br>170-280 VAC.                                                                                                    |
|    |                                | UPS                                                                                                    |                                                                                                    |
|    |                                | AGA (implicit)                                                                                                    | Inundat                                                                                                    |
|    |                                | 86n                                                                                                    | FLJ                                                                                                    |
|    | Definit de utilizator          | Dacă este selectat "Definit de<br>utilizator", tensiunea de încărcare a<br>bateriei și tensiunea de întrerupere DC<br>scăzută pot fi setate în programul 26, 27 și 29. |                                                                                                    |
|    |                                | USE                                                                                                    |                                                                                                    |
|    |                                | baterie Pylontech                                                                                                    | Dacă este selectat, programele 02, 26,<br>27 și 29 vor fi configurate automat. Nu<br>este nevoie de setari suplimentare.                                                                                        |
|    |                                | PYL                                                                                                    |                                                                                                    |
| 05 | Tip baterie                    | baterie WECO                                                                                                    | Dacă sunt selectate, programele 02, 12,<br>26, 27 și 29 vor fi configurate automat<br>în funcție de furnizorul de baterii<br>recomandat. Nu este nevoie de                                                      |
|    | J3J                            | ajustare ulterioară.                                                                                                    |                                                                                                    |
|    |                                | baterie Soltaro                                                                                                    | Dacă este selectat, programele 02, 26,<br>27 și 29 vor fi configurate automat. Nu<br>este nevoie de setari suplimentare.                                                                                        |
|    |                                | SOL                                                                                                    |                                                                                                    |
|    |                                | Baterie compatibilă cu<br>protocolul LIb                                                                                                    | Selectați "LIb" dacă utilizați o baterie<br>cu litiu compatibilă cu protocolul<br>Lib. Dacă este selectat, programele 02, 26,<br>27 și 29 vor fi configurate automat. Nu este<br>nevoie de setari suplimentare. |
|    |                                | LIЪ                                                                                                    |                                                                                                    |

|    |                                                                         | Baterie cu litiu terță parte             | Dacă este selectat, programele 02, 26, 27       |
|----|-------------------------------------------------------------------------|------------------------------------------|-------------------------------------------------|
|    |                                                                         | <u> 9</u> 5 🐵                            | și 29 vor fi configurate automat. Nu este       |
|    |                                                                         | 00                                       | nevoie de setari suplimentare. Vă rugăm         |
|    |                                                                         |                                          | să contactați furnizorul de baterii pentru      |
|    |                                                                         | LIC                                      | procedura de instalare.                         |
|    |                                                                         | Repornire, dezactivare (implicit)        | Reporniți activați                              |
|    |                                                                         | 05 👁                                     | 06 🐵                                            |
| 06 | Repornire automată la suprasarcină                                      | 00                                       | 00                                              |
|    | apare                                                                   |                                          |                                                 |
|    |                                                                         | լեզ                                      | LFE                                             |
|    |                                                                         | Repornire, dezactivare (implicit)        | Reporniți activați                              |
|    |                                                                         | 07 🐵                                     | 07 🐵                                            |
| 07 | Repornire automată când                                                 | 01                                       | 0.                                              |
|    | apare o temperatură excesivă                                            |                                          |                                                 |
|    |                                                                         | 눈눈님                                      | 646                                             |
|    |                                                                         | 50 Hz (implicit)                         | 60 Hz                                           |
|    |                                                                         |                                          | 00 @                                            |
|    |                                                                         | 69 <b>v</b>                              | U3 🖉                                            |
| 09 | Frecvența de ieșire                                                     |                                          |                                                 |
|    |                                                                         | cn                                       | cn                                              |
|    |                                                                         |                                          |                                                 |
|    |                                                                         |                                          | 230 V (implicit)                                |
|    |                                                                         |                                          | 10 0                                            |
|    |                                                                         |                                          |                                                 |
|    |                                                                         | חרר                                      | 220                                             |
| 10 | Tensiune de ieșire                                                      |                                          | C 3U'                                           |
|    |                                                                         |                                          |                                                 |
|    |                                                                         | - UI                                     |                                                 |
|    |                                                                         |                                          |                                                 |
|    |                                                                         | วมก.                                     |                                                 |
|    |                                                                         |                                          |                                                 |
|    | Curentul maxim de încărcare a                                           |                                          |                                                 |
|    |                                                                         | 11 -                                     | 11 -                                            |
| 11 | Notă: Dacă valoarea setată în                                           | 111-1                                    | 111-1                                           |
|    | programul 02 este mai mică decât<br>cea din programul 11, invertorul    | <br>-                                    | 20                                              |
|    | va aplica curent de încărcare din                                       | <b>C</b> '^                              | JU^                                             |
|    | programul 02 pentru încărcătorul<br>de utilitate.                       | Domeniul de setare este de la 2A, apoi o | de la 10A la 120A. Creșterea fiecărui clic este |
|    |                                                                         | de 10A.                                  |                                                 |
|    |                                                                         | 46V (implicit)                           | Intervalul de setare este de la 44V la 51V.     |
|    | Setarea punctului de tensiune                                           | ic' ®                                    | creșterea necărul cile este de TV.              |
| 12 | rnapol la sursa de utilități atunci<br>când selectați "SBU" (prioritate |                                          |                                                 |
|    | SBU) în programul 01.                                                   | BATT                                     |                                                 |
|    |                                                                         | ЧЪ <sup>×</sup>                          |                                                 |

| 13 | Setarea punctului de tensiune înapoi<br>în modul baterie atunci când selectați<br>"SBU" (prioritate SBU) în programul<br>01. | Baterie complet încărcată                                                                                                    | 54 V (implicit)                                                                                                    |
|----|----------------------------------------------------------------------------------------------------|----------------------------------------------------------------------------------------------------|----------------------------------------------------------------------------------------------------|
| 16 | Prioritatea sursei încărcătorului:<br>Pentru a configura prioritatea<br>sursei încărcătorului                                | Dacă acest invertor/încărcător funcționează<br>sursa încărcătorului poate fi programată du<br>solară va încărca bateria ca primă prioritate<br>IS ©<br>CSO<br>Solar și utilitate (implicit)<br>IS ©<br>SOLU<br>Doar Solar<br>IS ©<br>Doar Solar<br>IS ©<br>Dacă acest invertor/încărcător funcționează<br>poate încărca bateria. Energia solară va înc | i în modul Linie, Standby sau Defecțiune,<br>upă cum urmează: Solar mai întâi Energia<br>Utilitatea va încărca bateria numai atunci<br>când energia solară nu este<br>disponibil.<br>Energia solară și utilitatea vor încărca<br>bateria în același timp.<br>Energia solară va fi singura sursă de<br>încărcător, indiferent de utilitate<br>disponibil sau nu. |
| 18 | Controlul alarmei                                                                                                    | Alarmă activată (implicit)                                                                                                    | Alarma oprită                                                                                                    |
| 19 | Revenire automată la ecranul<br>de afișare implicit                                                                          | implicit (implicit)                                                                                                    | utilizatorii schimbă ecranul de afișare, acesta<br>va reveni automat la ecranul de afișare implicit<br>(tensiune de intrare/tensiune de ieșire) după<br>ce niciun buton nu este apăsat timp de 1 minut.                                                                                                    |

|    |                                                             | Rămâneți la cel mai recent ecran                | Dacă este selectat, ecranul de afișare va rămâne                                   |
|----|-------------------------------------------------------------|-------------------------------------------------|------------------------------------------------------------------------------------|
|    |                                                             | 19 <b>@</b>                                     | la cel mai recent ecran pe care utilizatorul îl<br>comută în sfârșit.              |
|    |                                                             |                                                 |                                                                                    |
|    |                                                             | FEb                                             |                                                                                    |
|    |                                                             | Iluminare de fundal activată (implicit)         | Lumina de fundal oprită                                                            |
|    |                                                             | 20 <b>®</b>                                     | 20 <b>®</b>                                                                        |
| 20 | Controlul luminii de fundal                                 |                                                 |                                                                                    |
|    |                                                             | LON                                             | LOF                                                                                |
|    |                                                             | Alarmă activată (implicit)                      | Alarma oprită                                                                      |
|    |                                                             | 8 <u>6</u>                                      | 22 ®                                                                               |
| 22 | Emite un bip în timp ce sursa primară<br>este întreruptă    |                                                 |                                                                                    |
|    |                                                             | 000                                             | ooc                                                                                |
|    |                                                             | RUH                                             |                                                                                    |
|    |                                                             | Bypass dezactivat (implicit)                    | Activare bypass                                                                    |
| 22 | Bypass supraîncârcare:<br>Când este activat, unitatea se va | C3 🖤                                            | CJ 🖤                                                                               |
| 23 | suprasarcină în modul baterie.                              |                                                 |                                                                                    |
|    |                                                             | 699                                             | 698                                                                                |
|    |                                                             | Activare înregistrare (implicit)                | Înregistrare dezactivată                                                           |
|    |                                                             | 25 👁                                            | <u>د</u> ل ۲                                                                       |
| 25 | Înregistrați codul de eroare                                |                                                 |                                                                                    |
|    |                                                             | FEN                                             | F35                                                                                |
|    |                                                             | implicit: 56,4 V                                |                                                                                    |
|    |                                                             | 26 🐵                                            |                                                                                    |
|    |                                                             | ſυ                                              |                                                                                    |
| 26 | Tensiune de încărcare în vrac<br>(tensiune CV)              |                                                 |                                                                                    |
|    |                                                             |                                                 | t prost program posto 6 configurat Tatamaki d                                      |
|    |                                                             | setare este de la 48,0 V la 62,0 V. Creșterea f | r, acest program poate il configurat. Intervalui de<br>iecărui clic este de 0,1 V. |
|    |                                                             |                                                 |                                                                                    |

|    |                                                                                                    | implicit: 54,0 V                                                                                                    |                                                                                                    |
|----|----------------------------------------------------------------------------------------------------|----------------------------------------------------------------------------------------------------|----------------------------------------------------------------------------------------------------|
| 27 | Tensiune de încărcare flotantă                                                                                                    | Construction of the selectation of the selectation | odefinit, acest program poate fi configurat.<br>a 62,0 V. Creșterea fiecărui clic                                                                  |
| 28 | Mod ieșire AC<br>*Această setare este<br>disponibilă numai când invertorul<br>este în modul de așteptare (Oprire).                                                                                                    | Single: Acest invertor este utilizat<br>în aplicații monofazate.<br>28<br>SI 6<br>Când invertorul funcționează într-o ap<br>pentru a fi operat într-o anumită fază.<br>Faza L1: Faza L2:<br>28<br>39 1<br>faza L3:<br>28<br>2000                                                                                                    | Paralel: Acest invertor funcționează în<br>sistem paralel.<br>28<br>PRL<br>licație trifazată, configurați invertorul<br>28<br>3P2                  |
|    | Tensiune de întrerupere DC                                                                                                    | implicit: 44,0 V                                                                                                    |                                                                                                    |
| 29 | scăzută: Dacă energia bateriei<br>este disponibilă numai sursa<br>de alimentare, invertorul se<br>va opri. Dacă energia<br>fotovoltaică și energia bateriei<br>sunt disponibile, invertorul<br>va încărca bateria fără ieșire<br>AC. Dacă energie<br>fotovoltaică, baterie<br>puterea și utilitatea sunt toate<br>disponibile, invertorul se va<br>transfera în modul linie și va<br>furniza putere de ieșire<br>sarcinilor. | Dacă în programul 5 este selectat auto<br>Intervalul de setare este de la 42,0 V la<br>Tensiunea de întrerupere DC scăzută v<br>procentul de sarcină conectat.                                                                                                    | odefinit, acest program poate fi configurat.<br>a 48,0 V. Creșterea fiecărui clic este de 0,1 V.<br>va fi fixată la valoarea setată, indiferent de |

|    |                                       | Egalizarea bateriei                                                                                                    | Egalizarea bateriei dezactivată                                                                                                    |
|----|---------------------------------------|----------------------------------------------------------------------------------------------------|----------------------------------------------------------------------------------------------------|
|    |                                       | 30 👁                                                                                                    | (implicit)                                                                                                    |
| 30 | Egalizarea bateriei                   | 860                                                                                                    | 255                                                                                                    |
|    |                                       | Dacă în programul 05 este selectat "Inu<br>program poate fi configurat. implicit: 58                                                                                                    | ndat" sau "Definit de utilizator", acest                                                                                                    |
| 31 | Tensiunea de egalizare a bateriei     | 3¦∞<br>Eu<br>58.4                                                                                                    | Intervalul de setare este de la 48,0 V la<br>62,0 V. Creșterea fiecărui clic este<br>0,1 V.                                                                                         |
| 33 | Timp de egalizare a bateriei          | 60 min (implicit)                                                                                                    | Intervalul de setare este de la 5 minute<br>la 900 de minute. Creșterea fiecărui clic<br><sup>este de 5 min.</sup>                                                                  |
|    |                                       | 120 min (implicit)                                                                                                    | Intervalul de setare este de la 5 minute la                                                                                                    |
| 34 | Timp de expirare egalizat al bateriei | 📽                                                                                                    | 900 de minute. Creșterea fiecărui clic este de 5<br>min.                                                                                                    |
|    |                                       | 150                                                                                                    |                                                                                                    |
| 35 | Interval de egalizare                 | 30 de zile (implicit)                                                                                                    | Intervalul de setare este de la 0 la 90<br>de zile. Creșterea fiecărui clic este de 1 zi                                                                                            |
|    |                                       | 304                                                                                                    |                                                                                                    |
|    |                                       | Permite                                                                                                    | Dezactivați (implicit)                                                                                                    |
|    | Egalizarea a fost activată            | 860                                                                                                    | 865                                                                                                    |
| 36 | imediat                               | Dacă funcția de egalizare este activată îr<br>configurat. Dacă este selectat "Activare"<br>egalizarea bateriei, iar pagina principală<br>spectacolum. Dacă este selectat "Dezacti<br>până când sosește următorul timp de eg | n programul 30, acest program poate fi<br>în acest program, înseamnă a activa imediat<br>i LCD o va face<br>ivare", funcția de egalizare va fi anulată<br>galizare activat, pe baza |
|    |                                       | setarea programului 35. În acest moment<br>pagina principală.                                                                                                    | " <b>と ` i</b> " nu va fi afișat pe LCD                                                                                                    |

|    |                                                                                                    | 20                                       |                                                                                                    |
|----|----------------------------------------------------------------------------------------------------|------------------------------------------|----------------------------------------------------------------------------------------------------|
| 37 | Resetați toate datele stocate pentru<br>puterea generată PV și energia de<br>sarcină de ieșire                |                                          | Resetați<br>37 👁<br>FSE                                                                                                    |
|    |                                                                                                    |                                          | Dacă este selectată, protecția la<br>descărcarea bateriei este dezactivată.                                                                                                    |
| 41 | Curent baterie<br>maxim de descărcare                                                                         | ₃₀∧<br>Ҷ╎⊗<br>⊇Ω                         | Intervalul de setare este de la 30 A la 150 A.<br>Creșterea fiecărui clic este de 10 A.<br>Dacă curentul de descărcare este mai<br>mare decât valoarea setată, bateria se va<br>opri din descărcare. În acest moment, dacă<br>utilitatea este disponibilă, invertorul va<br>funcționa în modul bunare. Dacă pu octo |
|    |                                                                                                    | ⊐∪<br><sup>150A</sup><br><mark>Ҷ╎</mark> | funcționa în modul bypass. Dacă nu este<br>disponibilă nicio utilitate, invertorul va opri<br>ieșirea timp de 5 minute.                                                                                                    |
|    |                                                                                                    | ISO                                      |                                                                                                    |
| 51 | Control pornit/oprit pentru LED RGB<br>*Este necesar să activați această<br>setare pentru a activa funcția de | Activat (implicit)                       | Dezactivați                                                                                                    |
|    | iluminare LED RGB.                                                                                            | LEN                                      | LdS                                                                                                    |
|    |                                                                                                    | scăzut                                   | Normal (implicit)                                                                                                    |
| 52 | Luminozitatea LED-ului RGB                                                                                    | LO                                       | NOH -                                                                                                    |
|    |                                                                                                    | inalt<br>52 🐵                            |                                                                                                    |
|    |                                                                                                    | н                                        |                                                                                                    |

|    |                                                                                                    | Scăzut                                               | Normal (implicit)          |
|----|----------------------------------------------------------------------------------------------------|------------------------------------------------------|----------------------------|
| 53 | Vitoza do iluminaro a LED ului PCP                                                                                                    | LO                                                   | NOH (                      |
|    |                                                                                                    | Înalt<br>53 🚳                                        |                            |
|    |                                                                                                    | H I                                                  |                            |
|    |                                                                                                    | Derulare                                             | Respira ie                 |
| 54 | Efecte LED RGB                                                                                                    | SCH                                                  | 6HE                        |
|    |                                                                                                    | Continu aprins (implicit)                            |                            |
|    |                                                                                                    | SOL                                                  |                            |
|    | Combinație de culori RGB                                                                                                    | C01: (Implicit)<br>Violet-Alb-Albastru cer Roz-Miere | C02:<br>Alb-Galben-Verde   |
| 55 | LED pentru a afișa sursa de energie<br>și starea de încărcare/descărcare a<br>bateriei: Grid-PV-Battery<br>Starea de încărcare/descărcare a | 55 🐵                                                 | Albastru regal-Galben lime |
|    | bateriei                                                                                                    | CO I                                                 | 503                        |
|    | Control pornit/oprit pentru iesire                                                                                                    | Activați (implicit)                                  | Dezactivați                |
| 92 | de 12 V CC                                                                                                    | 336                                                  | 909<br>90                  |

|    |                                               | Nu resetat (in | nplicit)                   | Resetați        |            |
|----|-----------------------------------------------|----------------|----------------------------|-----------------|------------|
|    | 93 Ștergeți toate jurnalul de date            | QQ             | <b>()</b>                  | 93              | <b>(3)</b> |
| 93 |                                               |                |                            |                 |            |
|    |                                               |                |                            |                 |            |
|    |                                               | 1155           |                            | 755             |            |
|    |                                               | 3 minute       |                            | 5 minute        |            |
|    |                                               | 94 @           |                            | 94 @            | ,          |
|    |                                               |                |                            |                 |            |
|    |                                               | 3              |                            | S               |            |
|    | Interval de înregistrare a jurnalului de date | 10 minute (im  | plicit)                    | 20 de minute    | 2          |
| 94 | * Jurnalul de date maxim                      | 94 W           |                            | 34 @            |            |
| 54 | 1440, va rescrie primul                       |                |                            |                 |            |
|    | jurnal.                                       | 10             |                            | 88              |            |
|    |                                               | 30 minute      |                            | 60 de minute    | 2          |
|    |                                               | 94 🖉           |                            | 99 @            |            |
|    |                                               |                |                            |                 |            |
|    |                                               | 30             |                            | 60              |            |
|    |                                               | Pentru setare  | a minutelor, intervalul    | este de la 0 la | 59.        |
| 95 | Setarea orei - Minut                          | 22             |                            |                 |            |
|    |                                               | ni ii          |                            |                 |            |
|    |                                               | 0              |                            |                 |            |
|    |                                               | Pentru setare  | a oră, intervalul este d   | e la 0 la 23.   |            |
| 96 | Setarea orei – Ora                            |                | -0                         |                 |            |
|    |                                               | HUU            |                            |                 |            |
|    |                                               |                |                            |                 |            |
|    |                                               | Pentru setare  | a zilei, intervalul este c | ie la 1 la 31.  |            |
| 97 | Setarea orei – Ziua                           | JQU            | -                          |                 |            |
|    |                                               |                |                            |                 |            |
|    |                                               | Pentru setare  | a lunii, intervalul este   | de la 1 la 12.  |            |
|    |                                               | 98             | ®                          |                 |            |
| 98 | Setarea orei – Lună                           | -00            |                            |                 |            |
|    |                                               | 1              |                            |                 |            |
|    |                                               | L I            |                            |                 |            |

|    |                   | Pentru setarea anului, intervalul este de la 17 la 99. |
|----|-------------------|--------------------------------------------------------|
| 99 | Setarea orei – An | 9E8                                                    |
|    |                   | 19                                                     |

#### Setarea funcției Există trei

taste funcționale pe panoul de afișare pentru a implementa funcții speciale, cum ar fi USB OTG, setarea temporizatorului pentru prioritatea sursei de ieșire și setarea temporizatorului pentru prioritatea sursei încărcătorului.

#### 1. Setarea funcției USB

Introduceți un disc OTG USB în portul USB (

). Apasa si tine apasat "優/ひ" pentru 3 secunde pentru a intra pe USB

Modul de configurare. Aceste funcții includ actualizarea firmware-ului invertorului, exportul jurnalului de date și rescrierea parametrilor interni de pe discul USB.

| Procedură                                                                                            | Ecran LCD |
|----------------------------------------------------------------------------------------------------|-----------|
| Pasul 1: țineți apăsat pe " ⑦/O" timp de 3 secunde pentru a intra în modul de setare a funcției USB. | UPC ♥ ♥   |
| Pasul 2: Apăsați "⑦/O", " 予题" sau "予约" pentru a intra în programele de setare selectabile            | SEE       |
| (descrieri detaliate la Pasul 3)                                                                     | LOC       |

#### Pasul 3: Vă rugăm să selectați programul de setare urmând procedura.

| Program#              | Procedura de operare                                                                                                    | Ecran LCD |  |
|-----------------------|----------------------------------------------------------------------------------------------------|-----------|--|
| ₩/ບ                   | Această funcție este de a actualiza firmware-ul invertorului. Dacă este necesară o actualizare a firmware-ului, vă rugăm să |           |  |
| Actualizați           | consultați dealerul sau instalatorul pentru instrucțiuni detaliate.                                                         |           |  |
| firmware-ul           |                                                                                                    |           |  |
| ₽-200.                | Această funcție este de a suprascrie toate setările parametrilor (fișier TEXT) cu setările de pe discul USB On-The-Go       |           |  |
| •                     | dintr-o configurare anterioară sau de a duplica setările invertorului. Vă rugăm să consultați deale                         | er-ul sau |  |
| Rescrie               | instalatorul pentru instrucțiuni detaliate.                                                                                 |           |  |
| intern                |                                                                                                    |           |  |
| parametrii            |                                                                                                    | 1         |  |
|                       | Prin apăsarea " 🗗 🌮 " pentru a exporta jurnalul de date de la invertor pe discul USB. Dacă                                  | L0C 👁 🔿   |  |
|                       | funcția selectată este gata, LCD va afișa " 누리님". presa 《谢/ひbutonul ".                                                      |           |  |
| -                     | pentru a confirma din nou selecția.                                                                                         | F97       |  |
| <b>1</b> 72           | Apăsați 🦷 予 🗐 " pentru a selecta "Da", LED-ul 1 va clipi o dată la fiecare secundă                                          | L()( 🏼 🔿  |  |
| Exportați jurnalul de | în timpul procesului. Se va afișa numai după 🛛 🛛 🔀 și toate LED-urile vor fi aprinse                                        | 462       |  |
| date                  | finalizarea acestei acțiuni. Apoi, apăsați pe ecranul "習人 <b>ひ</b> " pentru a reveni la<br>principal                        | no        |  |
|                       |                                                                                                    |           |  |
|                       | Sau apăsați 🦷 🗗 🎾 " pentru a selecta "Nu" pentru a reveni la ecranul principal.                                             |           |  |

Dacă nu este apăsat niciun buton timp de 1 minut, acesta va reveni automat la ecranul principal.

#### Mesaj de eroare pentru funcțiile USB On-the-Go:

| Mesaje cu coduri o | de eroare                                             |
|--------------------|-------------------------------------------------------|
| UO I               | Nu este detectat niciun disc USB.                     |
| 20U                | Discul USB este protejat împotriva copierii.          |
| U03                | Document în interiorul discului USB cu format greșit. |

Dacă apare vreo eroare, codul de eroare va afișa doar 3 secunde. După trei secunde, va reveni automat la ecranul de afișare.

#### 2. Setarea temporizatorului pentru prioritatea sursei de ieșire

Această setare a temporizatorului este pentru a seta prioritatea sursei de ieșire pe zi.

| Procedură                                |                                                                                                    | Ecran LCD         |
|------------------------------------------|----------------------------------------------------------------------------------------------------|-------------------|
| Pasul 1: Țineți ap<br>" Prioritate sursă | ăsat       •       •       •                                                                                                    | US6 🛛             |
| Pasul 2: Apăsaț<br>descrierile din Pa    | j ″ 優ノひ <sub>", "</sub> 予画" <sub>sau</sub> " 予算" pentru a intra în programele selectabile (detaliu<br>asul 3).                                                                                                    | SUB<br>SBU        |
| Pasul 3: Vă rugăm                        | n să selectați programul de setare urmând fiecare procedură.                                                                                                    | •                 |
| Program#                                 | Procedura de operare                                                                                                    | Ecran LCD         |
| ₩/ဎ                                      | " <sup>®</sup> / <sup>O</sup> " pentru a configura Utility First Timer. presa " <sup>®</sup> <sup>®</sup> " pentru a selecta<br>Apăsați timpul de <sup>sau</sup> Bu onul "" pentru a ajusta valorile și apăsați <sup>e</sup> la<br>fixare. Apăsați pe " <sup>®</sup> <sup>®</sup> <sup>®</sup> butonul " pentru a selecta ora de încheiere. pre buonul "" la sau<br>confirmare. Apăsați reglati valorile, apăsați butonul "" pentru a confirma. Valorile de setare<br>sunt de la 00 la 23, cu increment de 1 oră. | USB ©<br>00<br>23 |
| <del>]</del> @                           | " 予题" pentru a configura Solar First Timer. presa " 予题" pentru a selecta<br>Apăsați timpul de sau Buonul "" pentru a ajusta valorile și apăsați ( la<br>fixare. Apăsați pe " 予節 butonul " pentru a selecta ora de încheiere. pr全 buonul "" la sau<br>confirmare. Apăsați reglat valorile, apăsați butonul "" pentru a confirma. Valorile de setare                                                                                                    | SUB ©<br>00       |

|             | sunt de la 00 la 23, cu increment de 1 oră.                                                                                                    | 23              |   |
|-------------|----------------------------------------------------------------------------------------------------|-----------------|---|
| <b>₽</b> ¢⊅ | " DED " pentru a seta SBU Priority Timer. presa " DED " pentru a selecta<br>Apăsați timpul de Sau Butonul " " pentru a ajusta valorile și apăsați de la<br>fixare. Apăsați pe " DED butonul " pentru a selecta ora de încheiere. pro butonul " " la sau<br>confirmare. Apăsați reglați valorile, apăsați butonul " " pentru a confirma. Valorile de setare<br>sunt de la 00 la 23, cu increment de 1 oră. | 56U<br>00<br>23 | 0 |

presa " 🖗 / 🛈 " pentru a ieși din modul de configurare.

#### 3. Setarea temporizatorului pentru prioritatea sursei încărcătorului Această

setare a temporizatorului este pentru a configura prioritatea sursei încărcătorului pe zi.

| Procedură                                                                                                    | Ecran LCD    |
|----------------------------------------------------------------------------------------------------|--------------|
| Pasul 1: țineți apăsat pe " 印动 timp de 3 secunde pentru a intra în modul de configurare a temporizatorului pentru încărcare | (50 ©<br>500 |
|                                                                                                    |              |
| Pasul 2: Apăsați " 🖞 / O ", " 🗊 💭 sau " 🗊 7 " pentru a intra în programele selectabile (detaliu                             | 000          |
| descrierile din Pasul 3).                                                                                                   |              |

| Program#     | Procedura de operare                                                                                                    | Ecran LCD         |
|--------------|----------------------------------------------------------------------------------------------------|-------------------|
| ₩/ฃ          | Apăsați <sup>®</sup> / <sup>©</sup> " pentru a configura Solar First Timer. presa <sup>®</sup> pentru a selecta<br>timpul de fixare. Apăsați <sup>sau</sup> Butonul " <sup>®</sup> pentru a ajusta valorile și apăsați <sup>l</sup> a<br>pe confirmare. presa <sup>®</sup> pentru a selecta ora de încheiere. presa <sup>®</sup> butonul " <sup>®</sup> la<br>reglați valorile, apăsați butonul " <sup>®</sup> pentru a confirma. Valorile de setare sunt de la 00<br>la 23, cu increment de 1 oră. | €SO ♥<br>00<br>23 |
|              | presa " pentru a seta Solar & Utility Timer. presa " butonul pentru a<br>selectați timpul de fixare. presa sau Butonul " " pentru a ajusta valorile și apăsați<br>de confirma. presa " de butonul " pentru a selecta ora de încheiere. presa sau de setare<br>butonul pentru a regla valorile, apăsați butonul " " pentru a confirma. Valorile de setare<br>sunt de la 00 la 23, cu increment de 1 oră.                                                                                             | SNU ©<br>00<br>23 |
| <b>;</b> }¢¢ | presa " ) " pentru a seta Solar Only Timer. presa " ) " pentru a selecta<br>timpul privirii. presa sau butonul " " pentru a regla valorile și apăsați " la<br>a confirma. presa " ) " butonul " pentru a selecta ora de încheiere. presa butonul " " la sau<br>reglați valorile, apăsați butonul " " pentru a confirma. Valorile de setare sunt de la 00<br>la 23, cu increment de 1 oră.                                                                                                    | 020<br>00<br>23   |

Pasul 3: Vă rugăm să selectați programul de setare urmând fiecare procedură.

presa " // U," pentru a ieși din modul de configurare.

# Ecran LCD

Informațiile de pe afișajul LCD vor fi schimbate pe rând prin apăsarea butonului "SUS" sau "JOS". Informațiile care pot fi selectate sunt schimbate ca următorul tabel în ordine.

| Informații selectabile                                                | Ecran LCD                                                       |
|-----------------------------------------------------------------------|-----------------------------------------------------------------|
| Tensiune de intrare/Tensiune de ieșire<br>(Ecran de afișare implicit) | Tensiune de intrare = 230 V, tensiune de ieșire = 230 V<br>LOAD |
| Frecvența de intrare                                                  | Frecvența de intrare=50Hz                                       |
| tensiune PV                                                           | Tensiune PV1=260V                                               |

|                     | Tensiune PV2=260V |
|---------------------|-------------------|
|                     |                   |
|                     | curent PV1 = 2,5A |
|                     |                   |
|                     | curent PV2 = 2,5A |
|                     |                   |
|                     | Putere PV1 = 500W |
| putere fotovoltaica | Putere PV2 = 500W |

|                                           | Curent de încărcare AC și PV=50A                                                                                                    |
|-------------------------------------------|----------------------------------------------------------------------------------------------------|
|                                           |                                                                                                    |
| Curent de încărcare                       | Curent de încărcare PV=50A                                                                                                    |
|                                           | OUTPUT<br>OUTPUT<br>OU |
|                                           | OUTPUT<br>OUTPUT<br>OU |
|                                           | LOAD<br>LOAD<br>LOAD                                                                                                    |
| Putere de încărcare                       | UTPUT<br>OUTPUT<br>OUTPUT<br>Putere de încărcare AC = 500W                                                                                                    |
|                                           |                                                                                                    |
|                                           | Tensiune baterie = 25,5 V, tensiune de ieșire = 230 V                                                                                                    |
| Tensiunea bateriei și tensiunea de ieșire |                                                                                                    |

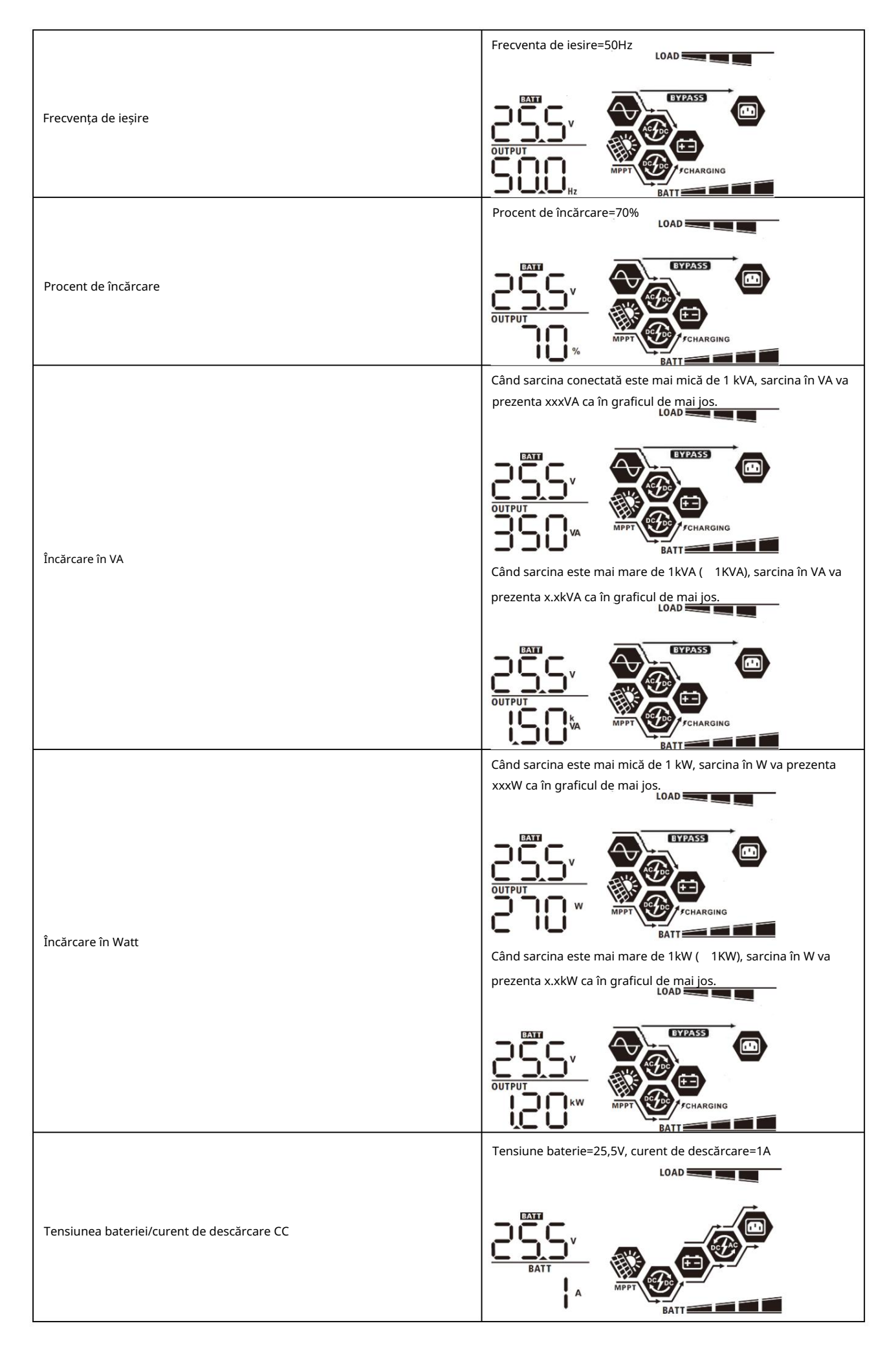

|                                                                                                 | Această energie fotovoltaică astăzi = 3,88 kWh, energia            |
|-------------------------------------------------------------------------------------------------|--------------------------------------------------------------------|
|                                                                                                 | încărcată astăzi = 9,88 kWh.                                       |
| Energia fotovoltaică generată astăzi și energia de ieșire de încărcare<br>astăzi                | DUTPUT<br>CUTPUT<br>CUTPUT<br>CUTPUT<br>KWh<br>MPPT<br>KWh<br>BATT |
|                                                                                                 | Energia din această lună PV = 388 kWh, energia lunară de           |
| Energia fotovoltaică generată în această lună și încărcarea energiei                            |                                                                    |
| chergia fotovoltaica generată în această lună și încărcărea energiei<br>de ieșire luna aceasta. |                                                                    |
|                                                                                                 | Energia din acest an fotovoltaic = 3,88 MWh, energia anului        |
| Energia fotovoltaică generată în acest an și energia de ieșire de încărcare                     |                                                                    |
| anul acesta.                                                                                    |                                                                    |
|                                                                                                 | Energie totală PV = 38,8 MWh, Ieșire de sarcină Energie totală =   |
| Energia fotovoltaică generată în totalitate și energia totală de ieșire                         |                                                                    |
| a sarcinii.                                                                                     |                                                                    |
|                                                                                                 | Data reală 28 noiembrie 2020.                                      |
|                                                                                                 |                                                                    |
| Întâlnire adevărată.                                                                            |                                                                    |
|                                                                                                 | BATT                                                               |
|                                                                                                 | Timp real 13:20.                                                   |
| În timp real.                                                                                   |                                                                    |
|                                                                                                 |                                                                    |
|                                                                                                 |                                                                    |

|                                                 | Versiunea CPU principală 00014.04.           |
|-------------------------------------------------|----------------------------------------------|
| Verificarea versiunii CPU principală.           |                                              |
| Verificarea versiunii secundare a procesorului. | Versiunea secundară a procesorului 00012.03. |
| Verificare secundară a versiunii Wi-Fi.         | Versiunea Wi-Fi secundară 00000.24.          |

# Descrierea modului de operare

| Mod de operare                                                                                                    | Descriere                                                                       | Afișaj LCD                                        |
|----------------------------------------------------------------------------------------------------|---------------------------------------------------------------------------------|---------------------------------------------------|
| Mod de asteptare                                                                                                    |                                                                                 | Încărcare prin utilitate și energie fotovoltaică. |
| Notă:                                                                                                    |                                                                                 | Încărcare prin utilitate.                         |
| *Mod de așteptare: invertorul<br>nu este încă pornit, dar la<br>de data aceasta, invertorul poate<br>încărcați bateria fără AC<br>ieșire. | Nicio ieșire nu este furnizată de unitate,<br>dar încă poate încărca bateriile. | CHARGING                                          |
|                                                                                                    |                                                                                 | Încărcarea cu energie fotovoltaică.               |

| Mod do operare                                                                                                    | Descriere                                                                                               | Aficai LCD Nu so                                  |
|----------------------------------------------------------------------------------------------------|----------------------------------------------------------------------------------------------------|---------------------------------------------------|
|                                                                                                    | Deschere                                                                                                |                                                   |
| Mod de asteptare                                                                                                    | Nicio ieșire nu este furnizată de<br>unitate, dar încă poate încărca<br>bateriile.                      |                                                   |
| Modul de eroare<br>Notă:<br>*Mod eroare: erorile sunt<br>cauzate de o eroare a circuitului interior<br>sau din motive externe precum<br>supratemperatura, iesire<br>scurtcircuitat și așa mai departe. | Energia fotovoltaică și utilitatea<br>pot încărca bateriile.                                            | Încărcare prin utilitate și energie fotovoltaică. |
| Mod linie                                                                                                    | Unitatea va furniza putere de ieșire<br>de la rețea. De asemenea, va încărca<br>bateria în modul linie. | Încărcare prin utilitate și energie fotovoltaică. |
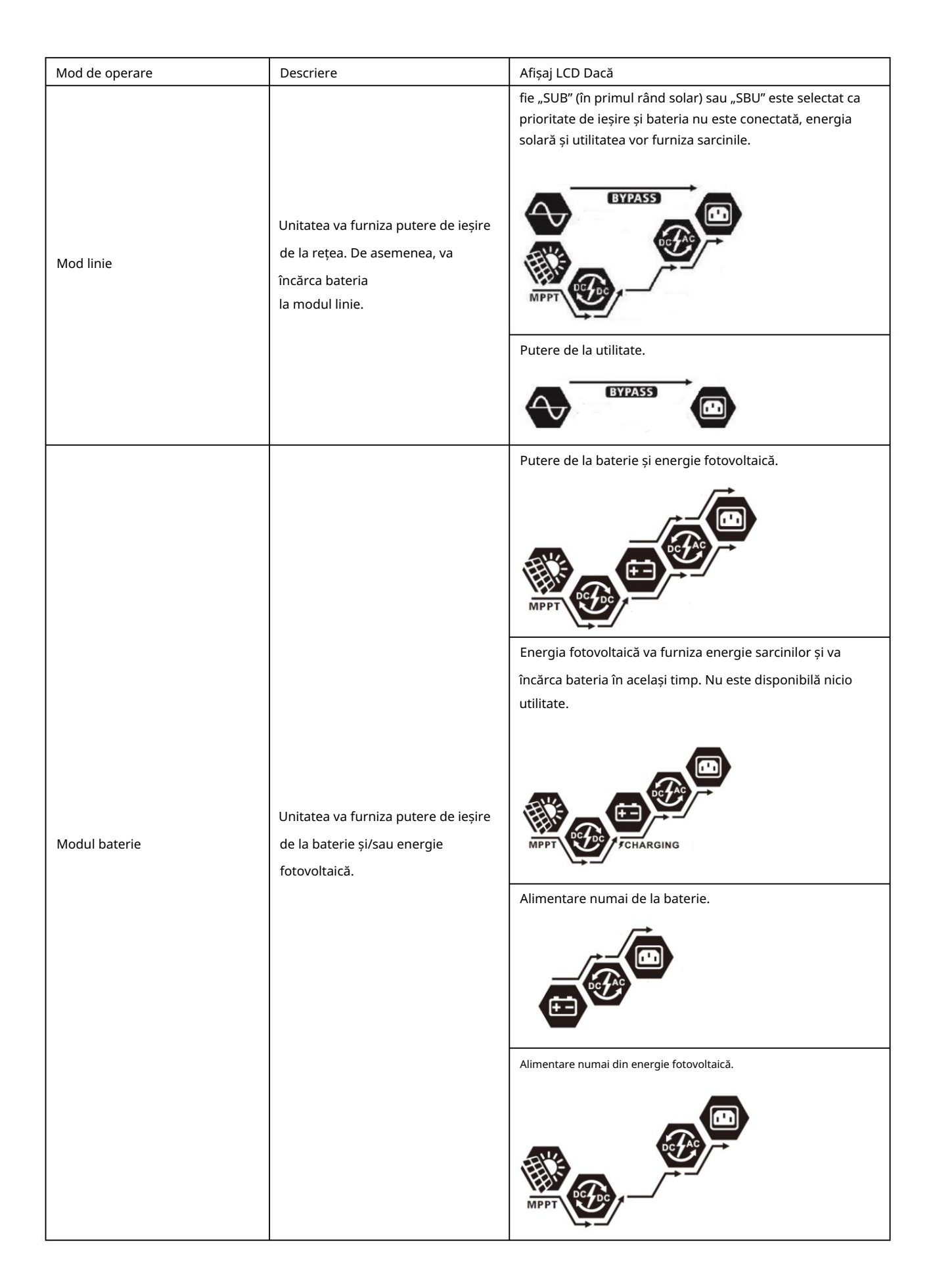

# Cod de referință defecțiuni

| Cod de eroare | Eveniment de eroare                                  | Pictogramă activată |
|---------------|------------------------------------------------------|---------------------|
| 01            | Ventilatorul este blocat când invertorul este oprit. | F8                  |
| 02            | Temperatură excesivă                                 | F82                 |
| 03            | Tensiunea bateriei este prea mare                    | F83                 |
| 04            | Tensiunea bateriei este prea scăzută                 | F84                 |
| 05            | Ieșire scurtcircuitată.                              | F85                 |
| 06            | Tensiunea de ieșire este prea mare.                  | F88                 |
| 07            | Timp de supraîncărcare                               | F87                 |
| 08            | Tensiunea magistralei este prea mare                 | F88                 |
| 09            | Pornirea ușoară a autobuzului a eșuat                | F89                 |
| 10            | supracurent PV                                       | F 18                |
| 11            | supratensiune PV                                     | F                   |
| 12            | supracurent DCDC                                     | 512                 |
| 13            | Descărcarea bateriei la supracurent                  | F 13                |
| 51            | Supracurent                                          | FS                  |
| 52            | Tensiunea magistralei este prea scăzută              | 1852                |
| 53            | Pornirea ușoară a invertorului a eșuat               | FS3                 |
| 55            | Tensiune peste DC la ieșirea AC                      | FSS                 |
| 57            | Senzorul de curent a eșuat                           | F <u>5</u> 7        |
| 58            | Tensiunea de ieșire este prea mică                   | F58                 |

| Avertizare<br>Cod | Eveniment de avertizare                                                                | Alarmă sonoră                        | Pictograma clipește |
|-------------------|----------------------------------------------------------------------------------------|--------------------------------------|---------------------|
| 01                | Ventilatorul este blocat când invertorul este pornit.                                  | Bip de trei ori pe secundă           |                     |
| 02                | Temperatură excesivă                                                                   | Nici unul                            | @2@                 |
| 03                | Bateria este supraîncărcată                                                            | Bip o dată pe secundă                | 83∞                 |
| 04                | Baterie descarcata                                                                     | Bip o dată pe secundă                | []Ч@                |
| 07                | Supraîncărcare                                                                         | Bip o dată la 0,5 secunde            |                     |
| 10                | Reducerea puterii de ieșire                                                            | Bip de două ori la fiecare 3 secunde | []@                 |
| 15                | Energia fotovoltaică este scăzută.                                                     | Bip de două ori la fiecare 3 secunde | 15 <b>@</b>         |
| 16                | Intrare AC ridicată (>280 VCA) în timpul<br>pornirii soft BUS Eșec de comunicare între | Nici unul                            | 16@                 |
| 32                | invertor și panoul de afișare la distanță<br>Egalizarea bateriei                       | Nici unul                            | 32@                 |
| 69                |                                                                                        | Nici unul                            | E9 <b>∞</b>         |
| ЪP                | Bateria nu este conectată                                                              | Nici unul                            | 5 <b>9@</b>         |

# EGALIZAREA BATERIEI

Funcția de egalizare este adăugată în controlerul de încărcare. Acesta inversează acumularea de efecte chimice negative, cum ar fi stratificarea, o condiție în care concentrația de acid este mai mare în partea de jos a bateriei decât în partea de sus. Egalizarea ajută, de asemenea, la îndepărtarea cristalelor de sulfat care s-ar fi putut acumula pe plăci. Dacă nu este verificată, această condiție, numită sulfatare, va reduce capacitatea totală a bateriei. Prin urmare, se recomandă egalizarea periodică a bateriei.

#### Cum se aplică funcția de egalizare Mai întâi trebuie

să activați funcția de egalizare a bateriei în programul de setare LCD 33 de monitorizare. Apoi, puteți aplica această funcție în dispozitiv prin oricare dintre următoarele metode: 1. Setarea intervalului de egalizare în programul 37.

2. Egalizare activă imediat în programul 39.

#### Când se efectuează

egalizarea În stadiul de flotare, când intervalul de egalizare setat (ciclul de egalizare a bateriei) este sosit sau egalizarea este activă imediat, controlerul va începe să intre în etapa de egalizare.

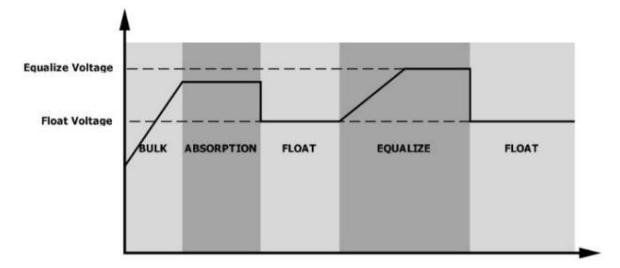

Egalizarea timpului de încărcare și timeout În etapa

de egalizare, controlerul va furniza energie pentru încărcarea bateriei cât mai mult posibil până când tensiunea bateriei crește la tensiunea de egalizare a bateriei. Apoi, reglarea tensiunii constante este aplicată pentru a menține tensiunea bateriei la tensiunea de egalizare a bateriei. Bateria va rămâne în stadiul de egalizare până când setarea bateriei este egalizată timpul a sosit.

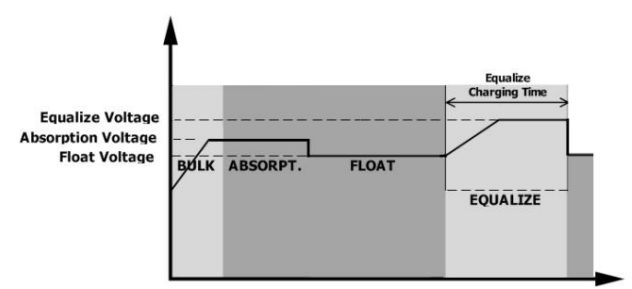

Cu toate acestea, în etapa de egalizare, când timpul de egalizare a bateriei a expirat și tensiunea bateriei nu crește până la punctul de tensiune de egalizare a bateriei, controlerul de încărcare va prelungi timpul de egalizare a bateriei până când tensiunea bateriei atinge tensiunea de egalizare a bateriei. Dacă tensiunea bateriei este încă mai mică decât tensiunea de egalizare a bateriei când setarea timpului de expirare a egalizării bateriei s-a încheiat, controlerul de încărcare va opri egalizare a si va reveni la stadiul de plutire.

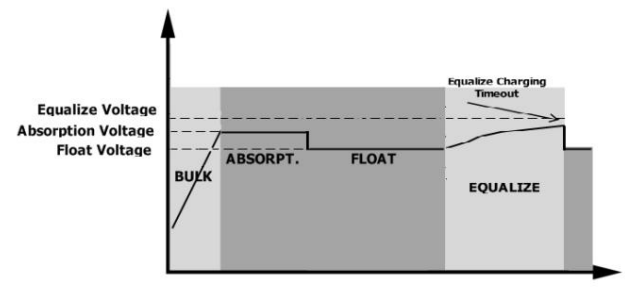

# SPECIFICAȚII

# Tabelul 1 Specificații mod linie

| MODEL                                             | 8KW                                                  |  |
|---------------------------------------------------|------------------------------------------------------|--|
| Forma de undă a tensiunii de intrare              | Sinusoidal (utilitate sau generator)                 |  |
| Tensiune nominală de intrare                      | 230Vca                                               |  |
| Tensiune scăzută de nierdere                      | 170Vac± 7V (UPS)                                     |  |
|                                                   | 90Vac± 7V (aparate)                                  |  |
| Tensiune de retur cu pierderi reduse              | 180Vac± 7V (UPS);                                    |  |
| · · · · · · · · · · · · · · · · · · ·             | 100Vac± 7V (aparate)                                 |  |
| Tensiune de pierdere mare                         | 280Vac± 7V                                           |  |
| Pierdere mare de tensiune de retur                | 270Vac± 7V                                           |  |
| Tensiune maximă de intrare AC                     | 300Vca                                               |  |
| Curent maxim de intrare AC                        | 60A                                                  |  |
| Frecvența nominală de intrare                     | 50 Hz / 60 Hz (detecție automată)                    |  |
| Frecvență scăzută de pierdere                     | 40± 1Hz                                              |  |
| Pierdere scăzută de frecvență de întoarcere       | 42± 1Hz                                              |  |
| Frecvență mare de pierdere                        | 65± 1Hz                                              |  |
| Frecvență de întoarcere cu pierderi ridicate      | 63± 1Hz                                              |  |
| Protectie la scurtcircuit la jesire               | Mod linie: întrerupător de circuit                   |  |
|                                                   | Mod baterie: Circuite electronice                    |  |
| Eficiență (mod linie)                             | >95% (sarcină nominală R, baterie încărcată complet) |  |
| Timp de transfer                                  | 10 ms tipic (UPS); 20 ms                             |  |
|                                                   | tipic (aparate)                                      |  |
|                                                   | Putere de iesire                                     |  |
| Reducerea puterii de ieșire : Când                | Putere nominală                                      |  |
| tensiunea de intrare AC este sub 170V, puterea de | 50%                                                  |  |
| ieșire va fi redusă.                              | Putere                                               |  |
|                                                   |                                                      |  |
|                                                   | Tensiune de intrare                                  |  |

# Tabelul 2 Specificațiile modului invertor

| MODEL                                         | 8KW                                                                           |
|-----------------------------------------------|-------------------------------------------------------------------------------|
| Putere nominală de ieșire                     | 8000W                                                                         |
| Forma de undă a tensiunii de ieșire           | Unda sinusoidală pură                                                         |
| Reglarea tensiunii de ieșire                  | 230Vac± 5%                                                                    |
| Frecvența de ieșire                           | 60 Hz sau 50 Hz                                                               |
| Eficiență maximă                              | 93%                                                                           |
| Protecție la suprasarcină                     | 100ms@ 205% sarcină; 5s@ 150% sarcină; 10s@110%~150% sarcină                  |
| Capacitate de supratensiune                   | 2* putere nominală pentru 5 secunde                                           |
| Ieșire opțională de 12 V CC                   |                                                                               |
| Ieșire DC                                     | 12 VDC ± 7%, 100W                                                             |
| Tensiune de întrerupere DC ridicată           | 66Vdc                                                                         |
| Tensiune de întrerupere DC scăzută            | 44Vdc                                                                         |
| Tensiune nominală de intrare DC               | 48Vdc                                                                         |
| Tensiune de pornire la rece                   | 46.0Vdc                                                                       |
| Tensiune de avertizare DC scăzută             |                                                                               |
| la sarcină < 20%                              | 46.0Vdc                                                                       |
| @ 20% sarcină < 50%                           | 42,8Vdc                                                                       |
| @ sarcină 50%                                 | 40,4 Vcc                                                                      |
| Tensiune de retur de avertizare DC scăzută la |                                                                               |
| sarcină < 20%                                 | 48 0 Vcc                                                                      |
| @ 20% sarcină < 50%                           | 44.8Vdc                                                                       |
|                                               |                                                                               |
| @ sarcina 50%                                 | 42,4 Vcc                                                                      |
| Tensiune de întrerupere DC                    |                                                                               |
| scăzută la sarcină < 20%                      | 44,0 Vcc                                                                      |
| @ 20% sarcină < 50%                           | 40,8Vdc                                                                       |
| @ sarcină 50%                                 | 38,4 Vcc                                                                      |
| Tensiune mare de recuperare DC                | 64Vdc                                                                         |
| Tensiune de întrerupere DC ridicată           | 66Vdc                                                                         |
| Precizia tensiunii DC                         | +/-0,3V@ fără sarcină                                                         |
| THDV                                          | <5% pentru sarcină liniară, <10% pentru sarcină neliniară @ tensiune nominală |
| DC Offset                                     | 100mV                                                                         |

# Tabelul 3 Specificații mod de încărcare

| Mod de încărcare utili      | tar          |                                                           |  |  |
|-----------------------------|--------------|-----------------------------------------------------------|--|--|
| MODEL                       |              | 8KW                                                       |  |  |
| Curent de încărcare (UPS)   |              | 1204                                                      |  |  |
| @ Tensiune nominală de      | intrare      |                                                           |  |  |
|                             | Inundat      | 58,4 Vcc                                                  |  |  |
| Încărcare în vrac           | Baterie      |                                                           |  |  |
| Voltaj                      | AGM / Gel    | 56,4 Vcc                                                  |  |  |
|                             | Baterie      |                                                           |  |  |
| Tensiune de încărcare       | flotantă     | 54Vdc                                                     |  |  |
| Protecție la supraîncă      | rcare        | 66Vdc                                                     |  |  |
| Algoritm de încărcare       |              | 3-Paşi                                                    |  |  |
| Curba de încărcare          |              | 2.43 Vec (2.35 Vec<br>2.25 Vec                            |  |  |
| Intrare solară              |              |                                                           |  |  |
| MODEL                       |              | 8KW                                                       |  |  |
| Putere nominală             |              | 8000W                                                     |  |  |
| Max. Tensiune circuit des   | chis matrice | 500Vdc                                                    |  |  |
| fotovoltaică Interval de te | nsiune MPPT  |                                                           |  |  |
| matrice fotovoltaică        |              | 90Vdc~450Vdc                                              |  |  |
| Max. Curentul de intrare    |              | 18A x 2                                                   |  |  |
| Tensiune de pornire         |              | 80V +/- 5Vdc                                              |  |  |
| Limitarea puterii           |              | Current PV<br>18A<br>9A<br>9A<br>75° 85° Temperatura MPPT |  |  |

# Tabelul 4 Specificații generale

| MODEL                                  | 8KW                                                 |
|----------------------------------------|-----------------------------------------------------|
| Certificare de siguranță               | CE                                                  |
| Interval de temperatură de funcționare | -10°C până la 50°C                                  |
| Temperatura de depozitare              | -15°C~ 60°C                                         |
| Umiditate                              | 5% până la 95% umiditate relativă (fără condensare) |
| Dimensiune                             | 147,4 x 432,5 x 553,6                               |
| (L*L*H), mm                            |                                                     |
| Greutate neta, kg                      | 18.4                                                |

# Tabelul 5 Specificații paralele

| Numere paralele maxime                       | 6                  |
|----------------------------------------------|--------------------|
| Curentul de circulație în stare fără sarcină | Max 2A             |
| Raportul de dezechilibru al puterii          | <5% @ 100% sarcină |
| Comunicare paralelă                          | POATE SA           |
| Timp de transfer în modul paralel            | Max 50 ms          |
| Kit paralel                                  | DA                 |

Notă: Caracteristica paralelă va fi dezactivată atunci când este disponibilă numai puterea fotovoltaică.

# DEPANARE

| Problemă                                                                                | LCD/LED/Buzzer Explicație / C                                                 | auză posibilă LCD/LED-urile și soneria vor fi                                                                            | Ce sa fac                                                                                                    |  |
|-----------------------------------------------------------------------------------------|-------------------------------------------------------------------------------|----------------------------------------------------------------------------------------------------|----------------------------------------------------------------------------------------------------|--|
| Unitatea se oprește<br>automat în timpul<br>procesului de pornire.                      | active timp de 3 secunde și apc                                               | i se vor opri complet.<br>Tensiunea bateriei este prea scăzută<br>(<1,91 V/celulă)                                       | 1. Reîncărcați bateria.<br>2. Înlocuiți bateria.                                                                                                    |  |
| Niciun răspuns după<br>pornire.                                                         | Nicio indicație.                                                              | 1. Tensiunea bateriei este mult prea<br>scăzută. (<1,4 V/celulă)<br>2. Polaritatea bateriei este conectată<br>inversată. | <ol> <li>Verificați dacă bateriile și cablurile<br/>sunt bine conectate.</li> <li>Reîncărcați bateria.</li> <li>Înlocuiți bateria.</li> </ol>                                                                                                    |  |
|                                                                                         | Tensiunea de intrare<br>este afișată ca 0 pe LCD și<br>LED-ul verde clipește. | Protectorul de intrare este declanșat                                                                                    | Verificați dacă întrerupătorul AC este<br>declanșat și cablurile AC sunt bine<br>conectate.                                                                                                    |  |
| Rețea există, dar unitatea<br>funcționează în modul<br>baterie.                         | LED-ul verde<br>clipește.                                                     | Calitatea insuficientă a alimentării AC.<br>(Mal sau Generator)                                                          | <ol> <li>Verificați dacă firele AC sunt prea<br/>subțiri și/sau prea lungi.</li> <li>Verificați dacă generatorul<br/>(dacă este aplicat) funcționează bine<br/>sau dacă setarea intervalului de<br/>tensiune de intrare este corectă. (UPS Aparat</li> </ol> |  |
|                                                                                         | LED-ul verde                                                                  | Setați "Solar First" ca prioritate a sursei de                                                                           | Schimbați mai întâi prioritatea                                                                                                    |  |
| Când unitatea este<br>pornită, releul intern este<br>pornit și oprit în mod<br>repetat. | Afişaj LCD şi<br>LED-urile clipesc                                            | Bateria este deconectată.                                                                                                | Verificați dacă firele bateriei sunt<br>bine conectate.                                                                                                    |  |
|                                                                                         | Cod eroare 07                                                                 | Eroare de supraîncărcare. Invertorul este<br>supraîncărcat cu 110% și timpul a expirat.                                  | Reduceți sarcina conectată prin<br>oprirea unor echipamente.                                                                                                    |  |
|                                                                                         | Cod progra 05                                                                 | Ieșire scurtcircuitată.                                                                                                  | Verificați dacă cablajul este bine<br>conectat și îndepărtați sarcina<br>anormală.                                                                                                    |  |
|                                                                                         |                                                                               | Temperatura componentei convertorului<br>intern este de peste 120°C. (Disponibil numai<br>pentru modelele 1-3KVA.)       | Verificați dacă fluxul de aer al unității<br>este blocat sau dacă temperatura<br>ambientală este prea ridicată                                                                                                    |  |
|                                                                                         | Cod de eroare 02                                                              | Temperatura internă a componentei<br>invertorului este de peste 100°C.                                                   |                                                                                                    |  |
|                                                                                         |                                                                               | Bateria este supraîncărcată.                                                                                             | Reveniți la centrul de reparații.                                                                                                    |  |
| Buzzer-ul emite<br>un bip continuu și LED-                                              | Cod de eroare 03                                                              | Tensiunea bateriei este prea mare.                                                                                       | Verificați dacă specificațiile și cantitatea<br>bateriilor respectă cerințele.                                                                                                    |  |
| ul roșu este aprins.                                                                    | Cod de eroare 01                                                              | Defecțiune a ventilatorului                                                                                              | Înlocuiți ventilatorul.                                                                                                    |  |
|                                                                                         | Cod eroare 06/58                                                              | Ieșire anormală (tensiunea<br>invertorului sub 190Vca sau mai mare de<br>260Vac)                                         | <ol> <li>Reduceți sarcina conectată.</li> <li>Reveniti la centrul de reparatii</li> </ol>                                                                                                    |  |
|                                                                                         | Cod eroare<br>08/09/53/57                                                     | Componentele interne au eșuat.                                                                                           | Reveniți la centrul de reparații.                                                                                                    |  |
|                                                                                         | Cod de eroare 51                                                              | Supracurent sau supratensiune.                                                                                           | Reporniti unitatea, dacă eroarea se                                                                                                    |  |
|                                                                                         | Cod de eroare 52                                                              | Tensiunea magistralei este prea scăzută.                                                                                 | întâmplă din nou, vă rugăm să reveniți                                                                                                    |  |
|                                                                                         | Cod de eroare 55                                                              | Tensiunea de ieșire este dezechilibrată.                                                                                 | la centrul de reparații.                                                                                                    |  |
|                                                                                         | Cod de eroare 56                                                              | Bateria nu este bine conectată sau siguranța<br>este arsă.                                                               | Dacă bateria este bine conectată,<br>vă rugăm să reveniți la centrul de<br>reparații.                                                                                                    |  |

# Anexa I: Funcția paralelă

### 1. Introducere

Acest invertor poate fi utilizat în paralel cu două moduri de funcționare diferite.

- 1. Funcționarea în paralel în monofază este cu până la 6 unități. Puterea maximă de ieșire suportată este 48KW/48KVA.
- 2. Maximum șase unități lucrează împreună pentru a susține echipamente trifazate. Maximum patru unități acceptă una fază.

#### 2. Montarea unității Când

instalați mai multe unități, vă rugăm să urmați tabelul de mai jos.

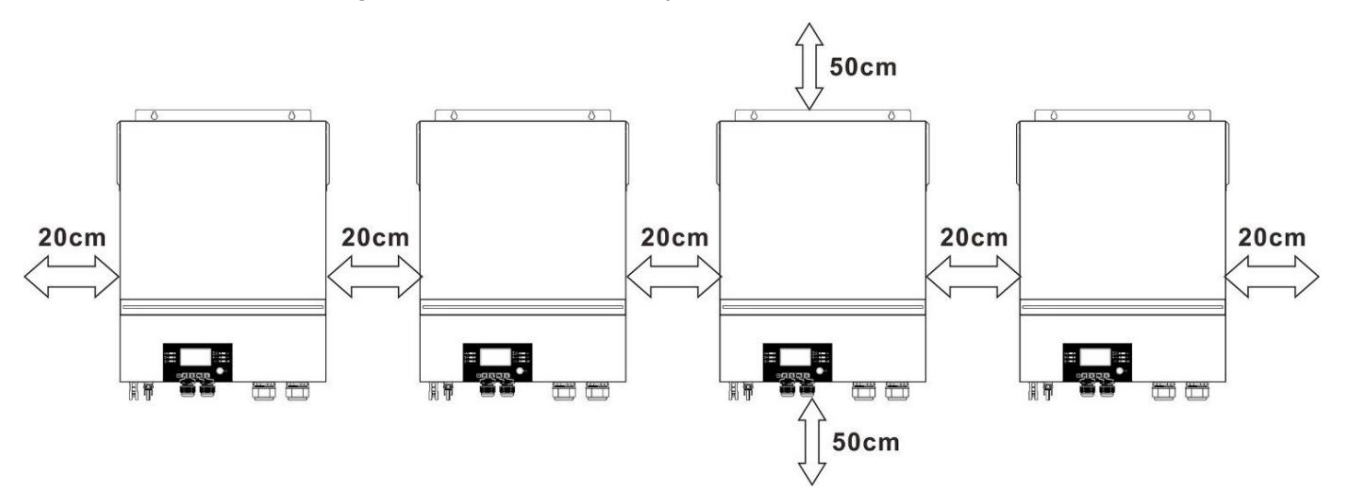

NOTĂ: Pentru o circulație adecvată a aerului pentru a disipa căldura, lăsați un spațiu liber de aprox. 20 cm în lateral și aprox. 50 cm deasupra și sub unitate. Asigurați-vă că instalați fiecare unitate la același nivel.

#### 3. Conexiunea cablajului

AVERTISMENT: Este NECESAR să conectați bateria pentru funcționarea în paralel.

Dimensiunea cablului fiecărui invertor este prezentată după cum urmează:

#### Dimensiunea recomandată a cablului bateriei și a terminalelor pentru fiecare invertor:

| Dimensiunea cablului mm2 |      | <u>Terminal de inel</u><br>Dimensiuni |    | Valoarea cuplului |
|--------------------------|------|---------------------------------------|----|-------------------|
|                          |      | D (mm) L (mi                          | m) |                   |
| 1*2/0AWG                 | 67.4 | 8.4                                   | 47 | 5 Nm              |

Terminal inel:

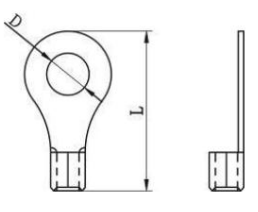

AVERTISMENT: Asigurați-vă că lungimea tuturor cablurilor bateriei este aceeași. În caz contrar, va exista o diferență de tensiune între invertor și baterie, ceea ce va face ca invertoarele paralele să nu funcționeze.

Dimensiunea cablului de intrare și ieșire recomandată pentru fiecare invertor:

| Model | AWG nr. | Cuplu       |
|-------|---------|-------------|
| 8KW   | 8 AWG   | 1,4~ 1,6 Nm |

Trebuie să conectați cablurile fiecărui invertor împreună. Luați, de exemplu, cablurile bateriei: trebuie să utilizați un conector sau o bară magistrală ca o îmbinare pentru a conecta cablurile bateriei împreună, apoi conectați-vă la borna bateriei. Dimensiunea cablului utilizat de la îmbinare la baterie ar trebui să fie de X ori dimensiunea cablului în tabelele de mai sus. "X" indică numărul de invertoare conectate în paralel.

În ceea ce privește intrarea și ieșirea AC, vă rugăm să urmați același principiu.

PRUDENȚĂ!! Vă rugăm să instalați întrerupătorul la baterie și la intrarea AC. Acest lucru va asigura că invertorul poate fi deconectat în siguranță în timpul întreținerii și complet protejat de supracurent al bateriei sau al intrării AC.

Specificațiile recomandate ale întreruptorului bateriei pentru fiecare invertor:

| Model | 1 unitate* |
|-------|------------|
| 8KW   | 250A/70VDC |

\*Dacă doriți să utilizați un singur întrerupător pe partea bateriei pentru întregul sistem, valoarea nominală a întreruptorului ar

trebui să fie de X ori curentul pentru 1 unitate. "X" indică numărul de invertoare conectate în paralel.

Specificația întreruptorului recomandată a intrării AC cu monofazat:

| Model | 2 unitati        | 3 unitati         | 4 unitati          | 5 unitati | 6 unitati |
|-------|------------------|-------------------|--------------------|-----------|-----------|
| 8KW   | 120A/230VAC 1804 | /230VAC 240A/230V | AC 300A/230VAC 360 | A/230VAC  |           |

Nota 1: De asemenea, puteți utiliza întrerupător de 60A cu doar 1 unitate și instalați câte un întrerupător la intrarea AC în fiecare invertor.

Nota 2: În ceea ce privește sistemul trifazat, puteți utiliza direct întrerupătorul cu 4 poli, iar valoarea nominală a întreruptorului

trebuie să fie compatibilă cu limitarea curentului de fază din faza cu unități maxime.

Capacitatea bateriei recomandată

| Numerele paralele ale invertorulu | 2        | 3         | 4          | 5 | 6 |
|-----------------------------------|----------|-----------|------------|---|---|
| Capacitatea bateriei              | 200AH 40 | DAH 400AH | 500AH 600A | н |   |

AVERTIZARE! Asigurați-vă că toate invertoarele vor împărtăși același banc de baterii. În caz contrar, invertoarele vor trece în modul de eroare.

#### 4-1. Funcționare în paralel în monofazat Două invertoare

în paralel:

Conexiune de alimentare

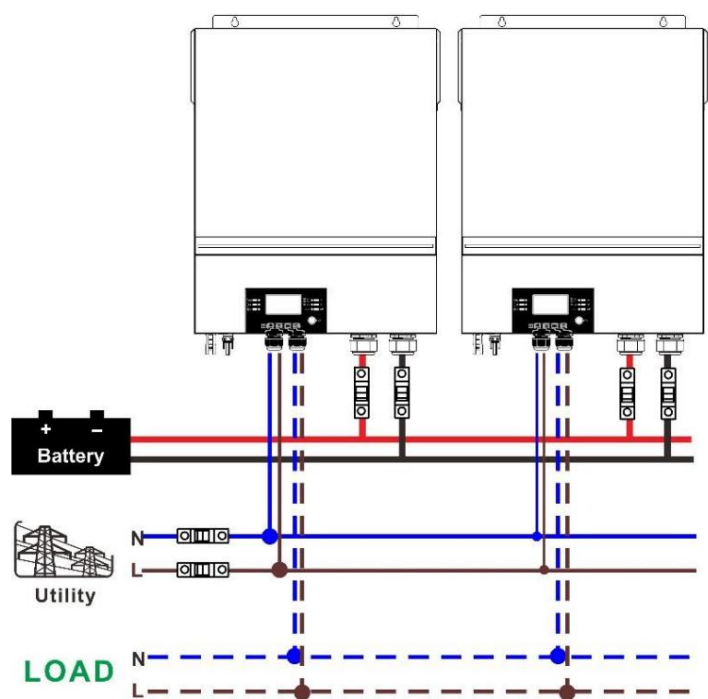

Conexiune de comunicare

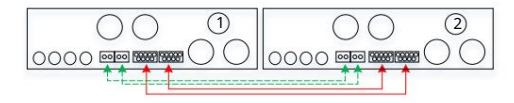

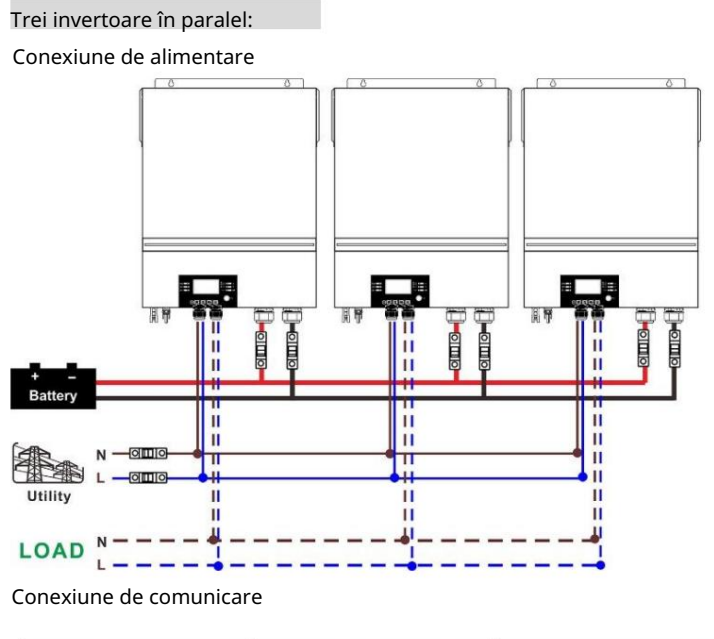

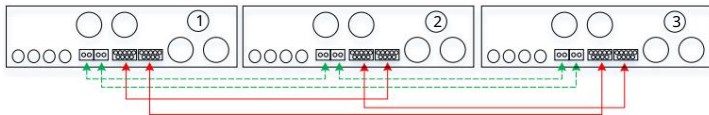

Patru invertoare în paralel:

Conexiune de alimentare

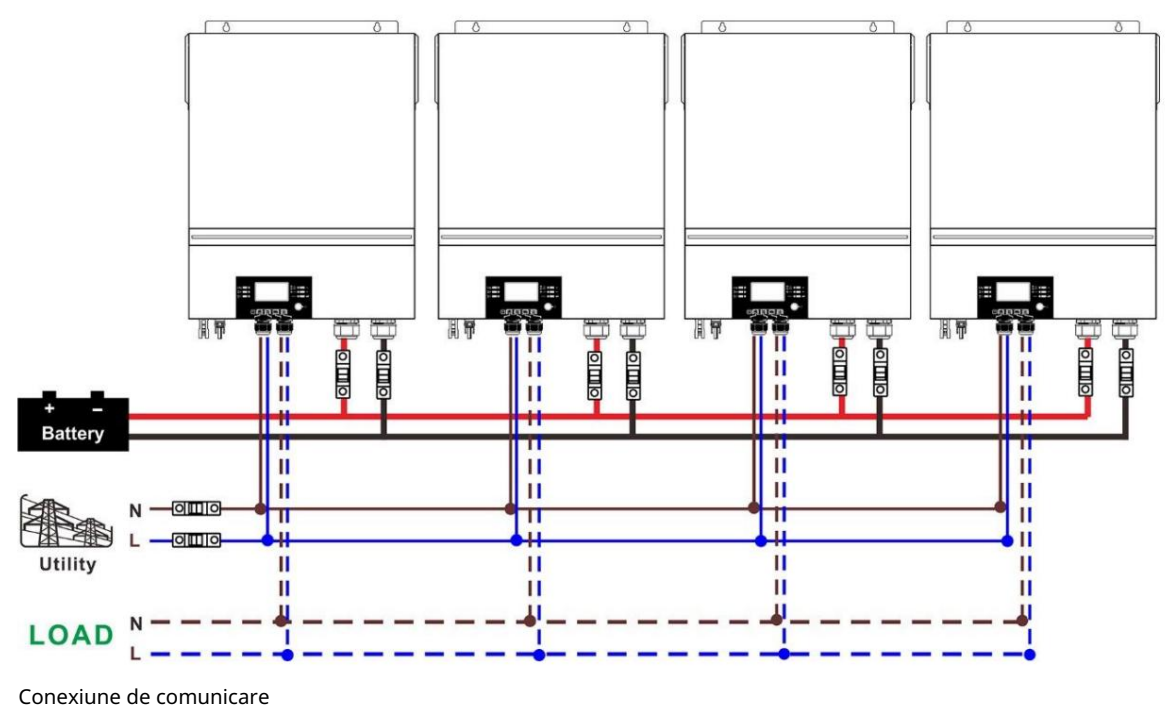

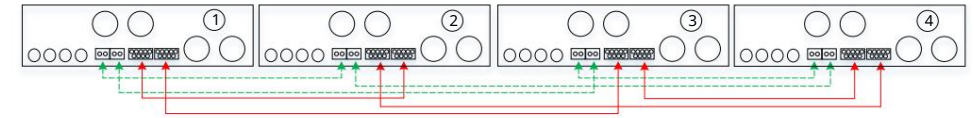

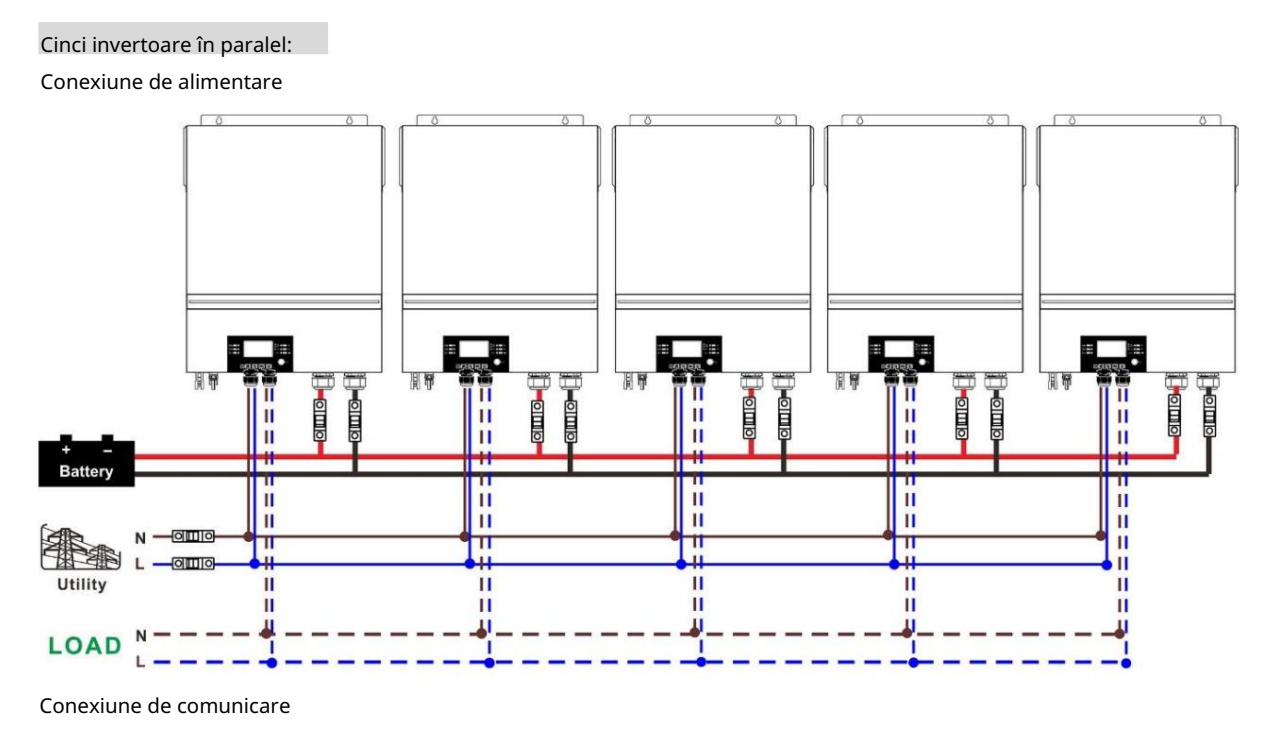

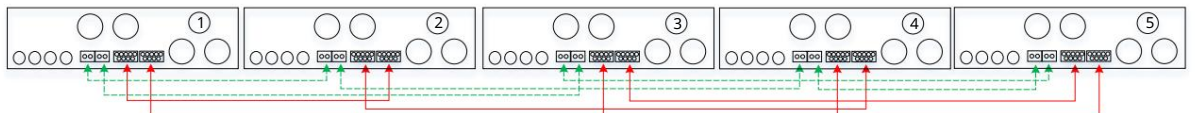

Şase invertoare în paralel:

Conexiune de alimentare

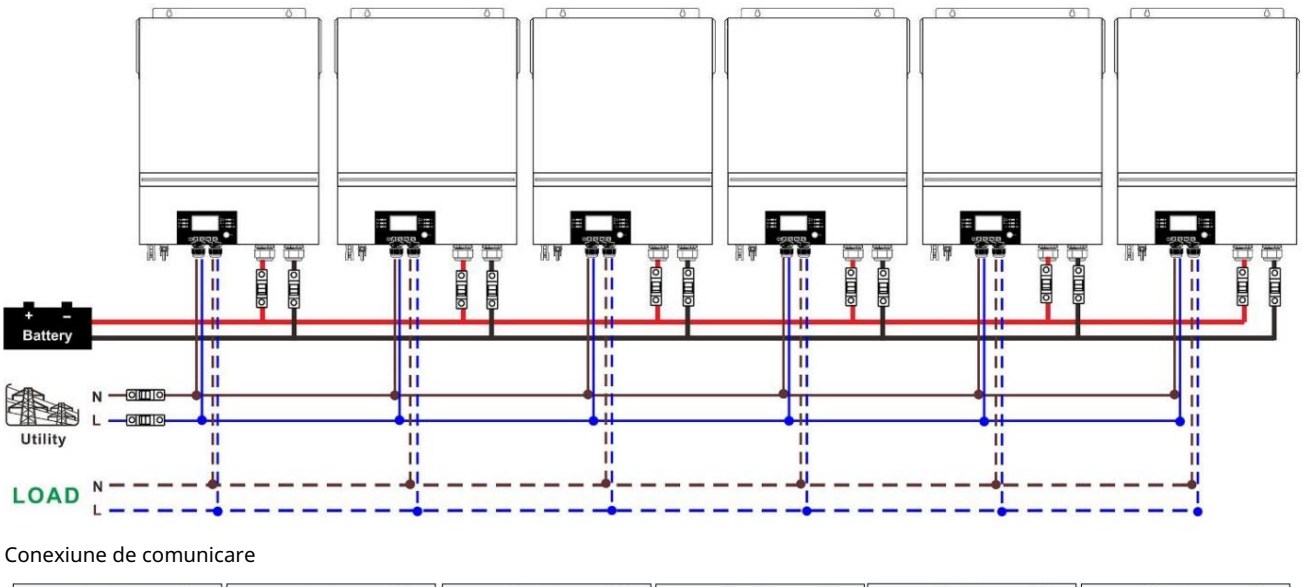

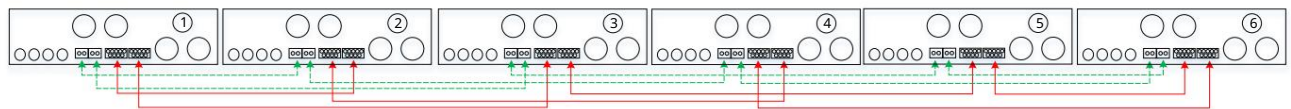

# 4-2. Suport echipamente trifazate

# Două invertoare în fiecare fază:

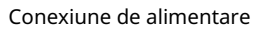

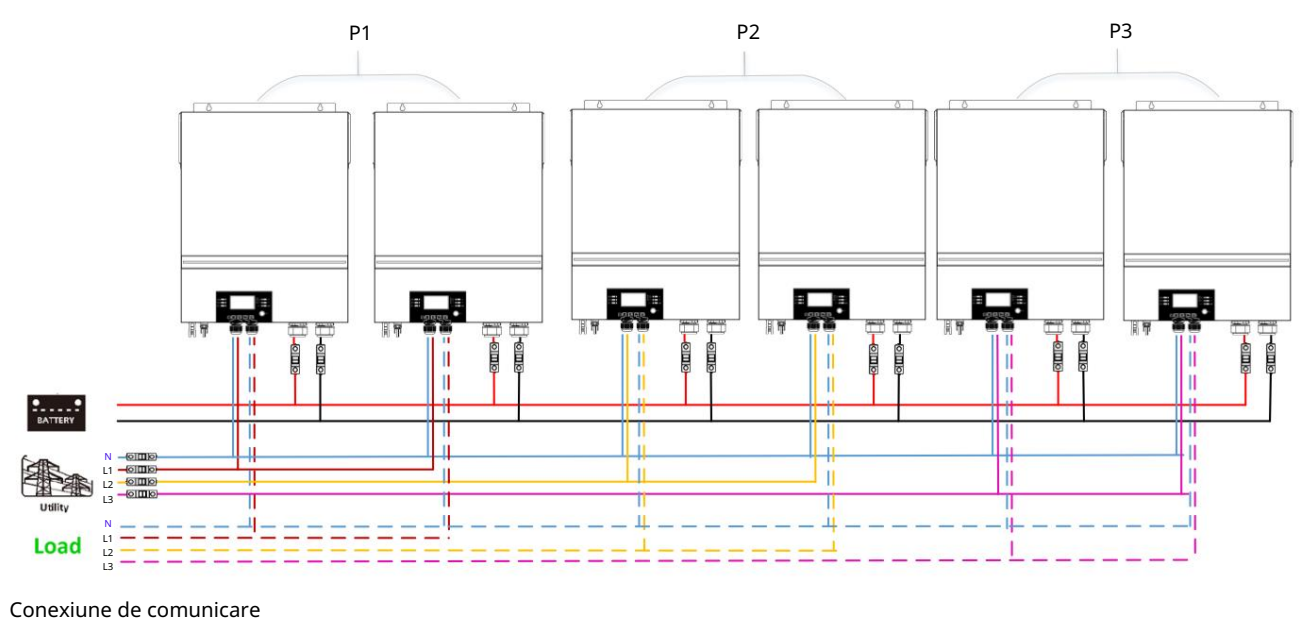

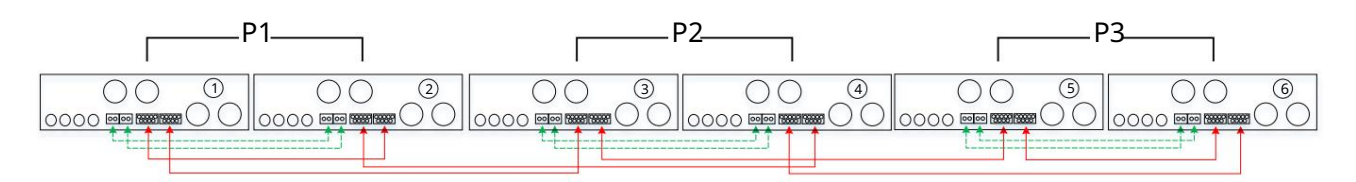

# Patru invertoare într-o fază și un invertor pentru celelalte două faze:

Conexiune de alimentare

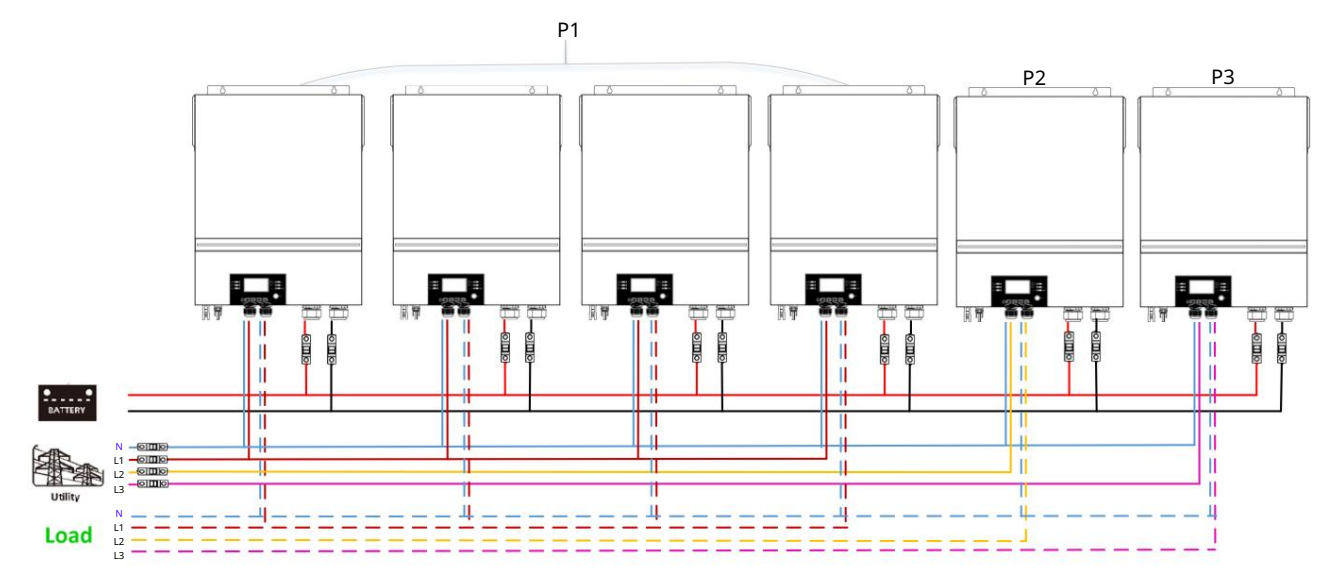

Conexiune de comunicare

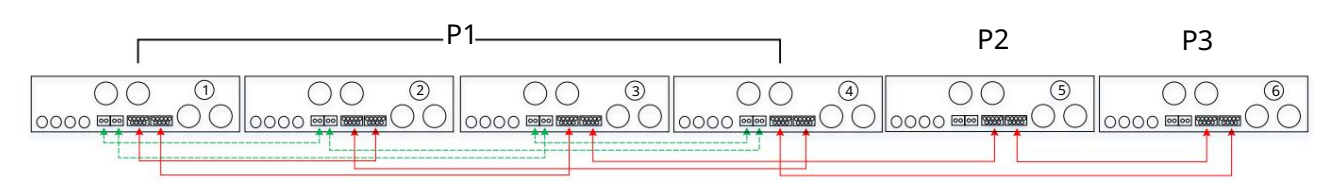

## Trei invertoare într-o fază, două invertoare în a doua fază și un invertor pentru a treia fază:

Conexiune de alimentare

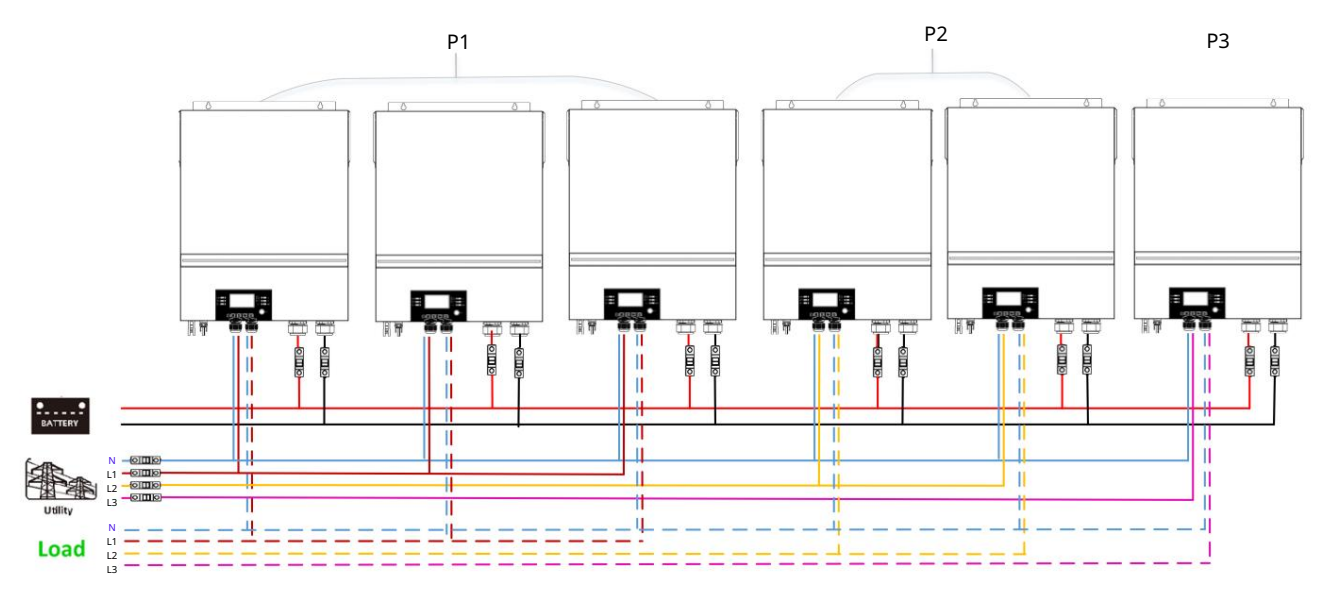

Conexiune de comunicare

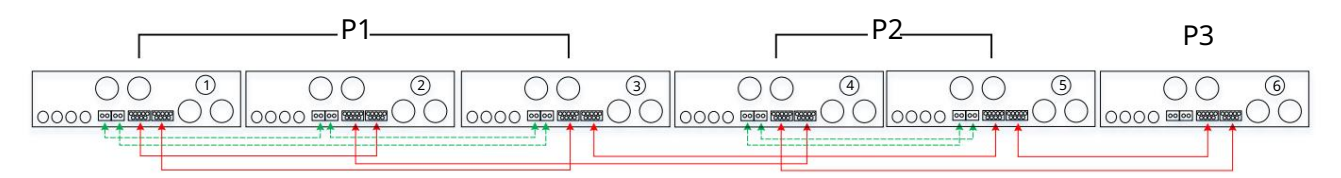

# Trei invertoare într-o fază și un singur invertor pentru celelalte două faze:

Conexiune de alimentare

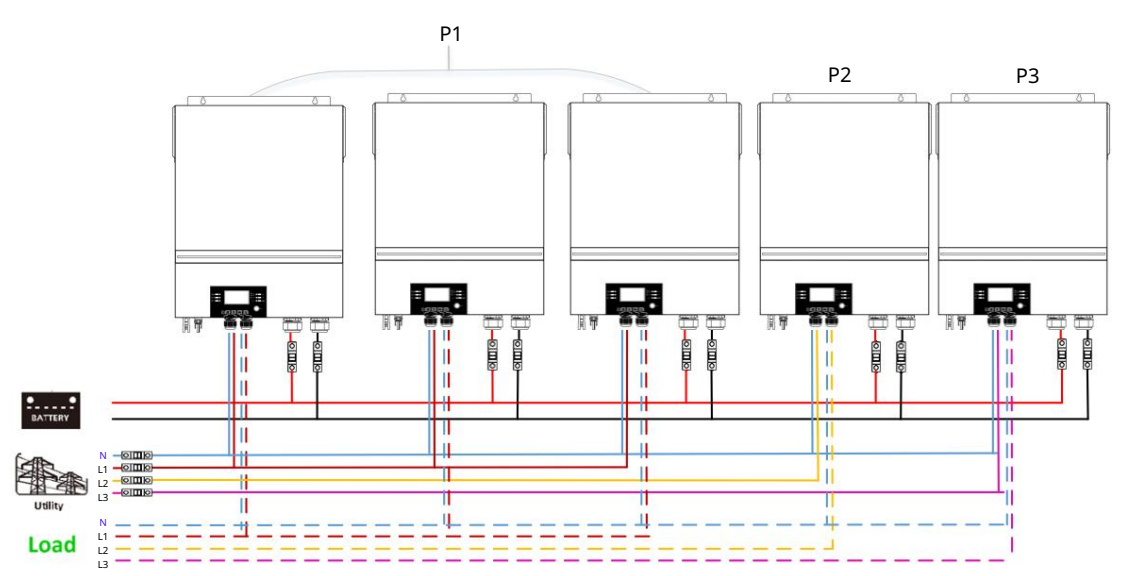

#### Conexiune de comunicare

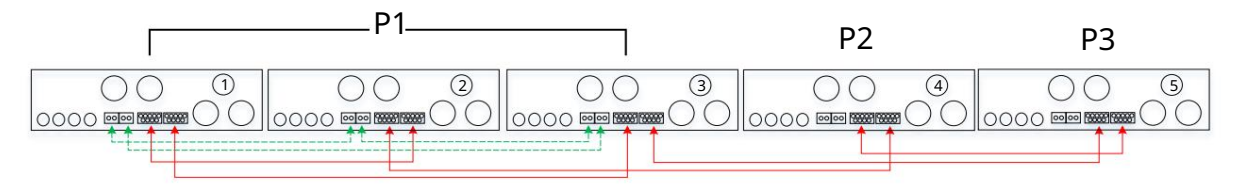

## Două invertoare în două faze și un singur invertor pentru faza rămasă:

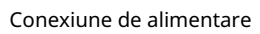

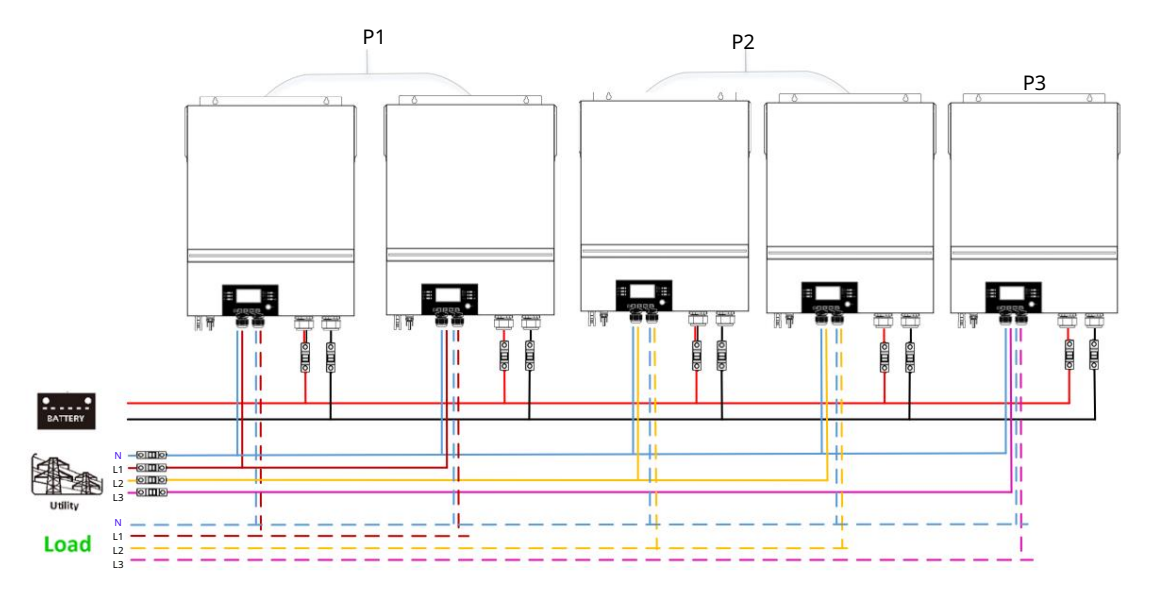

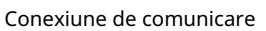

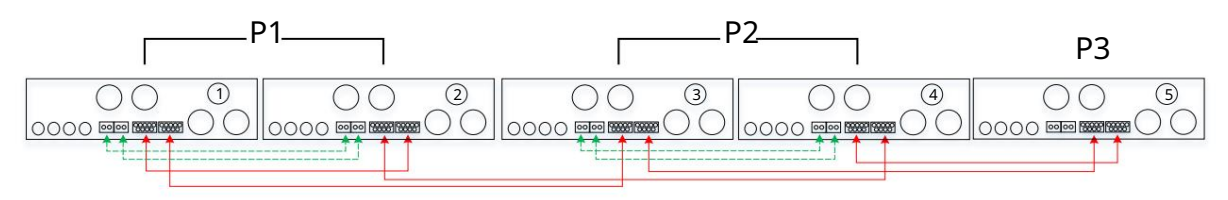

## Două invertoare într-o fază și un singur invertor pentru fazele rămase:

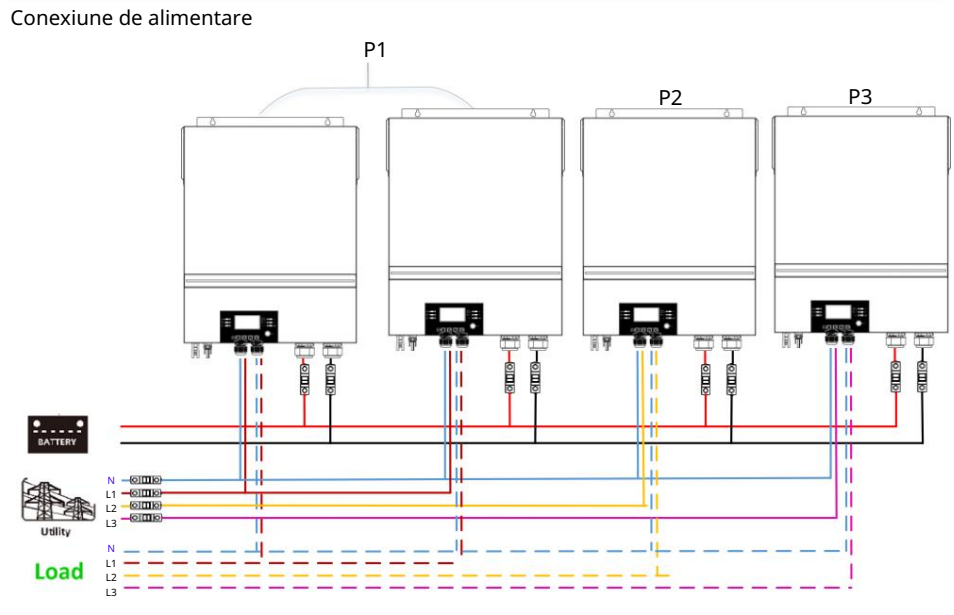

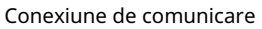

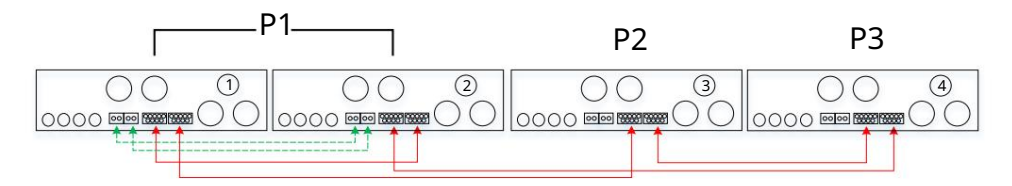

#### Un invertor în fiecare fază: Conexiune de alimentare P1 P2 P3 1 1 П 1 II 11 4 -1 Load Conexiune de comunicare P1 P2 Ρ3 00 00 00 2 3 1 0000 0000 🔘 🔾 0000 ..... **#**()() 99 (

AVERTISMENT: Nu conectați cablul de partajare a curentului între invertoarele care sunt în faze diferite. În caz contrar, se poate deteriora invertoarele.

## 5. Conexiune PV

Vă rugăm să consultați manualul de utilizare al unității individuale pentru conexiunea PV.

ATENȚIE: Fiecare invertor trebuie să se conecteze la modulele fotovoltaice separat.

# 6. Setarea LCD și programul de setare a afișajului:

| Program | Descriere                                                                                                    | Opțiune selectabilă                                                            |                                                                                                    |
|---------|----------------------------------------------------------------------------------------------------|--------------------------------------------------------------------------------|----------------------------------------------------------------------------------------------------|
|         |                                                                                                    | singur<br>28 ∞<br>SIG                                                          | Când unitatea este utilizată singură, vă<br>rugăm să selectați "SIG" în programul 28.                                                                                                    |
|         |                                                                                                    | Paralel<br>28 ©<br>PRL                                                         | Când unitățile sunt utilizate în paralel pentru<br>aplicarea monofazată, vă rugăm să selectați<br>"PAL" în programul 28. Vă rugăm să consultați<br>5-1 pentru detalii detaliate.<br>informație.                                                                                                    |
| 28      | Mod ieșire AC<br>*Această setare poate fi<br>configurată numai când invertorul<br>este în modul de așteptare. Asigurați-<br>vă că comutatorul de pornire/oprire<br>este în starea "OPRIT". | faza L1:<br>28 •<br>3P  <br>faza L2:<br>28 •<br>3P2<br>faza L3:<br>28 •<br>3P3 | Când unitățile sunt operate în aplicație<br>trifazată, vă rugăm să alegeți "3PX"<br>pentru a defini fiecare invertor.<br>Este necesar să existe cel puțin 3<br>invertoare sau maxim 6 invertoare<br>pentru a suporta echipamente trifazate.<br>Este necesar să aveți cel puțin un<br>invertor în fiecare fază sau până la patru<br>invertoare într-o fază. Vă rugăm să<br>consultați 5-2 pentru informații detaliate.<br>Vă rugăm să selectați "3P1" în programul<br>28 pentru invertoarele conectate la faza<br>L1, "3P2" în programul 28 pentru<br>invertoarele conectate la faza L2 și "3P3"<br>în programul 28 pentru invertoarele<br>conectate la faza L3.<br>Asigurați-vă că conectați cablul de<br>curent partajat la unitățile care sunt în<br>aceeași fază.<br>NU conectați cablul de curent<br>partajat între unități în diferite faze. |

Afișarea codului de eroare:

| Cod de eroare | Eveniment de eroare                                     | Pictogramā activatā |
|---------------|---------------------------------------------------------|---------------------|
| 60            | Protecție la feedback de putere                         | F68                 |
| 71            | Versiunea de firmware inconsecventă                     |                     |
| 72            | Eroare de partajare curentă                             | 16 12               |
| 80            | CAN vina                                                | F88                 |
| 81            | Pierderea gazdei                                        | F8 }                |
| 82            | Pierdere de sincronizare                                | F82                 |
| 83            | Tensiunea bateriei a fost detectată diferită            | F83                 |
| 84            | Tensiunea de intrare AC și frecvența detectate diferite | F84                 |
| 85            | Dezechilibru curent de ieșire AC                        | 685                 |
| 86            | Setarea modului de ieșire AC este diferită              | F86                 |

#### Cod de referință:

| Cod | Descriere                              | Pictogramā activatā |
|-----|----------------------------------------|---------------------|
| NE  | Unitate master sau slave neidentificat | 116                 |
| HS  | Unitate principală                     | HS                  |
| SL  | Unitate sclavă                         | SL                  |

## 7. Punerea în func iune

Paralel în monofazat Pasul 1:

Verificați următoarele cerințe înainte de punere în funcțiune: Conexiunea corectă a cablului Asigurați-vă că toate întreruptoarele din firele de linie din partea de sarcină sunt deschise și fiecare fire neutră ale fiecărei unități sunt conectate împreună.

Pasul 2: Porniți fiecare unitate și setați "PAL" în programul de setare LCD 28 al fiecărei unități. Și apoi închideți toate unitățile.

NOTĂ: Este necesar să opriți comutatorul când setați programul LCD. În caz contrar, setarea nu poate fi programată.

#### Pasul 3: Porniți fiecare unitate. Afișaj LCD în unitatea Master Afișaj LCD în unitatea Slave LOAD INPUT KAG OUTPUT OUTPUT OUTPUT BATI BATI Afișaj LCD în unitatea Slave INPUT KAG OUTPUT OUTPUT

NOTĂ: Unitățile master și slave sunt definite aleatoriu.

Pasul 4: Porniți toate întreruptoarele de curent alternativ ale cablurilor de linie de la intrarea de curent alternativ. Este mai bine să aveți toate invertoarele conectate la utilitate la

acelasi timp. Dacă nu, va afișa eroarea 82 în invertoarele de ordine următoare. Cu toate acestea, aceste invertoare vor reporni automat. Dacă detectează conexiunea AC, acestea vor funcționa normal.

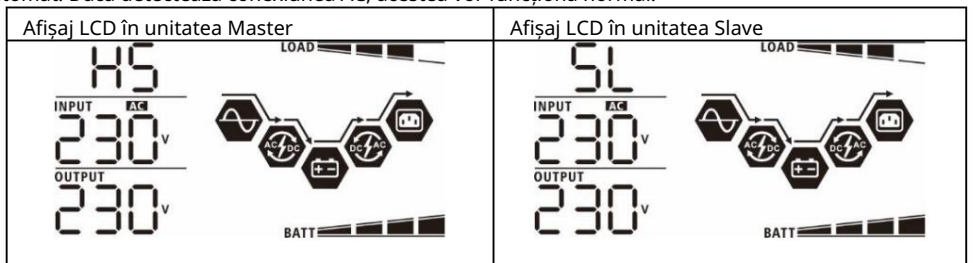

Pasul 5: Dacă nu mai există alarmă de eroare, sistemul paralel este complet instalat.

Pasul 6: Vă rugăm să porniți toate întreruptoarele firelor de linie din partea de sarcină. Acest sistem va începe să furnizeze energie încărcăturii.

Sprijiniți echipamente trifazate Pasul 1:

Verificați următoarele cerințe înainte de punere în funcțiune: Conexiunea corectă a cablului Asigurați-vă că toate întreruptoarele din firele de linie din partea de sarcină sunt deschise și fiecare fire de neutru ale fiecărei unități sunt conectate împreună.

Pasul 2: Porniți toate unitățile și configurați programul LCD 28 ca P1, P2 și P3 secven ial. Și apoi închideți toate unitățile.

NOTĂ: Este necesar să opriți comutatorul când setați programul LCD. În caz contrar, setarea nu poate fi programată.

Pasul 3: Porniți secvențial toate unitățile.

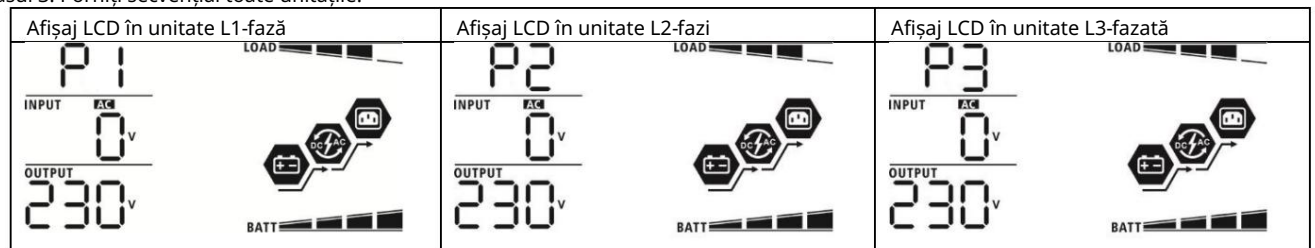

Pasul 4: Porniți toate întreruptoarele de curent alternativ ale cablurilor de linie de la intrarea de curent alternativ. Dacă este detectată conexiunea AC și trei faze sunt potrivite cu setarea unității, acestea vor funcționa normal. În caz contrar, pictograma AC funcionearăclipirși du live.

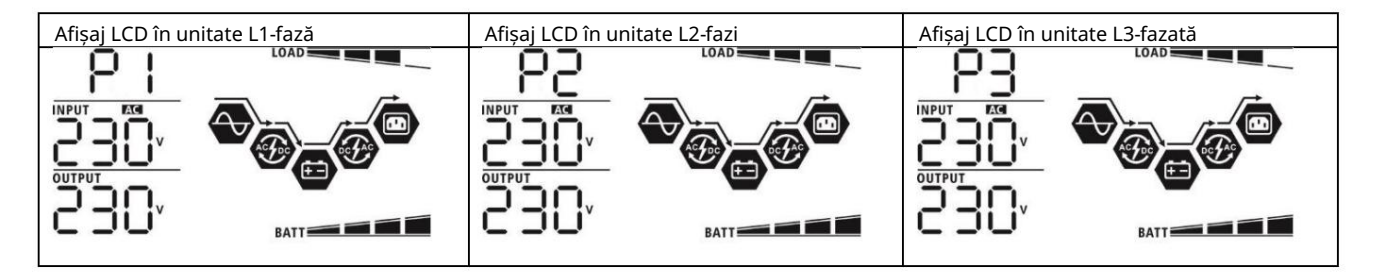

Pasul 5: Dacă nu mai există alarmă de defecțiune, sistemul de sprijinire a echipamentelor trifazate este complet instalat.

Pasul 6: Vă rugăm să porniți toate întreruptoarele firelor de linie din partea de sarcină. Acest sistem va începe să furnizeze energie încărcăturii.

Nota 1: Pentru a evita suprasarcina, înainte de a porni întreruptoarele din partea de sarcină, este mai bine să aveți mai întâi întregul sistem în funcțiune.

Nota 2: Există un timp de transfer pentru această operațiune. Întreruperea alimentării se poate întâmpla la dispozitivele critice, care nu suportă timpul de transfer.

# 8. Depanare

|      | Situatie                                       |                                                                                                    |
|------|------------------------------------------------|----------------------------------------------------------------------------------------------------|
| Vina | Vina Eveniment                                 | Solu ie                                                                                                    |
| Cod  | Descriere                                      |                                                                                                    |
|      |                                                | 1. Reporniți invertorul.                                                                                                    |
|      |                                                | 2. Verificăți dacă cabiurile L/N nu sunt conectate invers la toate invertoarele.                                                           |
|      | Feedback-ul curent în                          | 3. Pentru Sistemul paralel în monorazat, asigurați-va ca partajarea este conectata la toate invertoarele                                   |
| 60   | invertor este detectat.                        | Pentru a sustine sistemul trifazat, asigurati vă că cablurile partaiate sunt conectate în                                                  |
|      |                                                | invertoare în aceeasi fază și deconectate în invertoare în faze diferite                                                                   |
|      |                                                |                                                                                                    |
|      |                                                | 4. Dacă problema rămâne, vă rugăm să contactați instalatorul.                                                                              |
|      |                                                | 1. Actualizați firmware-ul invertorului la aceeași versiune.                                                                               |
|      | Versiunea de firmware a                        | 2. Verificați versiunea fiecărui invertor prin setarea LCD și asigurați-vă că versiunile CPU sunt                                          |
| 71   | fiecărui invertor nu este                      | aceleași. Dacă nu, vă rugăm să contactați instalatorul pentru a furniza firmware-ul de                                                     |
|      | aceeași.                                       | actualizat.                                                                                                    |
|      |                                                | instalator.                                                                                                    |
|      | Curentul de ieșire al fiecărui                 | 1. Verificati dacă cablurile de partaiare sunt bine conectate și reporniți invertorul                                                      |
| 72   | invertor este diferit.                         | 2. Dacă problema rămâne, vă rugăm să contactați instalatorul                                                                               |
|      |                                                |                                                                                                    |
| 80   | Pierdere de date                               | 1. Verificați dacă cablurile de comunicație sunt bine conectate și reporniți                                                               |
| 81   | CAN Pierdere de                                | - invertor.                                                                                                    |
| 82   | date gazdă Pierdere de date<br>de sincronizare | 2. Dacă problema rămâne, vă rugăm să contactați instalatorul.                                                                              |
|      |                                                | 1. Asigurați-vă că toate invertoarele împart aceleași grupuri de baterii împreună.                                                         |
|      |                                                | 2. Scoateți toate sarcinile și deconectați intrarea AC și intrarea PV. Apoi, verificați tensiunea                                          |
|      | Tensiunea bateriei fiecărui                    | bateriei tuturor invertoarelor. Dacă valorile de la toate invertoarele sunt apropiate, vă                                                  |
| 83   | invertor nu este aceeași.                      | rugăm să verificați dacă toate cablurile bateriei au aceeași lungime și același tip de                                                     |
|      |                                                | material. In caz contrar, vă rugăm să contactați instalatorul pentru a furniza SOP                                                         |
|      |                                                | pentru a calibra tensiunea bateriei fiecarui invertor.                                                                                     |
|      |                                                | J. Vaca proviena persista, va rugani sa contactați instalatorul.     Verificați coneviunea cablaiului de utilitate ci repersiti inverterul |
|      | Tansiunaa si fraquanta da                      | 1. venincaji conexiunea cabiajului de utilitate și reporniți invertorul.                                                                   |
| 84   | intrare AC sunt detectate                      | instalate între utilitate și invertoare, vă rugăm să vă asigurați că toate                                                                 |
|      | diferite.                                      | întreruntoarele not fi nornite în acelasi timp                                                                                             |
|      |                                                | 3. Dacă problema rămâne, vă rugăm să contactați instalatorul.                                                                              |
|      |                                                | 1. Reporniți invertorul.                                                                                                    |
|      |                                                | 2. Îndepărtați unele sarcini excesive și verificați din nou informațiile despre încărcare                                                  |
| 85   | Dezechilibru curent                            | LCD al invertoarelor. Dacă valorile sunt diferite, vă rugăm să verificați dacă cablurile                                                   |
|      |                                                | de intrare și ieșire AC sunt de aceeași lungime și tip de material.                                                                        |
|      |                                                | 3. Dacă problema rămâne, vă rugăm să contactați instalatorul.                                                                              |
|      |                                                | 1. Opriți invertorul și verificați setarea LCD #28.                                                                                        |
| 00   | Setarea modului de                             | 2. Pentru sistemul paralel în monofazat, asigurați-vă că nu există 3P1, 3P2 sau 3P3<br>stabilit pe #28.                                    |
| 00   | ieșire AC este diferită.                       | Pentru a accepta sistemul trifazat, asigurați-vă că nu este setat niciun "PAL" la<br>#28.                                                  |
|      |                                                | 3. Dacă problema rămâne, vă rugăm să contactați instalatorul.                                                                              |

# Anexa II: Instalarea comunicațiilor BMS

## 1. Introducere

Dacă vă conectați la o baterie cu litiu, este recomandat să cumpărați un cablu de comunicație RJ45 personalizat.

Vă rugăm să consultați dealerul sau integratorul dumneavoastră pentru detalii.

Acest cablu de comunicație RJ45 personalizat oferă informații și semnal între bateria cu litiu și invertor. Aceste informații sunt enumerate mai jos:

- Reconfigurați tensiunea de încărcare, curentul de încărcare și tensiunea de întrerupere a bateriei în funcție de parametrii bateriei cu litiu.
- Puneți invertorul să pornească sau să oprească încărcarea în funcție de starea bateriei cu litiu.
- 2. Configurație de comunicare a bateriei cu litiu PYLONTECH

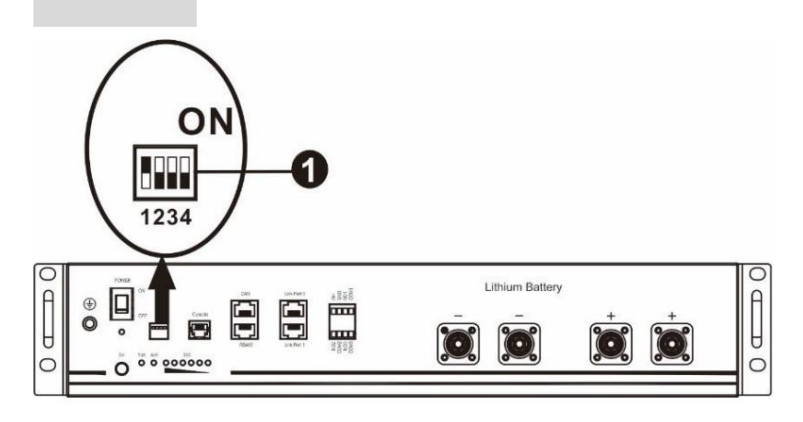

Comutator DIP: Există 4 comutatoare DIP care setează diferite rate de transmisie și adresa grupului de baterii. Dacă comută

poziția este rotită în poziția "OFF", înseamnă "0". Dacă poziția comutatorului este rotită în poziția "ON", înseamnă "1".

Dip 1 este "ON" pentru a reprezenta viteza de transmisie 9600.

Dip 2, 3 și 4 sunt rezervate pentru adresa grupului de baterii.

Comutatorul DIP 2, 3 și 4 de pe bateria principală (prima baterie) trebuie să configureze sau să schimbe adresa grupului.

| Dip 1             | Dip 2 D | ip 3 Dip 4 | Adresa g | rupului                                                                                                    |
|-------------------|---------|------------|----------|----------------------------------------------------------------------------------------------------|
|                   | 0       | 0          | 0        | Doar un singur grup. Este necesar să configurați bateria principală cu această<br>setare, iar bateriile secundare sunt nerestricționate.                           |
| 1: RS485          | 1       | 0          | 0        | Condiție de grup multiplu. Este necesar să configurați bateria principală pe<br>primul grup cu această setare, iar bateriile secundare sunt nerestricționate.      |
| baud<br>rata=9600 | 0       | 1          | 0        | Condiție de grup multiplu. Este necesar să configurați bateria principală pe al<br>doilea grup cu această setare, iar bateriile slave sunt nerestricționate.       |
| Reporniți la      | 1       | 1          | 0        | Condiție de grup multiplu. Este necesar să configurați bateria principală pe al<br>treilea grup cu această setare, iar bateriile secundare sunt nerestricționate.  |
| produce efecte    | 0       | 0          | 1        | Condiție de grup multiplu. Este necesar să configurați bateria principală pe al<br>patrulea grup cu această setare, iar bateriile secundare sunt nerestricționate. |
|                   | 1       | 0          | 1        | Condiție de grup multiplu. Este necesar să configurați bateria principală pe al<br>cincilea grup cu această setare, iar bateriile slave sunt nerestricționate.     |

NOTĂ: "1" este poziția superioară și "0" este poziția inferioară.

NOTĂ: Grupele maxime de baterii cu litiu sunt 5 și pentru numărul maxim pentru fiecare grup, vă rugăm să consultați producătorul bateriei.

3. Instalare și exploatare După

configurare, vă rugăm să instalați panoul LCD cu invertor și baterie cu litiu urmând pașii următori.

Pasul 1. Utilizați un cablu RJ45 personalizat pentru a conecta invertorul și bateria cu litiu.

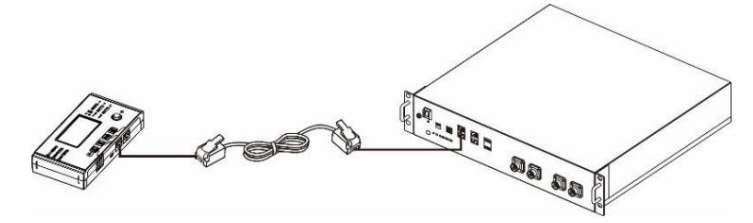

Notă pentru sistemul paralel: 1.

Acceptă numai instalarea obișnuită a bateriei.

2. Utilizați un cablu RJ45 personalizat pentru a conecta orice invertor (nu este nevoie să vă conectați la un anumit invertor) și

Baterie cu litiu. Pur și simplu setați acest tip de baterie a invertorului la "PYL" în programul LCD 5. Altele ar trebui să fie "USE".

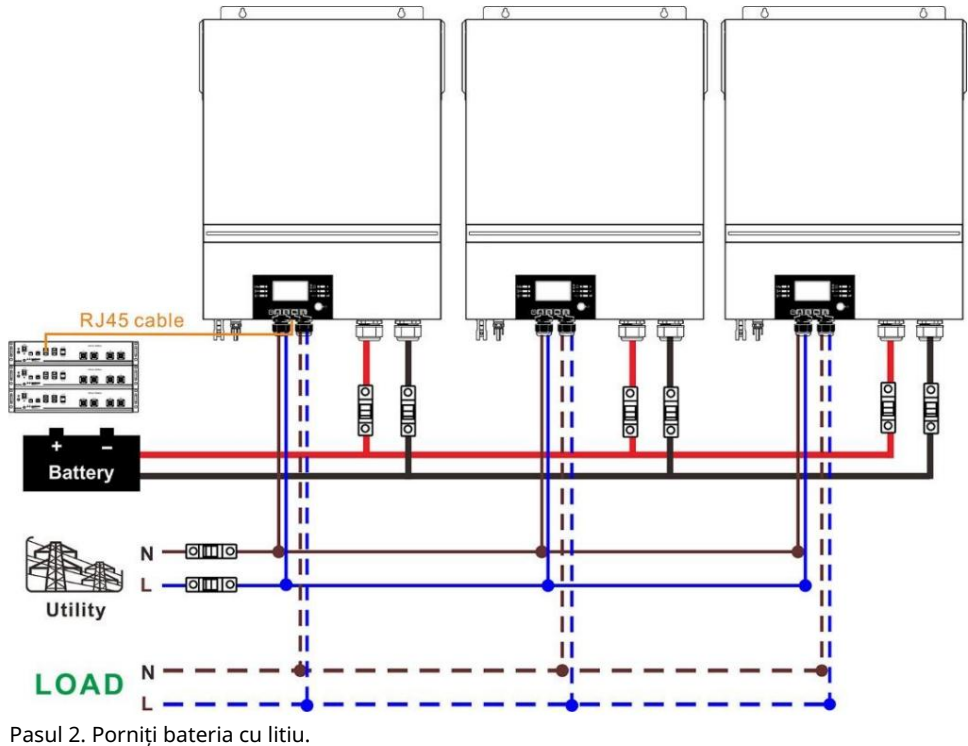

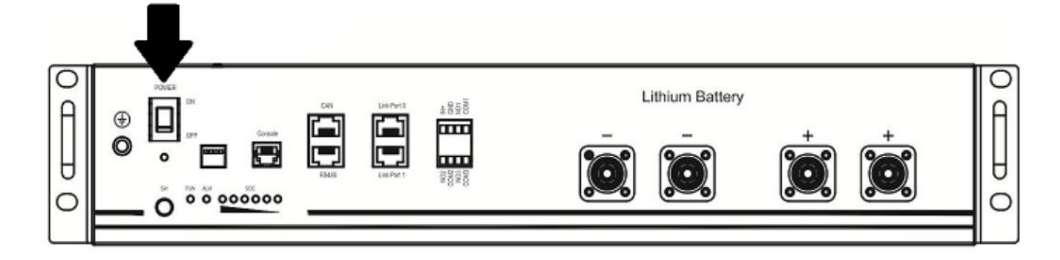

Pasul 3. Apăsați mai mult de trei secunde pentru a porni bateria cu litiu, puterea de ieșire gata.

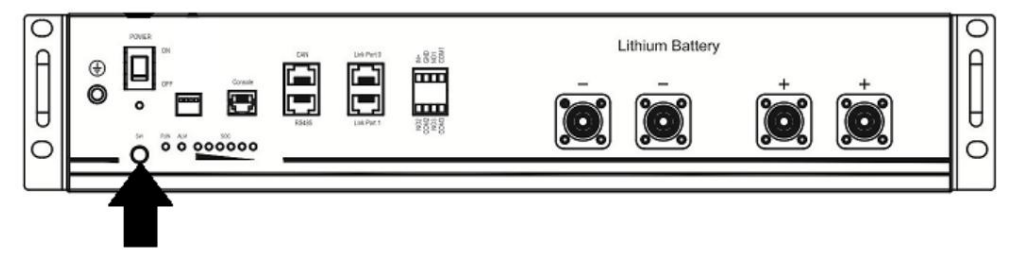

Pasul 4. Porniți invertorul.

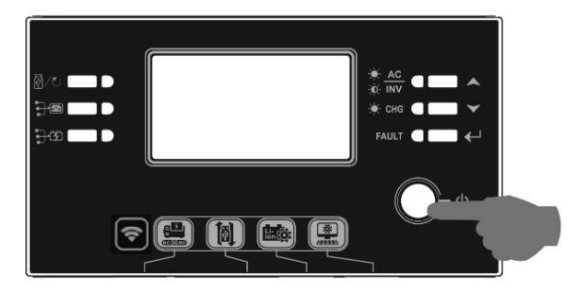

Pasul 5. Asigurați-vă că selectați tipul de baterie ca "PYL" în programul LCD 5.

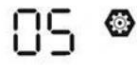

# PYL

Dacă comunicarea între invertor și baterie are succes, pictograma bateriei clipește. În general, va dura mai mult de 1 minut pentru a stabili comunicarea.

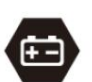

pe ecranul LCD va

#### Funcție activă

Această funcție este de a activa automat bateria cu litiu în timpul punerii în funcțiune. După ce cablarea bateriei și punerea în funcțiune au reușit, dacă bateria nu este detectată, invertorul va activa automat bateria dacă invertorul este pornit.

### NOI CO

Pasul 1. Utilizați un cablu RJ45 personalizat pentru a conecta invertorul și bateria cu litiu.

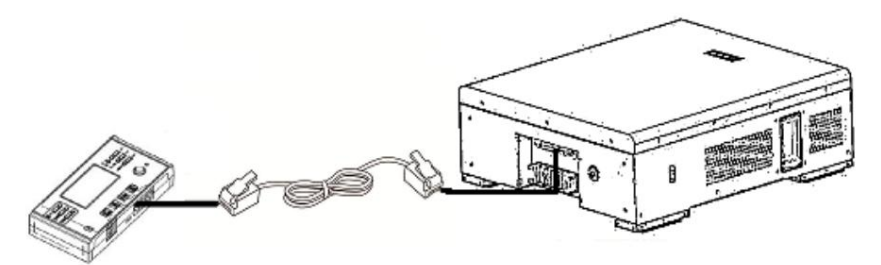

Vă rugăm să rețineți pentru sistemul paralel: 1.

Acceptați numai instalarea obișnuită a bateriei.

2. Utilizați un cablu RJ45 personalizat pentru a conecta orice invertor (nu este nevoie să vă conectați la un anumit invertor) și o baterie cu litiu. Pur și simplu setați tipul de baterie al acestui invertor la "WEC" în programul LCD 5. Invertoarele rămase sunt setate ca "USE".

Pasul 2. Porniți bateria cu litiu.

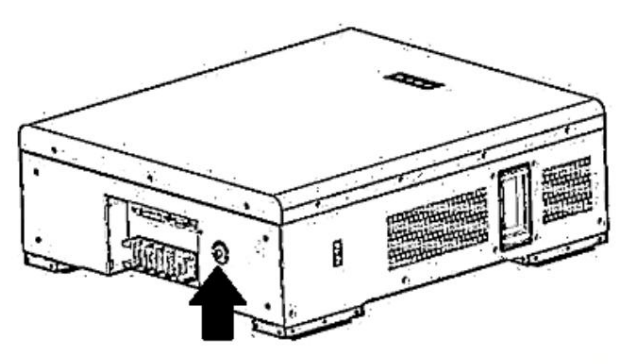

Pasul 3. Porniți invertorul.

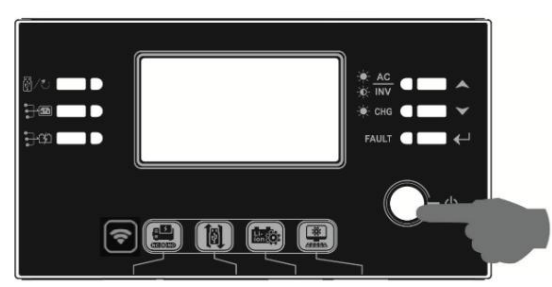

Pasul 4. Asigurați-vă că selectați tipul de baterie ca "WEC" în programul LCD 5.

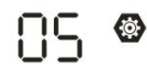

# J3J

Dacă comunicarea între invertor și baterie are succes, pictograma bateriei

"bliț". În general, va dura mai mult de 1 minut pentru a stabili comunicarea.

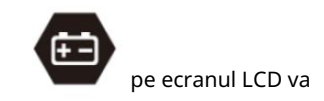

### SOLTARO

Pasul 1. Utilizați un cablu RJ45 personalizat pentru a conecta invertorul și bateria cu litiu.

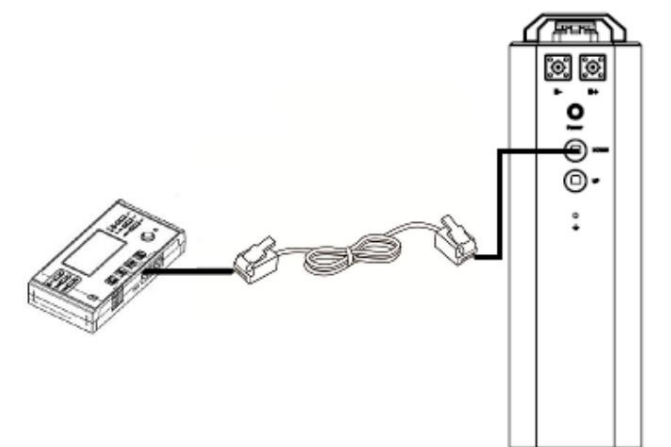

Vă rugăm să rețineți pentru sistemul paralel: 1.

Acceptați numai instalarea obișnuită a bateriei.

 Utilizați un cablu RJ45 personalizat pentru a conecta orice invertor (nu este nevoie să vă conectați la un anumit invertor) și Baterie cu litiu. Pur și simplu setați tipul de baterie al acestui invertor la "SOL" în programul LCD 5. Invertoarele rămase sunt setate ca "USE".

Pasul 2. Deschideți izolatorul DC și porniți bateria cu litiu.

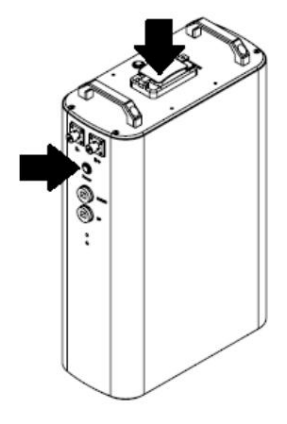

Pasul 3. Porniți invertorul.

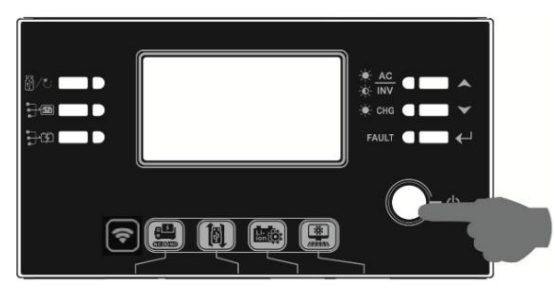

Pasul 4. Asigurați-vă că selectați tipul bateriei ca "SOL" în programul LCD 5.

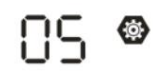

# SOL

Dacă comunicarea între invertor și baterie are succes, pictograma bateriei

"bliț". În general, va dura mai mult de 1 minut pentru a stabili comunicarea.

## 4. Informații afișate LCD

presa Sau B**xo**nul "" pentru a comuta informațiile de pe afișajul LCD. Va afișa numărul de baterie și grupul de baterii înainte de "Verificarea versiunii CPU principale", așa cum se arată mai jos.

pe ecranul LCD va

| Informații selectabile Afișaj LCD Numere   | ele pachetului                                   |
|--------------------------------------------|--------------------------------------------------|
| Numerele pachetului de baterii și numerele | de baterii = 3, numerele grupului de baterii = 1 |
| grupului de baterii                        |                                                  |

## 5. Cod de referință

Codul de informații aferent va fi afișat pe ecranul LCD. Vă rugăm să verificați ecranul LCD al invertorului pentru funcționare.

| Cod        | Descriere                                                 | . , , , , , , , , , , , , , , , , , , ,           |
|------------|-----------------------------------------------------------|---------------------------------------------------|
|            | Dacă starea bateriei nu este permisă să se încarce și să  |                                                   |
| <b>C O</b> | se descarce după ce comunicarea dintre invertor și        |                                                   |
|            | baterie are succes, va afișa codul 60 pentru a opri       |                                                   |
| 00-        | încărcarea și descărcarea bateriei.                       |                                                   |
|            |                                                           |                                                   |
|            | Comunicare pierdută (disponibilă numai când tipul de      |                                                   |
|            | baterie este setat ca "Baterie Pylontech", "Baterie WECO" |                                                   |
|            | sau "Baterie Soltaro".) După ce bateria este conectată,   |                                                   |
|            | semnalul de comunicare nu este detectat timp de 3         |                                                   |
|            | minute, soneria va emite un bip. După 10 minute,          |                                                   |
| i⊇ i@)     | invertorul va opri încărcarea și descărcarea la           |                                                   |
|            | bateria cu litiu. Comunicarea pierdută are loc            |                                                   |
|            | după                                                      |                                                   |
|            | inverterul si bateria sunt conestato su susses            |                                                   |
|            | soporia omito imodiat un bin                              |                                                   |
|            | Numărul bateriei este schimbat. Probabil din cauza        | Anăcati tasta SUS" sau IOS" pentru a comuta       |
|            | comunicării întrerupte                                    | afisaiul I CD nână când anare ecranul de mai ios  |
|            | nachete de baterii                                        | Numărul bateriei va fi verificat din nou și codul |
| _          |                                                           | de avertizare 62 va fi clar                       |
|            |                                                           |                                                   |
|            |                                                           |                                                   |
|            |                                                           |                                                   |
|            |                                                           | BATT                                              |
|            |                                                           |                                                   |
|            | Dacă starea bateriei nu este permisă să se încarce după   |                                                   |
|            | comunicarea dintre invertor și                            |                                                   |
|            | bateria are succes, va afișa codul 69 pentru a opri       |                                                   |
|            | încărcarea bateriei.                                      |                                                   |
|            | Dacă starea bateriei trebuie încărcată după comunicarea   |                                                   |
|            | dintre invertor și                                        |                                                   |
|            | bateria are succes, va afișa codul 70 pentru a încărca    |                                                   |
|            | bateria.                                                  |                                                   |
|            | Dacă starea bateriei nu este permisă să se descarce       |                                                   |
|            | după comunicarea dintre invertor                          |                                                   |
|            | și bateria are succes, va afișa codul 71 pentru a opri    |                                                   |
|            | descărcarea bateriei.                                     |                                                   |

# Anexa III: Ghidul de operare Wi-Fi în panoul de la distanță

#### 1. Introducere

Modulul Wi-Fi poate permite comunicarea fără fir între invertoarele off-grid și platforma de monitorizare. Utilizatorii au o experiență completă de monitorizare și control de la distanță pentru invertoare atunci când combină modulul Wi-Fi cu aplicația WatchPower, disponibilă atât pentru dispozitivele bazate pe iOS, cât și pentru Android. Toate registrele de date și parametrii sunt salvați în iCloud.

Funcțiile majore ale acestei aplicații:

Oferă starea dispozitivului în timpul funcționării normale.

Permite configurarea setărilor dispozitivului după instalare. Notifică

utilizatorii când apare un avertisment sau o alarmă. Permite

utilizatorilor să interogheze datele istoricului invertorului.

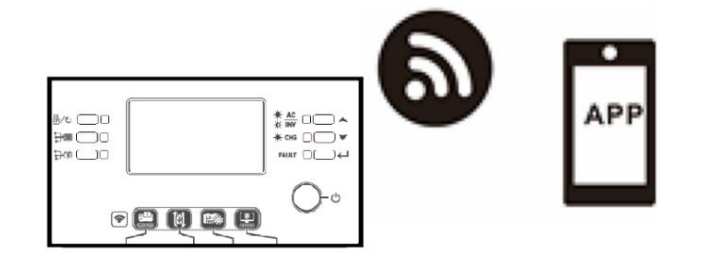

#### 2. Aplicația WatchPower 2-1.

Descărcați și instalați APP

Cerințe de sistem de operare pentru telefonulinteligent:

🗯 Sistemul iOS acceptă iOS 9.0 și versiuni ulterioare

👾 Sistemul Android acceptă Android 5.0 și versiuni ulterioare

Scanați următorul cod QR cu telefonul inteligent și descărcați aplicația WatchPower.

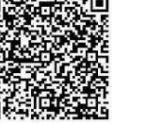

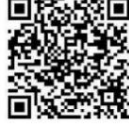

sistem

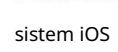

Android

Sau puteți găsi aplicația "WatchPower" din Apple® Store sau "WatchPower Wi-Fi" în Google® Play Store.

#### 2-2. Configurarea inițială

Pasul 1: Înregistrarea la prima dată

După instalare, atingeți pictograma comenzii rapide pentru a accesă această aplicație pe ecranul mobil. În ecran, atingeți "Înregistrare" pentru a accesa pagina "Înregistrare utilizator". Completați toate informațiile necesare și scanați telecomanda

caseta PN prin atingere 📁 pictograma. Sau puteți introduce pur și simplu PN direct. Apoi, atingeți butonul "Înregistrare".

| V 1.0.0                   | all ♥ 1742.18 47.8834<br><b>K</b> Register |
|---------------------------|--------------------------------------------|
| Please enter user name    | Please enter user name                     |
| Please enter the password | Please enter the password                  |
| Remember Me               | Please enter the password                  |
| Login                     | Please enter email                         |
| Ni El Orada               | Please enter the phone number              |
| WI-FI Config              | Please enter the Wi-Fi Module PN           |

Don't have an account?Please Register

Apoi, va apărea o fereastră "Înregistrare reușită". Atingeți "Mergeți acum" pentru a continua setarea conexiunii la rețeaua Wi-Fi locală.

| Registratic          | on success          |
|----------------------|---------------------|
| Is the Wi-Fi network | configured for this |
| device (PN:Q08       | 19410124000)        |
| immed                | liately?            |
| Log in               | Go now              |

#### Pasul 2: Configurarea modulului Wi-Fi local

Acum vă aflați în pagina "Configurare Wi-Fi". Există proceduri detaliate de configurare enumerate în "Cum să vă conectați?" secțiunea și o puteți urma pentru a vă conecta la Wi-Fi.

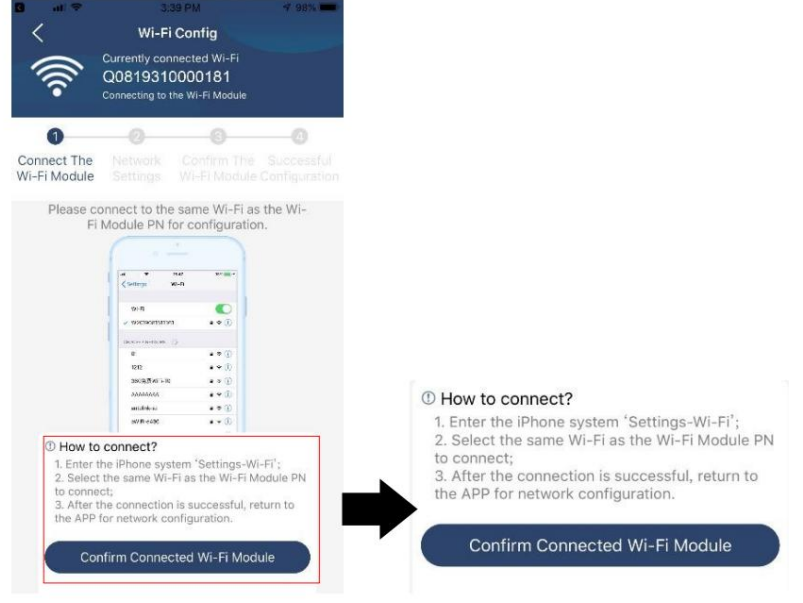

Introduceți "Setări Wi-Fi" și selectați numele Wi-Fi conectat. Numele Wi-Fi conectat este același cu numărul dvs. PN Wi-Fi și introduceți parola implicită "12345678".

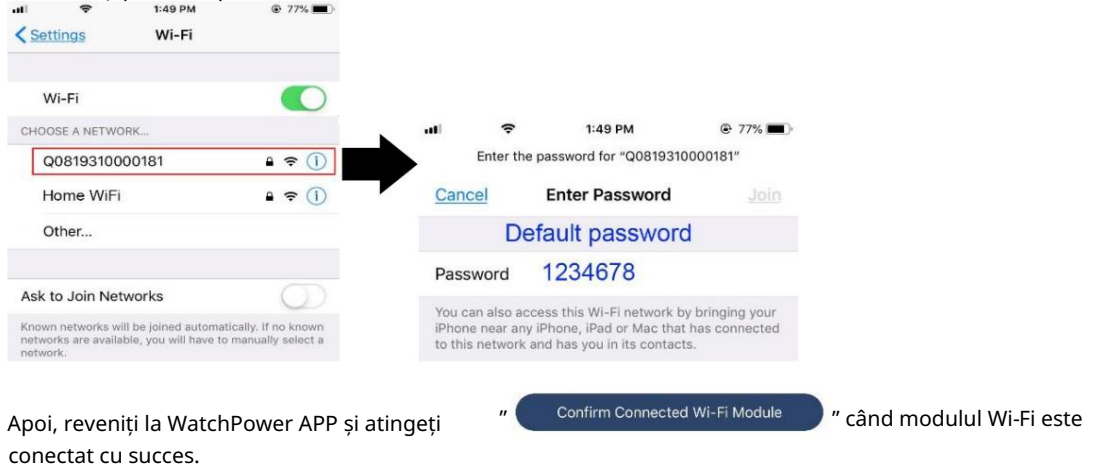

63

Pasul 3: Setările rețelei Wi-Fi

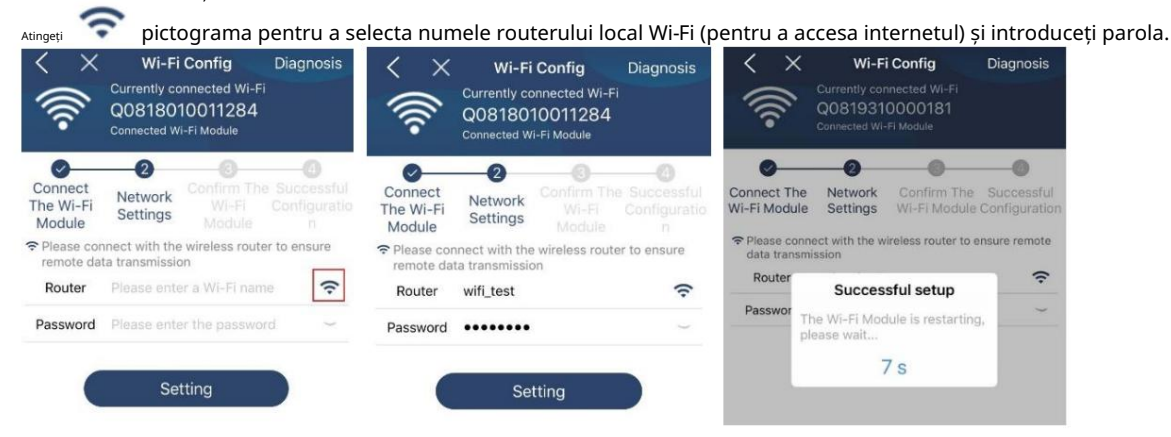

Pasul 4: Atingeți "Confirmare" pentru a finaliza configurația Wi-Fi între modulul Wi-Fi și Internet.

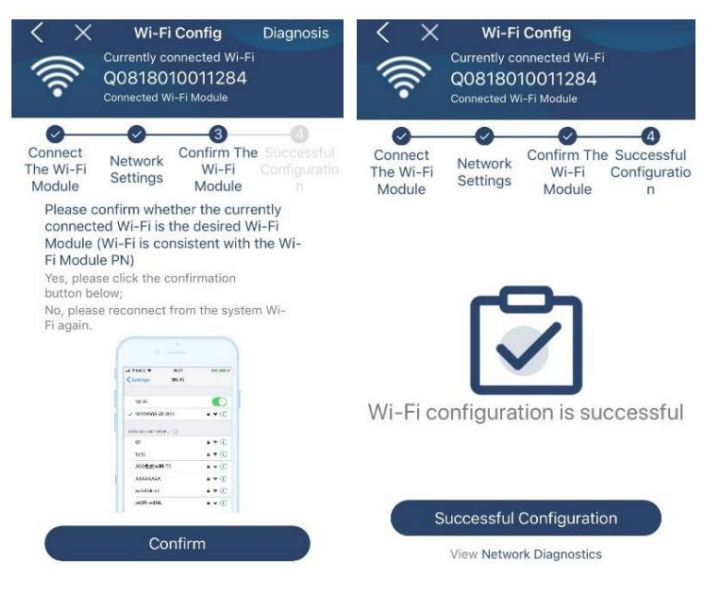

Dacă conexiunea eșuează, repetați pașii 2 și 3.

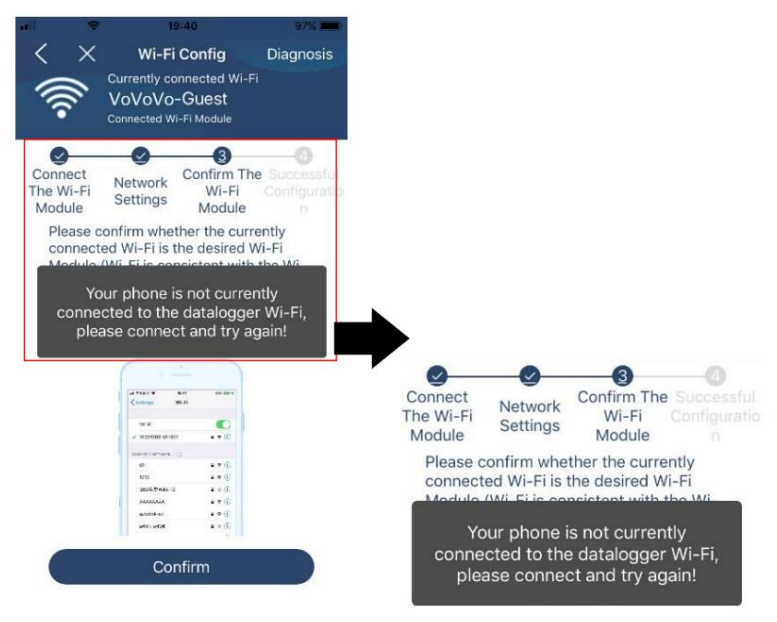

#### Funcția de

diagnosticare Dacă modulul nu monitorizează corect, atingeți corpingnoais april de cranului pentru mai multe detalii. Va afișa sugestia de reparație. Urmați-l pentru a remedia problema. Apoi, repetați pașii din capitolul 4.2 pentru a reseta setarea rețelei. După toate setările, atingeți "Rediagnosticare" pentru a vă reconecta din nou.

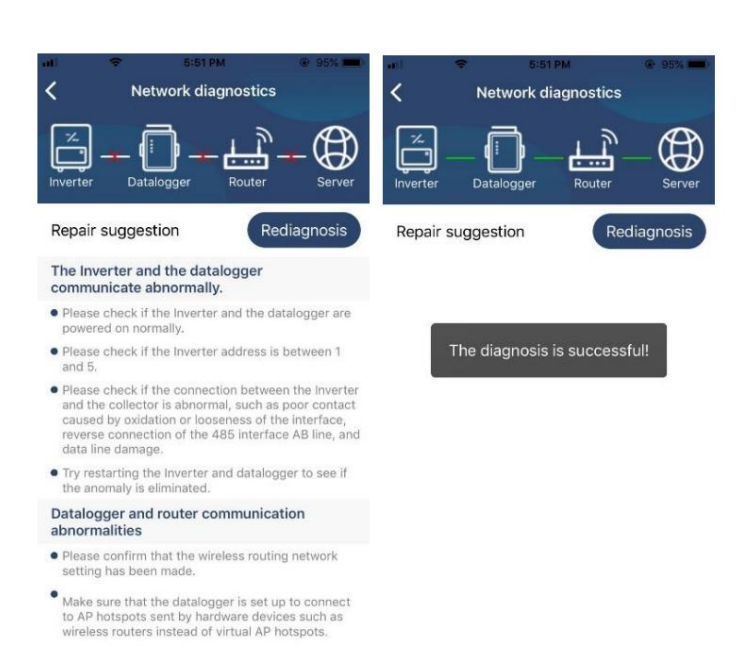

#### 2-3. Funcția principală de conectare și aplicație După

finalizarea înregistrării și a configurației locale Wi-Fi, introduceți numele înregistrat și parola pentru a vă autentifica. Notă: apoi bifați "Ține-mă minte" pentru confortul de conectare.

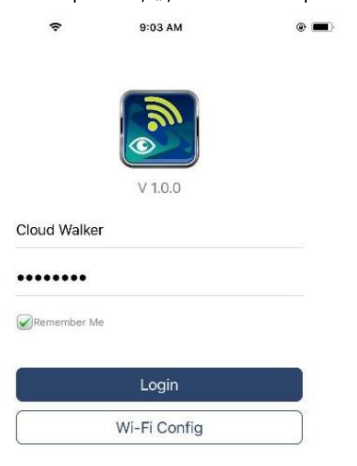

#### Prezentare

generală După ce vă conectați cu succes, puteți accesa pagina "Prezentare generală" pentru a avea o imagine de ansamblu asupra dispozitivelor dvs. de monitorizare, inclusiv situația generală de funcționare și informații despre energie pentru puterea curentă și puterea de azi, după diagrama de mai jos.

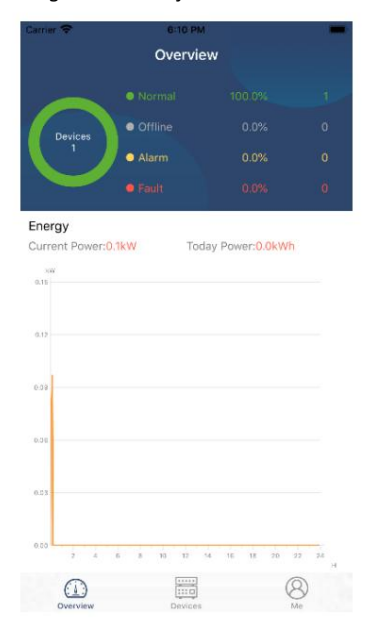

### Dispozitive

Atingeți pictograma (situată în partea de jos) pentru a intra în pagina Lista dispozitivelor. Puteți examina toate dispozitivele aici adăugând sau ștergând modulul Wi-Fi din această pagină.

Adaugă dispozitiv Șterge dispozitiv

| arriar 🗢                       | 6-10 PM<br>Device List                               |             | $\oplus$ | u) 🗢                                                 | 3:02 PM<br>Device List                           | @ 64           | 6     |
|--------------------------------|------------------------------------------------------|-------------|----------|------------------------------------------------------|--------------------------------------------------|----------------|-------|
| Q Please ente                  | r the alias or sn o                                  | of device   |          | Q Please ent                                         | er the alias or S                                | SN of device   |       |
| All status                     | ~                                                    | Alias A-Z 🗸 |          | All status                                           | ~                                                | Alias A-Z V    |       |
| P293     Device S     Wi-Fi Mo | 81706103012<br>N:92931706103012<br>dule PN:Q08193100 | 014063      | >        | 1003170610<br>Device SN:1003170<br>Datalogger PN:Q00 | <b>3300</b><br>06103300<br>819310000181          | > De           | ele   |
|                                |                                                      |             |          | e 100<br>Device<br>Datalog                           | 31706103300<br>SN:10031706103<br>gger PN:Q081936 | 300<br>0039533 |       |
|                                |                                                      |             |          |                                                      |                                                  |                |       |
|                                |                                                      |             |          |                                                      |                                                  |                | avice |
|                                |                                                      |             |          |                                                      |                                                  |                |       |
|                                |                                                      |             |          |                                                      |                                                  |                |       |
|                                |                                                      |             |          |                                                      |                                                  |                |       |

lipită Take pixtegranjaslin parliqui luir LCDe laptiistan ță. i Dur pă uceați rinatmod La unuărărl dripitei que antingeță de ogli relisprezi pir obr Ace astă ugă cheetă tudi spozită kult plieste ideste dispozitive.

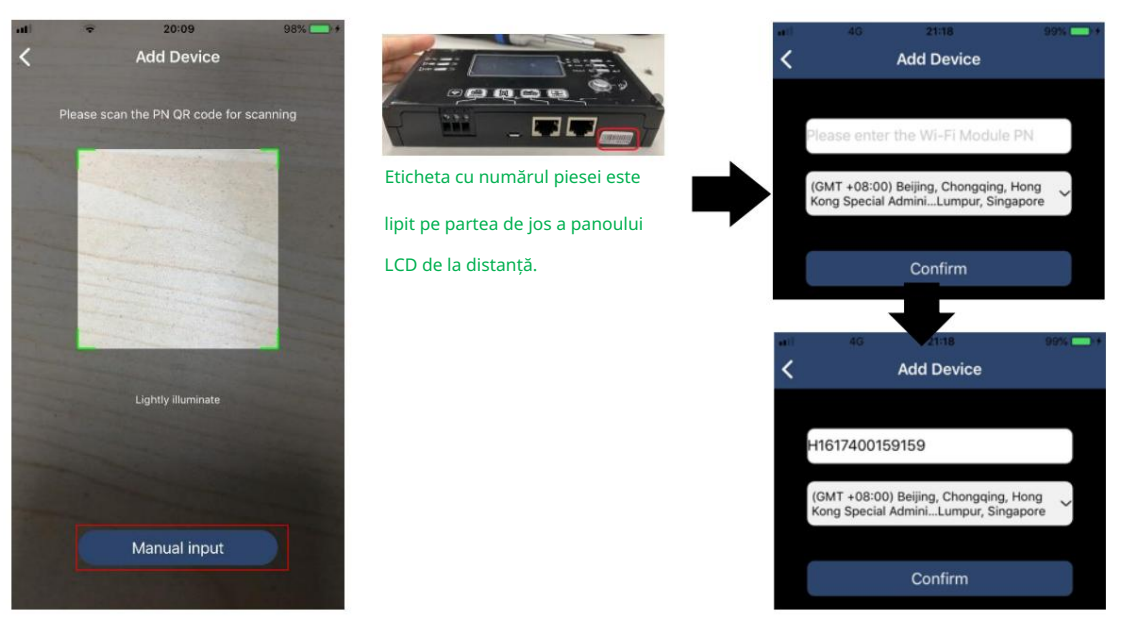

Pentru mai multe informații despre Lista de dispozitive, consultați secțiunea 2.4.

## PE MINE

În pagina ME, utilizatorii pot modifica "Informațiile mele", inclusiv Fotografia utilizatorului , Securitatea contului , Modificarea parolei , Șterge memoria cache și Deconectare , prezentate în diagramele de mai jos.

|         |               | <                                                     | Account Security                                                                                                    |  |  |
|---------|---------------|-------------------------------------------------------|----------------------------------------------------------------------------------------------------|--|--|
| 7:04 PM |               | Modify Passw                                          | ord >                                                                                                    |  |  |
| Me      |               | Carrier 🗢                                             | 7:04 PM<br>Modify Password                                                                                                    |  |  |
|         | Cloud Walker  | Set the WatchPo<br>WatchPower with                    | Set the WatchPower password, you can login directly to<br>WatchPower with your account                                                                                          |  |  |
|         | Owner         | My account                                            | Cloud Walke                                                                                                    |  |  |
|         | 0<br>Alarms   | Old password                                          | Please enter the old password                                                                                                    |  |  |
| 1       | >             | New password                                          | Please enter the new password                                                                                                    |  |  |
|         | >             | Confirm passwo                                        | Enter new password again                                                                                                    |  |  |
|         | 1.62KB        |                                                       |                                                                                                    |  |  |
|         | 7.04 PM<br>Me | 2:04 PM<br>Me<br>Cloud Walker<br>Owner<br>Alarms<br>> | 7:04 PM     Modify Passw       Me     ✓       Cloud Walker     ✓       Owner     My account       Alarms     Old password       New password     ✓       Confirm password     ✓ |  |  |

#### 2-4. Lista de dispozitive

În pagina Lista dispozitivelor, puteți trage în jos pentru a reîmprospăta informațiile despre dispozitiv și apoi atingeți orice dispozitiv pe care doriți să îl verificați pentru starea în timp real și informațiile aferente, precum și pentru a modifica setările parametrilor. Vă rugăm să consultați lista de setări a parametrilor.

| -00                                               | ÷                            | 2:15 PM            | @ 70% 🔳 🗎               | al 🗢                                                 | 2:05 PM                      |              | 70% 🔳 🔪  | •# € 8:25 PM              | @ 62% <b>=</b> D |
|---------------------------------------------------|------------------------------|--------------------|-------------------------|------------------------------------------------------|------------------------------|--------------|----------|---------------------------|------------------|
|                                                   |                              | Device List        | $\oplus$                |                                                      | Device Lis                   | st           | $\oplus$ | 100317061033              | 300 🗘 🗹          |
| Q P                                               | lease enter                  | the alias or SN of | f device                | Q Please er                                          | nter the alias or            | SN of device | e        | Battery Mode              | 220.5V           |
|                                                   | All status 💊                 | Alia               | as A-Z ∨                | All statu                                            | is V                         | Alias A-Z    | -        | POTRTER                   | 0.05             |
| Pull down to refresh<br>Last updated: Today 14:15 |                              | 15                 | e 10<br>Devic<br>Datale | 031706103300<br>e SN:10031706103<br>ogger PN:Q081931 | <b>0</b><br>3300<br>10000181 | >            |          | ALT                       |                  |
|                                                   | Device SI                    | N:10031706103300   | >                       |                                                      |                              |              |          | <b>Basic Information</b>  | product Infe     |
|                                                   | Datalogger PN:Q0819310000181 |                    | 181                     |                                                      |                              |              |          | Grid Voltage              | 0.0V             |
|                                                   |                              |                    |                         |                                                      |                              |              |          | Grid Frequency            | 0.0Hz            |
|                                                   |                              |                    |                         |                                                      |                              |              |          | PV Input Voltage          | 0.0V             |
|                                                   |                              |                    |                         |                                                      |                              |              |          | Battery Voltage           | 26.2V            |
|                                                   |                              |                    |                         |                                                      |                              |              |          | Battery Capacity          | 100%             |
|                                                   |                              |                    |                         |                                                      |                              |              |          | Battery Charging Current  | OA               |
|                                                   |                              |                    |                         |                                                      |                              |              |          | Battery Discharge Current | AO               |
|                                                   |                              |                    | -                       |                                                      |                              |              |          | AC Output Voltage         | 229.5V           |
| 0                                                 | (1)<br>Iverview              | Devices            | (8)<br>Me               | Overview                                             | Devices                      | (E)<br>M     | 3        | AC Output Frequency       | 60.0Hz           |

#### Modul dispozitiv

În partea de sus a ecranului, există o diagramă dinamică a fluxului de putere pentru a afișa funcționarea în direct. Conține cinci pictograme pentru a prezenta puterea fotovoltaică, invertorul, sarcina, utilitatea și bateria. În funcție de starea modelului dvs. de invertor, va exista Mod Standby , Mod Linie , Mod Baterie .

Mod StandbyInvertorul nu va alimenta sarcina până când comutatorul "ON" este apăsat. Utilitatea calificată sau sursa fotovoltaică poate încărca bateria în modul de așteptare.

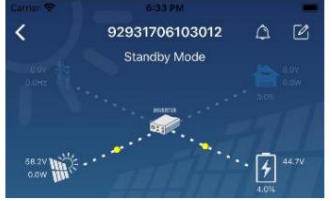

Mod linieInvertorul va alimenta sarcina de la utilitate cu sau fără încărcare PV. Utilitatea calificată sau sursa fotovoltaică poate

## încărca bateria.

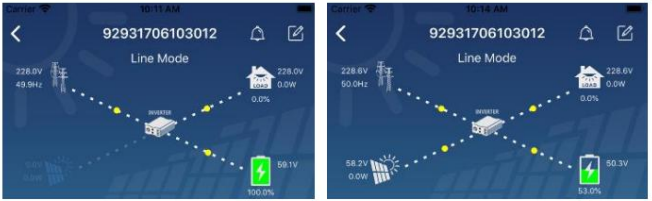

Mod baterieInvertorul va alimenta sarcina de la baterie cu sau fără încărcare PV. Doar sursa fotovoltaică poate încărca bateria.

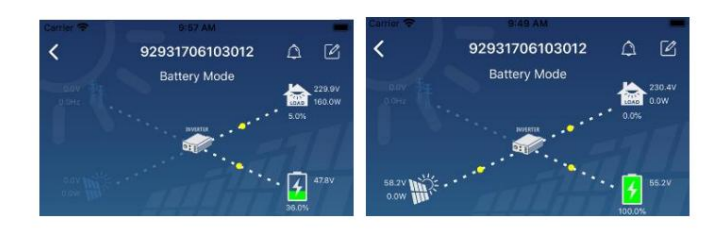

#### Alarma dispozitivului și modificarea numelui

În această pagină, atingeți plana din colțul din dreapta sus pentru a intra în pagina de alarmă a dispozitivului. Apoi, puteți revizui istoricul alarmelor și informații detaliate. Atingeți pictograma colțul din dreapta sus, va apărea o casetă de introducere goală. Apoi, puteți edita numele dispozitivului și atingeți "Confirmare" pentru a finaliza modificarea numelui.

| Emergency calls only @ S | 660 B/s <b>≵ I</b> Dt 😤 | 10:14      | Carrier 🐨 8:61 PM        |            |
|--------------------------|-------------------------|------------|--------------------------|------------|
| / 02021                  | 001100005               | 0 50       | <b>〈</b> 92931706103012  | 0 🗹        |
| 92831                    | 801100005               | 4 6        | Battery Mode             | 10. 216.00 |
| 0.0V<br>D.OHz            | attery mode 🛛 🧧         | 230.2V     | anores .                 | 0.016      |
| R                        |                         | 0.0W       | avyera                   | in the     |
|                          |                         |            | Modify device alias      |            |
| 0.001                    |                         | 28.3V      | Noully device and        |            |
| 0.0W 111                 |                         | 2          |                          |            |
|                          | 100                     | .0%        | 92931706103012           | ation      |
| <b>Basic information</b> | Product information     | Rated infc | Grie                     | .ov        |
| Grid Voltage             |                         | 0.0V       | Grie Cancel Confirm      | Hz         |
| Grid Frequency           |                         | 0.0Hz      | PV-signer consign        | J.0V       |
| PV Input Voltage         |                         | 302.7V     | Battery Voltage          | 47.9V      |
| Battery Voltage          |                         | 28 3V      | Battery Capacity         | 37%        |
| burtery voltage          |                         | 20.0*      | Battery Charging Current | DA         |
| Battery Capacity         |                         | 100%       |                          | 0A         |
| Battery Charging Curren  | t                       | 0A         | AC Output Vallance       |            |
| Battery Discharge Curre  | ot                      | 0.6        | Ale contrat vortage      | 230.57     |
| battery unscharge curre  | rit.                    | UA         | AC Output Frequency      | 49.9Hz     |
| AC Output Voltage        |                         | 230.2V     | AC Output Apparent Power | OVA        |

#### Date despre informații despre

dispozitiv Utilizatorii pot verifica Informații de bază , Informații despre produs , Informații evaluate , Istoric și Informații despre modulul Wi-Figlisând spre stânga.

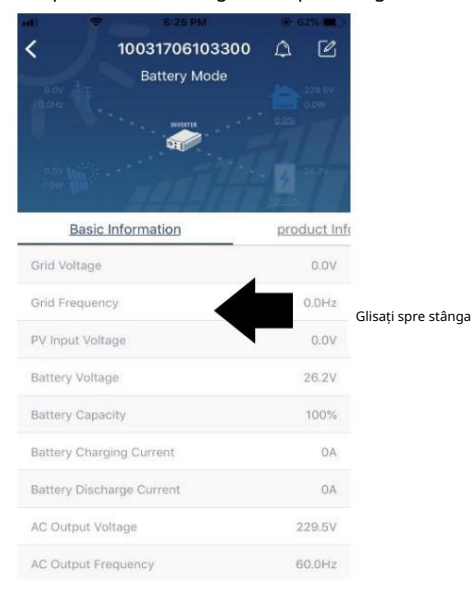

Informații de bază afișează informații de bază ale invertorului, inclusiv tensiunea AC, frecvența AC, tensiunea de intrare PV, tensiunea bateriei, capacitatea bateriei, curentul de încărcare, tensiunea de ieșire, frecvența de ieșire, puterea aparentă de ieșire, puterea activă de ieșire și procentul de încărcare. Vă rugăm să glisați în sus pentru a vedea mai multe informații de bază.

Informații de producție afișează tipul de model (tip invertor), versiunea CPU principală, versiunea procesorului Bluetooth și versiunea procesorului secundar.

Informații nominale afișează informații despre tensiunea nominală AC, curentul nominal AC, tensiunea nominală a bateriei, tensiunea nominală de ieșire, frecvența nominală de ieșire, curentul nominal de ieșire, puterea aparentă de ieșire nominală și puterea activă de ieșire nominală. Vă rugăm să glisați în sus pentru a vedea mai multe informații evaluate.

Istoricafișează înregistrarea informațiilor unității și setarea în timp util.

Informații despre modulul Wi-Fiafișează PN modulului Wi-Fi, starea și versiunea de firmware.

#### Setarea parametrilor

Această pagină are rolul de a activa unele caracteristici și de a configura parametrii pentru invertoare. Vă rugăm să rețineți că lista din pagina "Setarea parametrilor" din diagrama de mai jos poate diferi de modelele de invertor monitorizat. Aici se vor evidenția pe scurt unele dintre ele, Setarea de ieșire , Setarea parametrilor bateriei , Activare/Dezactivare articole , Restabilire la valorile implicitepentru a ilustra.

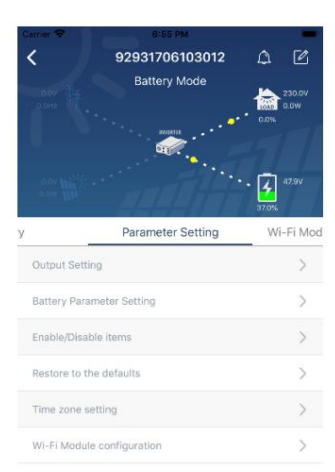

Există trei moduri de a modifica setarea și acestea variază în funcție de fiecare parametru. a) Listarea opțiunilor de modificare a valorilor atingând una dintre ele.

b) Activați/Opriți funcțiile făcând clic pe butonul "Activare" sau "Dezactivare".

c) Modificarea valorilor făcând clic pe săgeți sau introducând numerele direct în coloană. Fiecare setare a funcției este salvată făcând clic pe butonul "Setare".

Vă rugăm să consultați lista de setare a parametrilor de mai jos pentru o descriere generală și rețineți că parametrii disponibili pot varia în funcție de modele diferite. Vă rugăm să consultați întotdeauna manualul original al produsului pentru instrucțiuni detaliate de configurare.

| Lista de setari | parametri: |
|-----------------|------------|
|-----------------|------------|

| Articol                                             |                        | Descriere Pentru                                                                                        |
|-----------------------------------------------------|------------------------|----------------------------------------------------------------------------------------------------|
| Setare ieșire Prioritatea sursei de ieșire Interval |                        | a configura prioritatea sursei de alimentare la încărcare.                                              |
|                                                     | de intrare AC Când     |                                                                                                    |
| selectați "UPS", este permis                        |                        | ă conectarea computerului personal.                                                                     |
|                                                     |                        | Vă rugăm să verificați manualul produsului pentru detalii.                                              |
|                                                     |                        | Când selectați "Aparat", este permisă conectarea aparatelor electrocasnice.                             |
|                                                     | Tensiune de ieșire     | Pentru a seta tensiunea de ieșire.                                                                      |
|                                                     | Frecvența              | Pentru a seta frecvența de ieșire.                                                                      |
|                                                     | de ieșire              |                                                                                                    |
| Setarea                                             | Tip baterie:           | Pentru a seta tipul de baterie conectată.                                                               |
| parametrilor                                        | Tensiunea de           | Pentru a seta tensiunea de descărcare a opririi bateriei.                                               |
| bateriei                                            | întrerupere a bateriei | Consultați manualul produsului pentru intervalul de tensiune recomandat în funcție de tipul             |
|                                                     |                        | de baterie conectată.                                                                                   |
|                                                     | Înapoi la              | Când "SBU" sau "SOL" este setat ca prioritate a sursei de ieșire și tensiunea bateriei este mai mică    |
|                                                     | tensiunea rețelei      | decât această tensiune de setare, unitatea se va transfera în modul linie și rețeaua va furniza energie |
|                                                     |                        | pentru încărcare.                                                                                       |
|                                                     | Înapoi la              | Când "SBU" sau "SOL" este setat ca prioritate a sursei de ieșire și tensiunea bateriei este mai mare    |
|                                                     | deversare              | decât această tensiune de setare, bateria va fi lăsată să                                               |

|                      | tensiune                                                                                                    | deversare.                                                                                       |  |  |  |  |
|----------------------|----------------------------------------------------------------------------------------------------|--------------------------------------------------------------------------------------------------|--|--|--|--|
|                      | Prioritate sursei                                                                                                 | Pentru a configura prioritatea sursei încărcătorului.                                            |  |  |  |  |
|                      | încărcătorului: Max.                                                                                              |                                                                                                  |  |  |  |  |
|                      | încărcarea                                                                                                    |                                                                                                  |  |  |  |  |
|                      | actual                                                                                                    |                                                                                                  |  |  |  |  |
|                      | Max. AC                                                                                                    | Este pentru a configura parametrii de încărcare a bateriei. Valorile selectabile în diferite     |  |  |  |  |
|                      | Curent de încărcare:                                                                                              | modele de invertor pot varia.<br>Vă runăm să consultați manualul produsului pentru detalii       |  |  |  |  |
|                      | Tensiune de                                                                                                    |                                                                                                  |  |  |  |  |
|                      | încărcare flotantă                                                                                                |                                                                                                  |  |  |  |  |
|                      | Tensiune de                                                                                                    | Este pentru a configura parametrii de încărcare a bateriei. Valorile selectabile în diferite     |  |  |  |  |
|                      | încărcare în vrac                                                                                                 | modele de invertor pot varia. Vă rugăm să consultați manualul produsului pentru detalii.         |  |  |  |  |
|                      | Egalizarea                                                                                                    | Activati sau dezactivati functia de egalizare a bateriei.                                        |  |  |  |  |
|                      | bateriei                                                                                                    |                                                                                                  |  |  |  |  |
|                      | În timp real                                                                                                    | Este o actiune în timp real pentru a activa egalizarea bateriei.                                 |  |  |  |  |
|                      | Activați bateria                                                                                                  |                                                                                                  |  |  |  |  |
|                      | Egalizare                                                                                                    |                                                                                                  |  |  |  |  |
|                      | Timp egalizat                                                                                                    | Pentru a seta durata de timp pentru egalizarea bateriei.                                         |  |  |  |  |
|                      | Afară                                                                                                    |                                                                                                  |  |  |  |  |
|                      | Timp egalizat                                                                                                    | Pentru a configura timpul prelungit pentru a continua egalizarea bateriei.                       |  |  |  |  |
|                      | Egalizare                                                                                                    | Pentru a seta frecvența pentru egalizarea bateriei.                                              |  |  |  |  |
|                      | Perioadă                                                                                                    |                                                                                                  |  |  |  |  |
|                      | Egalizare                                                                                                    | Pentru a configura tensiunea de egalizare a bateriei.                                            |  |  |  |  |
|                      | Voltaj                                                                                                    |                                                                                                  |  |  |  |  |
| Permite dezactivarea | Revenire automată LCD                                                                                             | Dacă este activat, ecranul LCD va reveni automat la ecranul principal după un minut.             |  |  |  |  |
| Funcții              | la ecranul principal                                                                                              |                                                                                                  |  |  |  |  |
|                      | Cod de eroare                                                                                                    | Dacă este activat, codul de eroare va fi înregistrat în invertor atunci când apare orice eroare. |  |  |  |  |
|                      | Record                                                                                                    |                                                                                                  |  |  |  |  |
|                      | Iluminare de fundal                                                                                               | Dacă este dezactivată, iluminarea de fundal LCD va fi stinsă când butonul panoului               |  |  |  |  |
|                      |                                                                                                    | nu este acționat timp de 1 minut.                                                                |  |  |  |  |
|                      | Funcția de ocolire Dacă este activată, unitatea se va transfera în modul linie atunci când are loc o suprasarcină |                                                                                                  |  |  |  |  |
|                      |                                                                                                    | modul baterie.                                                                                   |  |  |  |  |
|                      | Emite un bip în                                                                                                   | Dacă este activat, soneria va alarma când sursa primară este anormală.                           |  |  |  |  |
|                      | timp ce sursa primară                                                                                             |                                                                                                  |  |  |  |  |
|                      | se întrerupe                                                                                                    |                                                                                                  |  |  |  |  |
|                      | Peste                                                                                                    | Dacă este dezactivată, unitatea nu va fi repornită după ce defecțiunea de supratemperatura este  |  |  |  |  |
|                      | Temperatura                                                                                                    | rezolvată.                                                                                       |  |  |  |  |
|                      | Repornire automată                                                                                                |                                                                                                  |  |  |  |  |
|                      | Supraîncărcare automată                                                                                           | Dacă este dezactivată, unitatea nu va fi repornită după suprasarcină.                            |  |  |  |  |
|                      | Repornire                                                                                                    |                                                                                                  |  |  |  |  |
|                      | Buzzer                                                                                                    | Dacă este dezactivat, soneria nu va fi activată când a apărut alarma/defecțiunea.                |  |  |  |  |
|                      | Permite dezactivarea                                                                                              | Porniți sau opriți LED-urile RGB                                                                 |  |  |  |  |
|                      | Luminozitate                                                                                                    | Reglați luminozitatea luminii                                                                    |  |  |  |  |
| Setare LED RGB       | Viteză                                                                                                    | Reglați viteza luminii                                                                           |  |  |  |  |
|                      | Efecte                                                                                                    | Schimbați efectele luminii                                                                       |  |  |  |  |
|                      | Alegerea culorilor                                                                                                | Reglați combinația de culori pentru a afișa sursa de energie și starea bateriei                  |  |  |  |  |
| Restaurați la        | Această funcție este de a r                                                                                       | estabili toate setările la setările implicite.                                                   |  |  |  |  |
| Mod implicit         |                                                                                                    |                                                                                                  |  |  |  |  |